# **blog Documentation**

Release 1.0.1

tom tsang

Nov 10, 2017

# Contents

| 1 | kubernetes                       | 3  |
|---|----------------------------------|----|
|   | 1.1 k8s install                  | 3  |
|   | 1.2 storage                      | 3  |
|   | 1.3 cephfs                       | 4  |
|   | 1.4 k8s source                   | 17 |
|   |                                  |    |
| 2 | fat                              | 19 |
|   | 2.1 fat tools                    | 19 |
|   | 2.2 workers                      | 21 |
|   |                                  |    |
| 3 | linux                            | 23 |
|   | 3.1 systemd                      | 23 |
|   | 3.2 grep                         | 24 |
|   | 3.3 linux                        | 24 |
|   | 3.4 mount                        | 25 |
|   | 3.5 firewalld                    | 25 |
|   | 3.6 snapd                        | 25 |
|   | 3.7 fsck                         |    |
|   | 3.8 linux shell                  |    |
|   |                                  |    |
| 4 | redis                            | 27 |
|   | 4.1 redis-cluster                | 27 |
|   |                                  |    |
| 5 | Framework Benchmarks             | 31 |
|   | 5.1 Web Framework Benchmarks     | 31 |
|   |                                  |    |
| 6 | nginx                            | 33 |
|   | 6.1 nginx-install                | 33 |
|   | 6.2 nginx conf                   | 33 |
|   | 6.3 goaccess                     | 35 |
|   | 6.4 nginx-url-rewrite            | 36 |
|   | 6.5 big-data-1g-download-failure | 40 |
|   | 6.6 nginx-install-by-rpm         | 41 |
|   | 6.7 nginx location               | 41 |
|   | -                                |    |
| 7 | mysql                            | 43 |
|   | 7.1 mysqladmin                   | 43 |

|    | 7.2<br>7.3<br>7.4<br>7.5                             | mysql FAQ                                                                               | 43<br>44<br>44<br>48                    |
|----|------------------------------------------------------|-----------------------------------------------------------------------------------------|-----------------------------------------|
| 8  | mong                                                 | godb                                                                                    | 49                                      |
| 9  | <b>html</b><br>9.1                                   | npm-run                                                                                 | <b>51</b><br>51                         |
| 10 | <b>nfs</b><br>10.1<br>10.2                           | nfs-server                                                                              | <b>55</b><br>55<br>56                   |
| 11 | <b>ceph</b><br>11.1<br>11.2                          | cephfs                                                                                  | <b>57</b><br>57<br>58                   |
| 12 | <b>vs coo</b><br>12.1                                | <b>de</b><br>vs code nodejs fork                                                        | <b>89</b><br>89                         |
| 13 | <b>ubun</b><br>13.1                                  | <b>tu</b><br>update-kernel                                                              | <b>91</b><br>91                         |
| 14 | javas                                                | cript                                                                                   | 93                                      |
| 15 | <b>tools</b><br>15.1<br>15.2<br>15.3                 | linux tools                                                                             | <b>95</b><br>95<br>95<br>96             |
| 16 | <b>zabbi</b><br>16.1<br>16.2<br>16.3<br>16.4         | ix<br>zabbix                                                                            | <b>97</b><br>97<br>98<br>99<br>06       |
| 17 | <b>ruby</b><br>17.1<br>17.2                          | Id         Id           ruby install         10           gem install package         1 | <b>09</b><br>09<br>11                   |
| 18 | <b>jenki</b><br>18.1<br>18.2<br>18.3<br>18.4<br>18.5 | ns 1<br>jenkins.io                                                                      | <b>13</b><br>13<br>13<br>15<br>16<br>17 |
| 19 | <b>soft-t</b><br>19.1                                | est 1<br>web-test                                                                       | <b>19</b><br>19                         |
| 20 | <b>vspho</b><br>20.1                                 | ere 12<br>vsphere-60                                                                    | <b>21</b><br>21                         |
| 21 | <b>code</b> 21.1                                     | 12<br>kids code                                                                         | <b>23</b><br>23                         |

| 22 | jlch         22.1       deploy         22.2       openx         22.3       jlch record         22.4 | <b>125</b><br>125<br>128<br>130<br>130 |
|----|----------------------------------------------------------------------------------------------------|----------------------------------------|
| 23 | Hello World                                                                                         | 131                                    |
| 24 | EvaEngine Quick Start                                                                               | 133                                    |
|    | 24.1 Features                                                                                       | 133                                    |
|    | 24.2 Installation                                                                                   | 133                                    |
|    | 24.3 Example                                                                                        | 134                                    |
|    | 24.4 Resources                                                                                      | 134                                    |
| 25 | Indices and tables                                                                                  | 135                                    |

Contents:

# CHAPTER 1

# kubernetes

Contents:

# 1.1 k8s install

Contents:

## 1.1.1 before install

1. 4.10

http://blogtt.readthedocs.io/en/latest/ubuntu/update-kernel/index.html

# 1.2 storage

## 1.2.1 nfs

192.168.31.232

## 1.2.2 ceph fs

http://tonybai.com/2017/05/08/mount-cephfs-acrossing-nodes-in-kubernetes-cluster/

## 1.2.3 rook

http://dockone.io/article/2156

## 1.2.4 ceph rbd

## 1.2.5 Glusterfs

# 1.3 cephfs

Contents:

## 1.3.1 cephfs statefulset

```
k8s-master 192.168.31.120
k8s-node1 192.168.31.119
k8s-node2 192.168.31.118
cephfs-admin 192.168.31.115
cephfs-monitor 192.168.31.114
```

## k8s-node nfs-common

1

http://www.cnblogs.com/iiiiher/p/7159810.html

https://github.com/kubernetes-incubator/external-storage/tree/master/nfs-client

https://github.com/kubernetes-incubator/external-storage External storage plugins, provisioners, and helper libraries [ nfs provisioners](https://kubernetes.io/docs/concepts/storage/persistent-volumes/#provisioner)

## 2git clone

git clone https://github.com/kubernetes-incubator/external-storage

cd external-storage/nfs-client/deploy/

## 3

https://github.com/kubernetes-incubator/external-storage/tree/master/ceph/cephfs

## step

## Compile the provisioner

http://blogtt.readthedocs.io/en/latest/k8s/cephfs/cephfs-k8s-make-by-go-get.html

## Make the container image and push to the registry

docker image k8sdocker pull make image.

## Start Kubernetes local cluster

## Create a Ceph admin secret

#### cephfs-admin

```
ceph auth get client.admin 2>&1 |grep "key = " |awk '{print $3'} |xargs echo -n > / \leftrightarrow tmp/secret
```

k8s-master

### Start CephFS provisioner

#### 1 deployment.yaml

kubectl create -f deployment.yaml

#### 2 docker

#### 1. kube

/root/admin.conf, config

```
root@km:~# cat k8.export.sh
sudo cp /etc/kubernetes/admin.conf $HOME/
sudo chown $(id -u):$(id -g) $HOME/admin.conf
export KUBECONFIG=$HOME/admin.conf
root@km:~# cp admin.conf config
root@km:~#
```

#### 2. image

make image quay.io/external\_storage/cephfs-provisioner:latest

3. ceph -master

service

```
root@km:~/cephfs# k get svc --all-namespaces | grep default | grep kubernetes

default kubernetes 10.96.0.1 <none> 443/TCP 

→ 71d

root@km:~/cephfs#
```

-master=https://10.96.0.1/ -master=https://10.96.0.1:443/

```
root@km:~# docker run -ti -v /root/:/kube -v /var/run/kubernetes:/var/run/kubernetes_

--privileged --net=host quay.io/external_storage/cephfs-provisioner /usr/local/bin/

-cephfs-provisioner -master=https://10.96.0.1/ -kubeconfig=/kube/config -id=cephfs-

-provisioner-1
```

docker pv

## Create a CephFS Storage Class

Replace Ceph monitor's IP in class.yaml with your own and create storage class:

kubectl create -f class.yaml

### Create a claim

kubectl create -f claim.yaml

### Create a Pod using the claim

kubectl create -f test-pod.yaml

#### delete

#### deployment.yaml, class.yaml

root@km:~/kubernetes.io/TUTORIALS/Stateful-Applications/v# cd external-storage/nfs-client/deploy/ root@km:~/kubernetes.io/TUTORIALS/Stateful-Applications/v# cat deployment.yaml kind: Deployment apiVersion: extensions/v1beta1 metadata:

name: nfs-client-provisioner

spec: replicas: 1 strategy:

type: Recreate

template:

#### metadata:

labels: app: nfs-client-provisioner

spec:

#### containers:

• name: nfs-client-provisioner image: quay.io/external\_storage/nfs-clientprovisioner:latest imagePullPolicy: IfNotPresent volumeMounts:

- name: nfs-client-root mountPath: /persistentvolumes

env:

- name: PROVISIONER\_NAME value: fuseim.pri/ifs
- name: NFS\_SERVER value: 192.168.31.232
- name: NFS\_PATH value: /data/nfs-storage/k8s-storage/ssd

#### volumes:

• name: nfs-client-root nfs:

server: 192.168.31.232 path: /data/nfs-storage/k8s-storage/ssd

root@km:~/kubernetes.io/TUTORIALS/Stateful-Applications/v# cat class.yaml apiVersion: storage.k8s.io/v1beta1 kind: StorageClass metadata:

name: managed-nfs-storage

provisioner: fuseim.pri/ifs # or choose another name, must match deployment's env PROVI-SIONER\_NAME' root@km:~/kubernetes.io/TUTORIALS/Stateful-Applications/v#

#### ####

deployment.yaml quay.io/external\_storage/nfs-client-provisioner:latest node

docker pull quay.io/external\_storage/nfs-client-provisioner

#### #### RBAC,

https://github.com/kubernetes-incubator/external-storage/tree/master/nfs-client

#### RBAC

\$ kubectl create -f deploy/auth/serviceaccount.yaml serviceaccount "nfs-client-provisioner" created \$ kubectl create -f deploy/auth/clusterrole.yaml clusterrole "nfs-client-provisionerrunner" created \$ kubectl create -f deploy/auth/clusterrolebinding.yaml clusterrolebinding "run-nfs-client-provisioner" created \$ kubectl patch deployment nfs-client-provisioner -p `{"spec":{"template":{"spec":{"serviceAccount":"nfs-client-provisioner"}}}}'

test

kubectl create -f deploy/test-claim.yaml kubectl create -f deploy/test-pod.yaml

• check the folder and file "SUCCESS" created

kubectl delete -f deploy/test-pod.yaml kubectl delete -f deploy/test-claim.yaml

• check the folder renamed to archived-???

\_\_\_\_

#### http://www.cnblogs.com/iiiiher/p/7159810.html

#### #### nginx.yaml

root@km:~/kubernetes.io/TUTORIALS/Stateful-Applications/v# cat nginx.yaml apiVersion: apps/v1beta1 kind: StatefulSet metadata:

name: web

spec: serviceName: "nginx1" replicas: 2 volumeClaimTemplates: - metadata:

name: test annotations:

volume.beta.kubernetes.io/storage-class: "managed-nfs-storage" #classname

**spec:** accessModes: [ "ReadWriteOnce" ] resources:

requests: storage: 20Mi

#### template:

## metadata:

labels: app: nginx1

**spec:** containers: - name: nginx1

image: nginx:1.7.9 volumeMounts: - mountPath: "/mnt"

name: test

root@km:~/kubernetes.io/TUTORIALS/Stateful-Applications/v#

root@km:~/kubernetes.io/TUTORIALS/Stateful-Applications/v# k get pv NAME CAPACITY AC-CESSMODES RECLAIMPOLICY STATUS CLAIM STORAGECLASS REASON AGE pvc-015759e3-a268-11e7-b373-000c299a346f 20Mi RWO Delete Bound default/test-web-2 managed-nfsstorage 28m pvc-ad14102b-a267-11e7-b373-000c299a346f 20Mi RWO Delete Bound default/testweb-0 managed-nfs-storage 31m pvc-ae5b3771-a267-11e7-b373-000c299a346f 20Mi RWO Delete Bound default/test-web-1 managed-nfs-storage 31m root@km:~/kubernetes.io/TUTORIALS/Stateful-Applications/v# k get pvc NAME STATUS VOLUME CAPACITY ACCESSMODES STOR-AGECLASS AGE test-web-0 Bound pvc-ad14102b-a267-11e7-b373-000c299a346f 20Mi RWO managed-nfs-storage 31m test-web-1 Bound pvc-ae5b3771-a267-11e7-b373-000c299a346f 20Mi RWO managed-nfs-storage 31m test-web-2 Bound pvc-a015759e3-a268-11e7-b373-000c299a346f 20Mi RWO managed-nfs-storage 28m root@km:~/kubernetes.io/TUTORIALS/Stateful-Applications/v# k get storageclass NAME TYPE managed-nfs-storage fuseim.pri/ifs nfs-class kubernetes.io/fake-nfs root@km:~/kubernetes.io/TUTORIALS/Stateful-Applications/v#

#### scale

scale nfs-server pvc

root@km:~/kubernetes.io/TUTORIALS/Stateful-Applications/v# kubectl scale statefulset web – replicas=3

root@km:~/kubernetes.io/TUTORIALS/Stateful-Applications/v# kubectl scale statefulset web - replicas=1

####

root@km:~/kubernetes.io/TUTORIALS/Stateful-Applications/v# k describe pv pvc-ad14102b-a267-11e7-b373-000c299a346f Name: pvc-ad14102b-a267-11e7-b373-000c299a346f Labels: <none> An-notations: pv.kubernetes.io/provisioned-by=fuseim.pri/ifs StorageClass: managed-nfs-storage Status: Bound Claim: default/test-web-0 Reclaim Policy: Delete Access Modes: RWO Capacity: 20Mi Message: Source:

Type: NFS (an NFS mount that lasts the lifetime of a pod) Server: 192.168.31.232 Path: /data/nfs-storage/k8s-storage/ssd/default-test-web-0-pvc-ad14102b-a267-11e7-b373-000c299a346f ReadOnly: false

Events: <none> root@km:~/kubernetes.io/TUTORIALS/Stateful-Applications/v#

nginx statefulset

## over

## 1.3.2 cephfs-k8s-make-by-go-get

golang 1.7 1.9.1

cd /home/jlch/ tar -xvf go1.9.2.linux-amd64.tar ls go export PATH=\$PATH:/home/jlch/go/bin

go

go version

## GOPATH

```
mkdir gopath
export GOPATH=/home/jlch/gopath/
```

## Dockerfile

docker image

## ENV CEPH\_VERSION "jewel" ENV CEPH\_VERSION "luminous"

make

```
cd /github.com/kubernetes-incubator/external-storage/ceph/cephfs/
vi Dockerfile
```

```
root@km:~/cephfs# cat ~/kubernetes.io/TUTORIALS/Stateful-Applications/cephfs-stateful/
→external-storage/ceph/cephfs/Dockerfile
# Copyright 2017 The Kubernetes Authors.
# Licensed under the Apache License, Version 2.0 (the "License");
# you may not use this file except in compliance with the License.
# You may obtain a copy of the License at
#
#
     http://www.apache.org/licenses/LICENSE-2.0
#
# Unless required by applicable law or agreed to in writing, software
# distributed under the License is distributed on an "AS IS" BASIS,
# WITHOUT WARRANTIES OR CONDITIONS OF ANY KIND, either express or implied.
# See the License for the specific language governing permissions and
# limitations under the License.
FROM centos:7
ENV CEPH_VERSION "jewel"
RUN rpm -Uvh https://download.ceph.com/rpm-$CEPH_VERSION/e17/noarch/ceph-release-1-1.
→el7.noarch.rpm && \
yum install -y epel-release && \
yum install -y ceph-common python-cephfs
COPY cephfs-provisioner /usr/local/bin/cephfs-provisioner
COPY cephfs_provisioner/cephfs_provisioner.py /usr/local/bin/cephfs_provisioner
CMD ["chmod", "o+x", "/usr/local/bin/cephfs_provisioner"]
root@km:~/cephfs#
```

#### go get make

```
go get github.com/kubernetes-incubator/external-storage
cd gopath/src/
cd /github.com/kubernetes-incubator/external-storage/ceph/cephfs/
make ceph/cephfs/
```

## 1.3.3 cephfs-k8s make

#### make

```
root@km:~/kubernetes.io/TUTORIALS/Stateful-Applications/cephfs-stateful# cd external-
→storage/ceph/cephfs/
root@km:~/kubernetes.io/TUTORIALS/Stateful-Applications/cephfs-stateful/external-
→storage/ceph/cephfs# ls
cephfs_provisioner cephfs-provisioner.go ceph-secret-admin.yaml CHANGELOG.md
-claim.yaml class.yaml configmap.yaml deployment.yaml Dockerfile local-start.sh.
→ Makefile OWNERS README.md test-pod.yaml
root@km:~/kubernetes.io/TUTORIALS/Stateful-Applications/cephfs-stateful/external-
⇔storage/ceph/cephfs# make
CGO_ENABLED=0 GOOS=linux qo build -a -ldflaqs '-extldflaqs "-static"' -o cephfs-
→provisioner cephfs-provisioner.go
cephfs-provisioner.go:28:2: cannot find package "github.com/golang/glog" in any of:
                /usr/lib/go-1.8/src/github.com/golang/glog (from $GOROOT)
                /root/go/src/github.com/golang/glog (from $GOPATH)
cephfs-provisioner.go:29:2: cannot find package "github.com/kubernetes-incubator/
→external-storage/lib/controller" in any of:
                /usr/lib/go-1.8/src/github.com/kubernetes-incubator/external-storage/
→lib/controller (from $GOROOT)
                /root/go/src/github.com/kubernetes-incubator/external-storage/lib/
⇔controller (from $GOPATH)
cephfs-provisioner.go:30:2: cannot find package "k8s.io/api/core/v1" in any of:
                /usr/lib/go-1.8/src/k8s.io/api/core/v1 (from $GOROOT)
                /root/go/src/k8s.io/api/core/v1 (from $GOPATH)
cephfs-provisioner.go:31:2: cannot find package "k8s.io/apimachinery/pkg/apis/meta/v1
\rightarrow" in any of:
                /usr/lib/go-1.8/src/k8s.io/apimachinery/pkg/apis/meta/v1 (from
\hookrightarrow $GOROOT)
                /root/go/src/k8s.io/apimachinery/pkg/apis/meta/v1 (from $GOPATH)
cephfs-provisioner.go:32:2: cannot find package "k8s.io/apimachinery/pkg/util/uuid"_
\rightarrow in any of:
                /usr/lib/go-1.8/src/k8s.io/apimachinery/pkg/util/uuid (from $GOROOT)
                /root/go/src/k8s.io/apimachinery/pkg/util/uuid (from $GOPATH)
cephfs-provisioner.go:33:2: cannot find package "k8s.io/apimachinery/pkg/util/wait"_
\rightarrow in any of:
                /usr/lib/go-1.8/src/k8s.io/apimachinery/pkg/util/wait (from $GOROOT)
                /root/go/src/k8s.io/apimachinery/pkg/util/wait (from $GOPATH)
cephfs-provisioner.go:34:2: cannot find package "k8s.io/client-go/kubernetes" in any_
⊶of:
                /usr/lib/go-1.8/src/k8s.io/client-go/kubernetes (from $GOROOT)
                /root/go/src/k8s.io/client-go/kubernetes (from $GOPATH)
cephfs-provisioner.go:35:2: cannot find package "k8s.io/client-go/rest" in any of:
                /usr/lib/go-1.8/src/k8s.io/client-go/rest (from $GOROOT)
                /root/go/src/k8s.io/client-go/rest (from $GOPATH)
cephfs-provisioner.go:36:2: cannot find package "k8s.io/client-go/tools/clientcmd" in_
→any of:
                /usr/lib/go-1.8/src/k8s.io/client-go/tools/clientcmd (from $GOROOT)
                /root/go/src/k8s.io/client-go/tools/clientcmd (from $GOPATH)
cephfs-provisioner.go:37:2: cannot find package "k8s.io/kubernetes/pkg/api/v1/helper"_
\rightarrow in any of:
                /usr/lib/go-1.8/src/k8s.io/kubernetes/pkg/api/v1/helper (from $GOROOT)
                /root/go/src/k8s.io/kubernetes/pkg/api/v1/helper (from $GOPATH)
Makefile:27: recipe for target 'all' failed
make: *** [all] Error 1
root@km:~/kubernetes.io/TUTORIALS/Stateful-Applications/cephfs-stateful/external-
→storage/ceph/cephfs#
```

### go, GOPATH

root@km:~/kubernetes.io/TUTORIALS/Stateful-Applications/cephfs-stateful/external-→storage/ceph/cephfs# which go /usr/bin/go root@km:~/kubernetes.io/TUTORIALS/Stateful-Applications/cephfs-stateful/external-→storage/ceph/cephfs# echo \$GOPATH root@km:~/kubernetes.io/TUTORIALS/Stateful-Applications/cephfs-stateful/external-

⇔storage/ceph/cephfs#

#### go

root@km:~# cd kubernetes root@km:~/kubernetes# ls federation hack BUILD.bazel cluster code-of-conduct.md docs api →LICENSE Makefile OWNERS pkg README.md SUPPORT.md →third\_party Vagrantfile WORKSPACE build CHANGELOG.md cmd CONTRIBUTING.md examples Godeps labels.yaml ⇔logo Makefile.generated\_files OWNERS\_ALIASES plugin staging test →translations vendor root@km:~/kubernetes#

client-go:

```
root@km:~/kubernetes# ls -lR > ls-lr
root@km:~/kubernetes# cat ls-lr | grep client-go
drwxr-xr-x 17 root root 4096 Aug 29 18:47 client-go
drwxr-xr-x 5 root root 4096 Aug 29 18:47 client-go
. . .
. . .
./staging/src/k8s.io/client-go:
./staging/src/k8s.io/client-go/discovery:
./staging/src/k8s.io/client-go/discovery/cached:
./staging/src/k8s.io/client-go/discovery/fake:
./staging/src/k8s.io/client-go/dynamic:
./staging/src/k8s.io/client-go/dynamic/fake:
./staging/src/k8s.io/client-go/examples:
. . .
. . .
lrwxrwxrwx 1 root root 34 Aug 29 18:47 client-go -> ../../staging/src/k8s.io/client-
→αo
root@km:~/kubernetes#
```

## GOPATH

```
root@km:~/kubernetes/staging# export GOPATH=/root/kubernetes/staging
root@km:~/kubernetes/staging# echo $GOPATH
/root/kubernetes/staging
root@km:~/kubernetes/staging#
```

## go get

| root@km:~/kubern                                                                  | etes/staging# cd ~/kubernetes.io/TUTORIALS/Stateful-Applications/      |  |  |  |
|-----------------------------------------------------------------------------------|------------------------------------------------------------------------|--|--|--|
| ⇔cephfs-statefu                                                                   | l/external-storage/ceph/cephfs                                         |  |  |  |
| root@km:~/kubern                                                                  | etes.io/TUTORIALS/Stateful-Applications/cephfs-stateful/external-      |  |  |  |
| Storage/cepn/c                                                                    | epiis# make                                                            |  |  |  |
| GO_ENABLED=0 GO                                                                   | phfs-provisioner.go                                                    |  |  |  |
| /root/kubernetes                                                                  | /staging/src/k8s.io/client-go/discovery/discovery_client.go:26:2:      |  |  |  |
| ⇔cannot find pa                                                                   | ckage "github.com/emicklei/go-restful-swagger12" in any of:            |  |  |  |
| -                                                                                 | /usr/lib/go-1.8/src/github.com/emicklei/go-restful-swagger12 (from     |  |  |  |
| ⇔\$GOROOT)                                                                        |                                                                        |  |  |  |
|                                                                                   | /root/kubernetes/staging/src/github.com/emicklei/go-restful-swagger12_ |  |  |  |
| $\hookrightarrow$ (from \$GOPATH)                                                 |                                                                        |  |  |  |
| /root/kubernetes                                                                  | /staging/src/k8s.io/client-go/discovery/discovery_client.go:27:2:_     |  |  |  |
| ⇔cannot find pa                                                                   | ckage "github.com/golang/protobuf/proto" in any of:                    |  |  |  |
|                                                                                   | /usr/lib/go-1.8/src/github.com/golang/protobuf/proto (from \$GOROOT)   |  |  |  |
|                                                                                   | /root/kubernetes/staging/src/github.com/golang/protobuf/proto (from    |  |  |  |
| ⇔\$GOPATH)                                                                        |                                                                        |  |  |  |
| /root/kubernetes                                                                  | /staging/src/k8s.io/client-go/discovery/discovery_client.go:28:2:_     |  |  |  |
| ⇔cannot find pa                                                                   | ckage "github.com/googleapis/gnostic/OpenAPIv2" in any of:             |  |  |  |
|                                                                                   | /usr/lib/go-1.8/src/github.com/googleapis/gnostic/OpenAPIv2 (from      |  |  |  |
| ⇔\$GOROOT)                                                                        |                                                                        |  |  |  |
| (6                                                                                | /root/kubernetes/staging/src/github.com/googleapis/gnostic/OpenAPIv2   |  |  |  |
| $\leftrightarrow$ (from \$GOPATH)                                                 |                                                                        |  |  |  |
| /root/kubernetes                                                                  | /staging/src/k8s.10/client-go/tools/clientcmd/auth_loaders.go:26:22:   |  |  |  |
| ⇔cannot find pa                                                                   | ckage "github.com/howeyc/gopass" in any of:                            |  |  |  |
|                                                                                   | /usr/lib/go-1.8/src/github.com/noweyc/gopass (irom \$GOROOI)           |  |  |  |
| /root /kuborpotog                                                                 | /root/kubernetes/staging/src/github.com/noweyc/gopass (from sGOPAIH)   |  |  |  |
| /IOOU/Kubelnetes                                                                  | skage "github com/imdarie/merge" in any of.                            |  |  |  |
| ⇔cannot iinu pa                                                                   | /usr/lib/go_1 8/src/github com/imdario/morgo (from \$COPOOT)           |  |  |  |
|                                                                                   | /root/kubernetes/staging/src/github.com/imdario/mergo (from \$GOPATH)  |  |  |  |
| /root/kubernetes                                                                  | /staging/src/k8s_io/client-go/util/flowcontrol/throttle_go.22.2.       |  |  |  |
| -cannot find pa                                                                   | ckage "github com/juju/ratelimit" in any of:                           |  |  |  |
| ,oannoo 11na pa                                                                   | /usr/lib/go-1.8/src/github.com/juju/ratelimit (from \$GOROOT)          |  |  |  |
|                                                                                   | /root/kubernetes/staging/src/github.com/juju/ratelimit (from \$GOPATH) |  |  |  |
| cephfs-provision                                                                  | er.go:29:2: cannot find package "github.com/kubernetes-incubator/      |  |  |  |
| →external-stora                                                                   | ge/lib/controller" in any of:                                          |  |  |  |
|                                                                                   | /usr/lib/go-1.8/src/github.com/kubernetes-incubator/external-storage/  |  |  |  |
| →lib/controller                                                                   | (from \$GOROOT)                                                        |  |  |  |
|                                                                                   | /root/kubernetes/staging/src/github.com/kubernetes-incubator/external- |  |  |  |
| ⇔storage/lib/co                                                                   | ntroller (from \$GOPATH)                                               |  |  |  |
| /root/kubernetes                                                                  | /staging/src/k8s.io/apimachinery/pkg/util/uuid/uuid.go:22:2: cannot_   |  |  |  |
| ⇔find package "                                                                   | github.com/pborman/uuid" in any of:                                    |  |  |  |
|                                                                                   | /usr/lib/go-1.8/src/github.com/pborman/uuid (from \$GOROOT)            |  |  |  |
|                                                                                   | /root/kubernetes/staging/src/github.com/pborman/uuid (from \$GOPATH)   |  |  |  |
| Makefile:27: rec                                                                  | ipe for target 'all' failed                                            |  |  |  |
| <pre>make: *** [all]</pre>                                                        | Error 1                                                                |  |  |  |
| root@km:~/kubernetes.io/TUTORIALS/Stateful-Applications/cephfs-stateful/external- |                                                                        |  |  |  |
| ⇔storage/ceph/cephfs# go get github.com/emicklei/go-restful-swagger12             |                                                                        |  |  |  |

https://golang.org/x/crypto/ssh/terminal FQ

github.com, crypto, go, golang/crypto, url,

terminal, GOPATH /root/kubernetes/staging/,

```
root@km:~#
root@km:~# cd kubernetes/staging/
root@km:~/kubernetes/staging# ls
BUILD godeps-json-updater.go OWNERS pkg prime-apimachinery.sh README.md src
root@km:~/kubernetes/staging# cd src
root@km:~/kubernetes/staging/src# ls
github.com golang.org gopkg.in k8s.io
root@km:~/kubernetes/staging/src/golang.org/
root@km:~/kubernetes/staging/src/golang.org# ls
x
root@km:~/kubernetes/staging/src/golang.org# cd x
root@km:~/kubernetes/staging/src/golang.org/x#
```

#### crypto, golang github.com

```
root@km:~/kubernetes/staging/src/golang.org/x# git clone https://github.com/golang/

→crypto.git
Cloning into 'crypto'...
remote: Counting objects: 3889, done.
remote: Compressing objects: 100% (22/22), done.
remote: Total 3889 (delta 6), reused 18 (delta 4), pack-reused 3863
Receiving objects: 100% (3889/3889), 2.82 MiB | 44.00 KiB/s, done.
Resolving deltas: 100% (2469/2469), done.
Checking connectivity... done.
root@km:~/kubernetes/staging/src/golang.org/x# 1s
crypto net text
root@km:~/kubernetes/staging/src/golang.org/x#
```

golang

terminal go get

```
root@km:~/kubernetes.io/TUTORIALS/Stateful-Applications/cephfs-stateful/external-

    storage/ceph/cephfs# go get github.com/kubernetes-incubator/external-storage/lib/

    controller

root@km:~/kubernetes.io/TUTORIALS/Stateful-Applications/cephfs-stateful/external-

    storage/ceph/cephfs# make

CGO_ENABLED=0 GOOS=linux go build -a -ldflags '-extldflags "-static"' -o cephfs-

    provisioner cephfs-provisioner.go
```

```
# command-line-arguments
./cephfs-provisioner.go:65: cannot use cephFSProvisioner literal (type,
→*cephFSProvisioner) as type controller.Provisioner in return argument:
              *cephFSProvisioner does not implement controller.Provisioner (wrong_
→type for Delete method)
                             have Delete(*"k8s.io/api/core/v1".PersistentVolume)...
⊶error
                             want Delete(*"github.com/kubernetes-incubator/
→external-storage/vendor/k8s.io/api/core/v1".PersistentVolume) error
./cephfs-provisioner.go:69: cannot use cephFSProvisioner literal (type,
→*cephFSProvisioner) as type controller.Provisioner in assignment:
               *cephFSProvisioner does not implement controller.Provisioner (wrong,
→type for Delete method)
                             have Delete(*"k8s.io/api/core/v1".PersistentVolume)_
⊶error
                             want Delete(*"github.com/kubernetes-incubator/
->external-storage/vendor/k8s.io/api/core/v1".PersistentVolume) error
./cephfs-provisioner.go:134: cannot use options.PersistentVolumeReclaimPolicy (type
→PersistentVolumeReclaimPolicy) as type "k8s.io
                                                                      /api/core/
→v1".PersistentVolumeReclaimPolicy in field value
./cephfs-provisioner.go:135: cannot use options.PVC.Spec.AccessModes (type []"github.
→PersistentVolumeAccessMode) as type []"k8s.io/api/cor
                                                                            e/v1
\rightarrow".PersistentVolumeAccessMode in field value
./cephfs-provisioner.go:137: cannot use "k8s.io/api/core/v1".ResourceName("k8s.io/api/
→com/kubernetes-incubator/external-stor
                                                              age/vendor/k8s.io/
→api/core/v1".ResourceName in map index
./cephfs-provisioner.go:137: cannot use options.PVC.Spec.Resources.Requests["k8s.io/
→api/core/v1".ResourceName("k8s.io/api/core/v1".ResourceStorage)] (type "github.com/
→kubernetes-incubator/external-storage/ve
                                                                ndor/k8s.io/
→apimachinery/pkg/api/resource".Quantity) as type "k8s.io/apimachinery/pkg/api/
→resource".Quantity in map value
./cephfs-provisioner.go:147: cannot use "k8s.io/api/core/v1".CephFSVolumeSource_
→literal (type *"k8s.io/api/core/v1".CephFSVolumeSource) as type *"k8s.io/api/core/v1
{\,\rightarrowtail\,}{}^{} .CephFSPersistentVolumeSource in field val
                                                                   110
./cephfs-provisioner.go:318: cannot use clientset (type *"k8s.io/client-go/kubernetes
→io/client-go/kubernetes".Interface in ar
                                                                gument to
→controller.NewProvisionController:
              *"k8s.io/client-go/kubernetes".Clientset does not implement "github.
{ \rightarrow } \texttt{com/kubernetes-incubator/external-storage/vendor/k8s.io/client-go/kubernetes".}
→Interface (wrong type for Admissionregistration metho
                                                                            d)
                             have Admissionregistration() "k8s.io/client-go/
→kubernetes/typed/admissionregistration/vlalphal".
→AdmissionregistrationV1alpha1Interface
                             want Admissionregistration() "github.com/kubernetes-

wincubator/external-storage/vendor/k8s.io/client-go/kubernetes/typed/

{\scriptstyle \leftrightarrow} admission registration/v1alpha1". Admission registration V1alpha1Interface
Makefile:27: recipe for target 'all' failed
make: *** [all] Error 2
root@km:~/kubernetes.io/TUTORIALS/Stateful-Applications/cephfs-stateful/external-
→storage/ceph/cephfs#
```

```
root@km:~/kubernetes.io/TUTORIALS/Stateful-Applications/cephfs-stateful/external-
⇔storage# make ceph/cephfs
cd ceph/cephfs; \
make container
make[1]: Entering directory '/root/kubernetes.io/TUTORIALS/Stateful-Applications/
→cephfs-stateful/external-storage/ceph/cephfs'
CGO_ENABLED=0 GOOS=linux go build -a -ldflags '-extldflags "-static" -o cephfs-
→provisioner cephfs-provisioner.go
docker build -t quay.io/external_storage/cephfs-provisioner:latest .
Sending build context to Docker daemon 36.23MB
Step 1/6 : FROM centos:7
7: Pulling from library/centos
d9aaf4d82f24: Pull complete
Digest: sha256:eba772bac22c86d7d6e72421b4700c3f894ab6e35475a34014ff8de74c10872e
Status: Downloaded newer image for centos:7
---> 196e0ce0c9fb
Step 2/6 : ENV CEPH_VERSION "jewel"
---> Running in c48e286ca165
---> e9689ae3f521
Removing intermediate container c48e286ca165
Step 3/6 : RUN rpm -Uvh https://download.ceph.com/rpm-$CEPH_VERSION/e17/noarch/ceph-
→release-1-1.el7.noarch.rpm &&
                               yum install -y epel-release &&
                                                               yum install -y
→ceph-common python-cephfs
---> Running in 69640c268019
warning: /var/tmp/rpm-tmp.6mAWB0: Header V4 RSA/SHA256 Signature, key ID 460f3994:_
→NOKEY
Retrieving https://download.ceph.com/rpm-jewel/el7/noarch/ceph-release-1-1.el7.noarch.
⇔rpm
                                     Preparing...
Updating / installing...
                                     ****
ceph-release-1-1.el7
Loaded plugins: fastestmirror, ovl
Determining fastest mirrors
* base: mirrors.cn99.com
* extras: mirrors.cn99.com
* updates: mirrors.cn99.com
 userspace-rcu.x86_64 0:0.7.16-1.el7
. . . .
. . .
... #
Complete!
---> 21cae91539c0
Removing intermediate container b1c88201e72b
Step 4/6 : COPY cephfs-provisioner /usr/local/bin/cephfs-provisioner
---> 73664d0eca7a
Removing intermediate container c076e6de19f0
Step 5/6 : COPY cephfs_provisioner/cephfs_provisioner.py /usr/local/bin/cephfs_
⇔provisioner
---> 25bc4c6da1d1
Removing intermediate container 0eba40388f99
Step 6/6 : CMD chmod o+x /usr/local/bin/cephfs_provisioner
---> Running in 5bf6e5fbc6e1
---> 262cba7e52ed
Removing intermediate container 5bf6e5fbc6e1
Successfully built 262cba7e52ed
Successfully tagged quay.io/external_storage/cephfs-provisioner:latest
```

docker tag quay.io/external\_storage/cephfs-provisioner:latest quay.io/external\_ →storage/cephfs-provisioner:latest make[1]: Leaving directory '/root/kubernetes.io/TUTORIALS/Stateful-Applications/ →cephfs-stateful/external-storage/ceph/cephfs' root@km:~/kubernetes.io/TUTORIALS/Stateful-Applications/cephfs-stateful/external-→storage#

#### docker image quay.io/external\_storage/cephfs-provisioner:latest

| <pre>root@km:~/kubernetes.io/TUTORIALS/</pre> | Stateful-Applications/cephfs-state | eful/external-          |
|-----------------------------------------------|------------------------------------|-------------------------|
| ⇔storage# docker images                       |                                    |                         |
| REPOSITORY                                    | TAG                                | IMAGE ID <mark>.</mark> |
| ↔ CREATED S                                   | IZE                                |                         |
| <pre>quay.io/external_storage/cephfs-pr</pre> | ovisioner latest                   |                         |
| →262cba7e52ed 5 minutes ag                    | o 485MB                            |                         |
| gcr.io/google-samples/hello-fronte            | nd 1.0                             |                         |
| →d8ca9fb857d9 3 weeks ago                     | 183MB                              |                         |

make

#### docker image

#### vi Dockerfile

```
root@km:~/cephfs# cat ~/kubernetes.io/TUTORIALS/Stateful-Applications/cephfs-stateful/
→external-storage/ceph/cephfs/Dockerfile
# Copyright 2017 The Kubernetes Authors.
#
# Licensed under the Apache License, Version 2.0 (the "License");
# you may not use this file except in compliance with the License.
# You may obtain a copy of the License at
#
#
      http://www.apache.org/licenses/LICENSE-2.0
#
# Unless required by applicable law or agreed to in writing, software
# distributed under the License is distributed on an "AS IS" BASIS,
# WITHOUT WARRANTIES OR CONDITIONS OF ANY KIND, either express or implied.
# See the License for the specific language governing permissions and
# limitations under the License.
FROM centos:7
ENV CEPH_VERSION "jewel"
RUN rpm -Uvh https://download.ceph.com/rpm-$CEPH_VERSION/el7/noarch/ceph-release-1-1.
→el7.noarch.rpm && \
yum install -y epel-release && \
yum install -y ceph-common python-cephfs
COPY cephfs-provisioner /usr/local/bin/cephfs-provisioner
COPY cephfs_provisioner/cephfs_provisioner.py /usr/local/bin/cephfs_provisioner
CMD ["chmod", "o+x", "/usr/local/bin/cephfs_provisioner"]
root@km:~/cephfs#
```

## ENV CEPH\_VERSION "jewel" ENV CEPH\_VERSION "luminous"

make

# 1.4 k8s source

https://jimmysong.io/posts/kubernetes-material-share/ https://github.com/ramitsurana/awesome-kubernetes

# CHAPTER 2

# fat

Contents:

# 2.1 fat tools

Contents:

## 2.1.1 keyboards

## keyboards

#

# http://accord1key.com/

## 2.1.2 platform

" https://www.zhihu.com/question/52589498

## open source

http://www.abuquant.com/

## QUANTAXIS

http://www.yutiansut.com/ https://github.com/yutiansut/quantaxis

## Hikyuu Quant Framework

Hikyuu Quant FrameworkC++/Python http://hikyuu.org/

## RQAlpha

http://rqalpha.io/zh\_CN/latest/ https://www.ricequant.com/ http://rqalpha.io/zh\_CN/latest/intro/overview.html

## nodequant

https://github.com/tomtsang/nodequant

## Ricequant

https://www.ricequant.com/

## JoinQuant

https://www.joinquant.com/

## bigquant

https://bigquant.com/

## windquant

https://www.windquant.com/

## Quantopian

### https://www.quantopian.com/

Quantopian 67 Quant Start quantiacs algotrading 101 autotrading wealth-lab

## 2.1.3 data-source

 $https://item.taobao.com/item.htm?spm=a1z09.2.0.0.9a57e5b01JhGJ\&id=526374544492\&\_u=n693m14dcd40\ https://item.taobao.com/item.htm?spm=a1z09.2.0.0.9a57e5b01JhGJ&id=45766656988\&\_u=n693m14c3cf$ 

# 2.2 workers

Contents:

## 2.2.1 recruiting talents

# CHAPTER 3

## linux

Contents:

## 3.1 systemd

Contents:

## 3.1.1 daemon-reload

\*.service,systemctl daemon-reload

```
[root@mariadb-node-0 zabbix]# vi /usr/lib/systemd/system/zabbix-agent.service
[root@mariadb-node-0 zabbix]# systemctl daemon-reload
[root@mariadb-node-0 zabbix]# systemctl stop zabbix-agent.service
[root@mariadb-node-0 zabbix]# systemctl start zabbix-agent.service
[root@mariadb-node-0 zabbix]# systemctl status zabbix-agent.service
zabbix-agent.service - Zabbix Agent
  Loaded: loaded (/usr/lib/systemd/system/zabbix-agent.service; disabled; vendor...

→preset: disabled)

  Active: active (running) since 2017-10-10 10:39:08 CST; 2s ago
 Process: 149998 ExecStart=/usr/sbin/zabbix_agentd -c $CONFFILE (code=exited,...
\rightarrow status=0/SUCCESS)
Main PID: 150001 (zabbix_agentd)
  Memory: 2.5M
  CGroup: /system.slice/zabbix-agent.service
          -150001 /usr/sbin/zabbix_agentd -c /etc/zabbix/zabbix_agentd.conf
          -150002 /usr/sbin/zabbix_agentd: collector [idle 1 sec]
          -150003 /usr/sbin/zabbix_agentd: listener #1 [waiting for connection]
          -150004 /usr/sbin/zabbix_agentd: listener #2 [waiting for connection]
          -150005 /usr/sbin/zabbix_agentd: listener #3 [waiting for connection]
          -150006 /usr/sbin/zabbix_agentd: active checks #1 [idle 1 sec]
```

# 3.2 grep

Contents:

## 3.2.1 substitute

## reference

http://linux.it.net.cn/e/shell/2015/0102/11241.html http://www.cnblogs.com/qq78292959/archive/2012/03/08/2385080.html http://blog.csdn.net/lzyzuixin/article/details/7638979 http://wiki.jikexueyuan.com/project/shell-learning/sed-search-and-replace.html

## command

```
grep "https://api-cm.zhangtl.com/" -rl package.json | xargs sed -i 's/https:\/\/api-

→cm.zhangtl.com\//http:\/\/10.10.15.181:8000\//g'

grep "192.168.31.99" -rl ./ | xargs sed -i "s/192.168.31.99/192.168.31.105/g"

grep "192.168.31.105" -rl ./ | xargs sed -i "s/192.168.31.105/192.168.31.99/g"
```

# 3.3 linux

Contents:

## 3.3.1 telnet

http://www.linuxidc.com/Linux/2016-01/127983.htm

#### .CentOStelnet

```
rpm -qa | grep telnet
telnet-0.17-48.el6.x86_64
telnet-server-0.17-48.el6.x86_64
```

telnet xinetd xinetd

```
rpm -qa | grep xinetd
xinetd-2.3.14-39.el6_4.x86_64
```

yum

```
yum install xinetd telnet telnet-server -y
```

# 3.4 mount

Contents:

## 3.4.1 mount

, mount .

192.168.31.197, mount, 192.168.31.232 nfs, ,, , 192.168.31.197, .

ls /home/jlch/

**,**.

,, device,,..

```
load average, cpu, top , . ps aux (, mount, )
```

,, mount, Mount umount.

# 3.5 firewalld

Contents:

## 3.5.1 firewalld

```
sudo firewall-cmd --permanent --add-port=7890/tcp; sudo firewall-cmd --reload; sudo_

→firewall-cmd --permanent --list-port
```

# 3.6 snapd

Contents:

## 3.6.1 snapd

ubuntu

192.168.31.197, snapd gdm3, /var/log/syslog,, ....,, /var/log/syslog, 3,,.

systemctl status gdm3 systemctl stop gdm3 systemctl disable gdm3 systemctl status snapd systemctl stop snapd systemctl disable snapd systemctl stop haproxy systemctl disable haproxy

# 3.7 fsck

Contents:

## 3.7.1 fsck

vsphere ubuntu ubuntu busybox, /dev/\*\*\*/ubuntu-\*\*\*-root fsck /dev/\*\*\*/ubuntu-\***-root y,y,y,**\*\*... exit ubuntu

# 3.8 linux shell

Contents:

## 3.8.1 ping ip

## ping, IP

```
#!/bin/bash
# ping, IP
for siteip in $(seq 1 254)
do
    site="192.168.1.${siteip}"
    ping -c1 -W1 ${site} &> /dev/null
    if [ "$?" == "0" ]; then
        echo "$site is UP"
    else
        echo "$site is DOWN"
    fi
done
```

# CHAPTER 4

## redis

Contents:

# 4.1 redis-cluster

Contents:

## 4.1.1 redis-cluster-install-by-rpm

http://rpmfind.net/ http://rpmfind.net/linux/rpm2html/search.php?query=redis&submit=Search+... http://rpmfind.net/ linux/RPM/remi/enterprise/7/x86\_64/redis-4.0.2-1.el7.remi.x86\_64.html

https://pkgs.org/download/redis https://centos.pkgs.org/7/remi-x86\_64/redis-4.0.2-1.el7.remi.x86\_64.rpm.html

— fedora

http://rpmfind.net/linux/rpm2html/search.php?query=redis&submit=Search+...&system=&arch=

### step

ruby, gem

http://blogtt.readthedocs.io/en/latest/ruby/ruby-install/ruby%20install%20by%20rpm.html#ruby

gem install redis

http://blogtt.readthedocs.io/en/latest/ruby/gem-install/gem-install-redis.html

redis

```
systemctl status redis
systemctl start redis
systemctl status redis
```

```
redis-cli
systemctl stop redis
```

#### redis-cluster

#### factor

```
cd by-source/
ls
cd redis-deploy-conf/
1.5
./redis-deploy-ip-port-passwd.sh 127.0.0.1 7000 wudang
./redis-deploy-ip-port-passwd.sh 127.0.0.1 7001 wudang
./redis-deploy-ip-port-passwd.sh 127.0.0.1 7002 wudang
./redis-deploy-ip-port-passwd.sh 127.0.0.1 7003 wudang
./redis-deploy-ip-port-passwd.sh 127.0.0.1 7004 wudang
./redis-deploy-ip-port-passwd.sh 127.0.0.1 7005 wudang
ls
ls /usr/lib/systemd/system/redis*
cat /usr/lib/systemd/system/redis.service
/usr/bin/redis-server node-7000/redis.conf &
/usr/bin/redis-server node-7001/redis.conf &
/usr/bin/redis-server node-7002/redis.conf &
/usr/bin/redis-server node-7003/redis.conf &
/usr/bin/redis-server node-7004/redis.conf &
/usr/bin/redis-server node-7005/redis.conf &
./redis-trib.rb create --replicas 1 127.0.0.1:7000 127.0.0.1:7001 127.0.0.1:7002 127.
↔0.0.1:7003 127.0.0.1:7004 127.0.0.1:7005
```

## 4.1.2 redis-cluster-del-key

key slot IP:Port,

#### cluster

```
[jlch@check ~]$ redis-cli -h 192.168.31.166 -p 7000 -a wudang -c cluster nodes
```

## key slot

```
[jlch@check ~]$ redis-cli -h 192.168.31.166 -p 7000 -a wudang -c cluster keyslot.

→600000
```

#### key

```
[jlch@check ~]$ redis-cli -h 192.168.31.168 -p 7004 -a wudang -c get 600000
[jlch@check ~]$ redis-cli -h 192.168.31.168 -p 7004 -a wudang -c del 600000
```

http://blog.csdn.net/badyting/article/details/76176824

```
cat redis-cluster-del.sh
#!/bin/bash
echo "start"
redis_list=("127.0.0.1:6379" "127.0.0.1:6380")
for info in ${redis_list[@]}
do
        echo ":$info"
        ip=`echo $info | cut -d \: -f 1`
        port=`echo $info | cut -d \: -f 2`
        # -a password
        cat key.txt | xargs -t -n1 redis-cli -h $ip -p $port -c del
done
echo "game over"
```

## 4.1.3 redis-cluster conf requirepass

## line1

## env

```
192.168.31.166:7100
192.168.31.166:7101
192.168.31.167:7102
192.168.31.167:7103
192.168.31.168:7104
192.168.31.168:7105
```

## reference

http://blog.csdn.net/daiyudong2020/article/details/51674169

## step

**,** .

## 4.1.4 redis-cluster-requirepass-auth

redis-cluster-requirepass-auth AUTH wudang

## reference

http://www.yiibai.com/redis/connection\_auth.html http://bbs.csdn.net/topics/391824759?page=1

[jlch@check ~]\$ redis-cli -h 192.168.31.166 -p 7000 -a wudang -c 192.168.31.166:7000> AUTH wudang (error) ERR Client sent AUTH, but no password is set 192.168.31.166:7000> CONFIG SET requirepass "wudang" OK 192.168.31.166:7000> AUTH wudang OK 192.168.31.166:7000>

## 4.1.5 redis-cli -c -p port

http://www.cnblogs.com/gossip/p/5993922.html

cluster info cluster nodes node

```
cluster meet <ip> <port> ip port
cluster forget <node_id> node_id
cluster replicate <node_id> node_id
cluster saveconfig
```

(slot)

```
cluster addslots <slot> [slot ...] slot assign
cluster delslots <slot> [slot ...]
cluster flushslots
cluster setslot <slot> node <node_id> slot node_id >
cluster setslot <slot> migrating <node_id> slot node_id
cluster setslot <slot> importing <node_id> node_id slot
cluster setslot <slot> stable slot import migrate
```

```
cluster keyslot <key> key
cluster countkeysinslot <slot> slot
cluster getkeysinslot <slot> <count> count slot
```

## 4.1.6 redis sentinel

https://redis.io/topics/sentinel

cluster,

cluster,

## 4.1.7 redis conf

https://gitee.com/tomt/tom\_research\_shell\_a
# Framework Benchmarks

Contents:

# 5.1 Web Framework Benchmarks

Contents:

## 5.1.1 Web Framewosrk Benchmarks

Web Framewosrk Benchmarks

http://www.techempower.com/whatwedo.html http://www.techempower.com/benchmarks/ http://www.techempower.com/benchmarks/#section=data-r14&hw=ph&test=update web language

## nginx

Contents:

# 6.1 nginx-install

Contents:

## 6.1.1 nginx install ubuntu

## ubuntu16.04 install ubuntu

```
cd
wget http://nginx.org/keys/nginx_signing.key
sudo apt-key add nginx_signing.key
jlch@ceph-client:~$ cat /etc/apt/sources.list.d/nginx.list
deb http://nginx.org/packages/debian/ xenial nginx
deb-src http://nginx.org/packages/debian/ xenial nginx
echo "deb http://nginx.org/packages/debian/ xenial nginx
deb-src http://nginx.org/packages/debian/ xenial nginx
sudo apt-get update
sudo apt install nginx -y
```

# 6.2 nginx conf

Contents:

## 6.2.1 nginx-conf-server\_name

nginx

server\_name

```
[tom@jlch_web_001 ~]$ cd /etc/nginx/conf.d/
[tom@jlch_web_001 conf.d]$ ls
jiaolongchuhai.conf mjiaolongchuhai.conf zhangtl.conf
[tom@jlch_web_001 conf.d]$ cat zhangtl.conf
server {
       listen
                80;
       server_name www.zhangtl.com www.zhangtl.cn;
       root /home/jlch/zhangtl;
       index index.html index.htm;
       location / {
       }
       error_page 404
                                  /404.html;
       location = /40x.html {
       }
       error_page 500 502 503 504 /50x.html;
       location = /50x.html {
       }
   }
[tom@jlch_web_001 conf.d]$ cat mjiaolongchuhai.conf
server {
       listen
                80;
       server_name m.jiaolongchuhai.com;
       root /home/jlch/mjiaolongchuhai;
       index index.html index.htm;
       location / {
       }
       error_page 404
                                 /404.html;
       location = /40x.html {
       }
       error_page 500 502 503 504 /50x.html;
       location = /50x.html {
       }
   }
[tom@jlch_web_001 conf.d]$ cat jiaolongchuhai.conf
server {
       listen
                80;
       server_name www.jiaolongchuhai.com;
       root /home/jlch/jiaolongchuhai;
       index index.html index.htm;
       location / {
```

```
}
error_page 404 /404.html;
location = /40x.html {
    }
    error_page 500 502 503 504 /50x.html;
    location = /50x.html {
    }
}
[tom@jlch_web_001 conf.d]$
```

## 6.3 goaccess

Contents:

## 6.3.1 goaccess

### reference

https://goaccess.io/download http://www.itread01.com/articles/1476744943.html http://www.jianshu.com/p/33e2e79d0373 http://chenx1242.blog.51cto.com/10430133/1882643 192.168.31.240:/opt/goaccess-1.2/

#### goaccess

```
ps -ef | grep goacc*
sudo yum install glib2 glib2-devel GeoIP-devel ncurses-devel zlib zlib-devel -y
cd /opt/
ls
sudo wget http://tar.goaccess.io/goaccess-1.2.tar.gz
sudo tar -xzvf goaccess-1.2.tar.gz
cd goaccess-1.2/
sudo ./configure --enable-utf8 --enable-geoip=legacy
sudo make
sudo make install
ls
ls goaccess*
sudo cp /usr/local/etc/goaccess.conf .
cat >>./goaccess.conf<<EOF
time-format %H:%M:%S
date-format %d/%b/%Y
log-format %h %^[%d:%t %^] "%r" %s %b "%R" "%u"
EOF
```

M1

```
ls /var/log/nginx/access.log
tail -f /var/log/nginx/access.log
sudo goaccess -a -d -f /var/log/nginx/access.log -p ./goaccess.conf >
sudo goaccess -a -d -f /var/log/nginx/access.log -p ./goaccess.conf
/home/tom/index.html
```

### M2

```
[root@qlw goaccess-1.2] # goaccess -a -d -f /var/log/nginx/8000.access.log -p ./

→goaccess.conf -o /usr/share/nginx/html/qstation/statistics/report.html -real-time-

→html
WebSocket server ready to accept new client connections
```

M3

## 6.4 nginx-url-rewrite

Contents:

## 6.4.1 nginx url rewrite

http://www.cnblogs.com/czlun/articles/7010604.html

#### env

```
192.168.31.240
```

## step

url wget, curl

```
wget --header="accept:application/json" -d "http://192.168.31.181:3062/stocks/600006.

→SH/factor_analysis?type=1&cycle=2" # -d

curl -v -X GET "http://192.168.31.181:3062/stocks/600006.SH/factor_analysis?type=1&

→cycle=2" -H "accept:application/json" # -v
```

nginx

## 6.4.2 nginx-url-rewrite-conf

```
server {
   listen
               5112;
   server_name factorapi;
   #charset koi8-r;
   access_log /var/log/nginx/log/5111.access.log main;
   rewrite log on;
   charset utf-8;
   charset_types text/html application/json;
   location / {
              /usr/share/nginx/html/rewrite;
       root
       index index.html index.htm;
       # rewrite /a.json /b.json permanent;
       rewrite /a.json /b.json ;
   }
   location /factor-api {
       proxy_set_header
                              Host
                                              $host;
       proxy_set_header
                              X-Real-IP
                                              $remote_addr;
       proxy_set_header
                              X-Forwarded-For $proxy_add_x_forwarded_for;
       # type=xx
       if ($args ~* type=(\d+?)(&|$)) {
           set $type $1;
       }
       # type=xx
       if ($args ~* cycle=(\d+?)(&|$)) {
           set $cycle $1;
       }
       # request_uri
       if ( $request_uri ~* '^/factor_api\/stocks\/(\d{6}\.S[H|Z])\/factor_analysis'...
→) {
           set $stockcode $1;
       }
       if (-e /usr/share/nginx/html/rewrite/data/factor/20171107/$stockcode/factor_
→analysis.type.$type.cycle.$cycle.json) {
           rewrite ^/(.*)$ /data/factor/20171107/$stockcode/factor_analysis.type.
→$type.cycle.$cycle.json last;
       }
       proxy_pass http://192.168.31.181:3062/;
   }
   error_page
                500 502 503 504 /50x.html;
   location = /50x.html {
       root /usr/share/nginx/html;
```

## }

}

https://stackoverflow.com/questions/43284560/nginx-try-files-rewrite-if-exists-proxy-if-doesnt

```
server {
   listen
               5112;
   server_name factorapi;
   #charset koi8-r;
   access_log /var/log/nginx/log/5111.access.log main;
   rewrite_log on;
   charset utf-8;
   charset_types text/html application/json;
   location / {
       root
              /usr/share/nginx/html/rewrite;
       index index.html index.htm;
       # rewrite /a.json /b.json permanent;
       rewrite /a.json /b.json ;
   }
   location /factor-api {
       proxy_set_header
                              Host
                                              $host;
                              X-Real-IP
       proxy_set_header
                                              $remote_addr;
       proxy_set_header
                              X-Forwarded-For $proxy_add_x_forwarded_for;
       # type=xx
       if ($args ~* type=(\d+?)(&|$)) {
           set $type $1;
       }
       # type=xx
       if ($args ~* cycle=(\d+?)(&|$)) {
           set $cycle $1;
       }
       # request_uri
       if ( $request_uri ~* '^/factor-api\/stocks\/(\d{6}\.S[H|Z])\/factor_analysis',..
⇔) {
           set $stockcode $1;
       }
       rewrite '^/factor-api\/stocks\/(\d{6}\.S[H|Z])\/factor_analysis' /data/factor/
→20171107/$stockcode/factor_analysis.type.$type.cycle.$cycle.json ; # _$cycle .
-→$cycle
       if (!-e /usr/share/nginx/html/rewrite/data/factor/20171107/$stockcode/factor_
→analysis.type.$type.cycle.$cycle.json ) {
           # return 400;
           rewrite ^/(.+)$ /index.html last;
       }
       proxy_pass http://192.168.31.181:3062/; #
   }
   error_page
               500 502 503 504 /50x.html;
   location = /50x.html {
       root /usr/share/nginx/html;
   }
```

try\_files,

### try\_files proxy\_pass

try\_files

```
server {
                5112;
   listen
   server_name factorapi;
   #charset koi8-r;
   access_log /var/log/nginx/log/5111.access.log main;
   rewrite_log on;
   charset utf-8;
   charset_types text/html application/json;
   location / {
       root
              /usr/share/nginx/html/rewrite;
       index index.html index.htm;
       # rewrite /a.json /b.json permanent;
       rewrite /a.json /b.json ;
   }
   location /factor-api {
       proxy_set_header
                                               $host;
                               Host
       proxy_set_header
                               X-Real-IP
                                               $remote_addr;
       proxy_set_header
                              X-Forwarded-For $proxy_add_x_forwarded_for;
       # type=xx
       if ($args ~* type=(\d+?)(&|$)) {
           set $type $1;
       }
       # type=xx
       if ($args ~* cycle=(\d+?)(&|$)) {
           set $cycle $1;
       }
       if ( $request_uri ~* '^/factor-api\/stocks\/(\d{6}\.S[H|Z])\/factor_analysis'_
→) {
           set $stockcode $1;
       }
       try_files /usr/share/nginx/html/rewrite/data/factor/20171107/$stockcode/

→factor_analysis.type.$type.cycle.$cycle.json @qwe;

       proxy_pass http://192.168.31.181:3062/; #
   }
   location @qwe {
       rewrite ^/(.+)$ /index.html last;
   }
       # try_files /data/factor/20171107/$stockcode/factor_analysis.type.$type.cycle.
# try_files "http://192.168.31.181:5112/data/factor/20171107/600006.SH/c.json
\rightarrow" $request_uri;
       # try_files /usr/share/nginx/html/rewrite/data/factor/20171107/$stockcode/
→factor_analysis.type.$type.cycle.$cycle.json $request_uri;
   # }
    # location @qwe {
    #
        proxy_set_header
                                 Host
                                                 $host;
                                 X-Real-IP
    #
         proxy_set_header
                                                 $remote_addr;
                                X-Forwarded-For $proxy_add_x_forwarded_for;
    #
         proxy_set_header
    #
         proxy_pass http://192.168.31.181:3062/; #
```

```
# }
error_page 500 502 503 504 /50x.html;
location = /50x.html {
   root /usr/share/nginx/html;
}
```

# —— not ok —— # rewrite ^/factor-api/stocks/(d{6}.S[HIZ])/factor\_analysis /data/factor/20171107/\$1/c.json permanent; # # —— ok —— # rewrite ^/factorapi/stocks/(d{6}.S[HIZ])/factor\_analysis' /data/factor/20171107/\$1/c.json permanent; # rewrite ^/factor-api/stocks/([1-9]d\*.S[HIZ])/factor\_analysis /data/factor/20171107/\$1/c.json permanent; # rewrite ^/factor-api/stocks/(.\*)/factor\_analysis /data/factor/20171107/\$1/c.json permanent; # rewrite ^/factor-api/stocks/(d\*.S[HIZ])/factor\_analysis /data/factor/20171107/\$1/c.json permanent;

# \_\_\_\_\_ if ok \_\_\_\_\_ # rewrite '^/factor-api/stocks/(d{6}.S[H|Z])/factor\_analysis'
/data/factor/20171107/\$1/c.json ; # set \$stockcode \$1; # if (!-e
/usr/share/nginx/html/rewrite/data/factor/20171107/\$stockcode/c.json ) { # return 400;
# }

# rewrite '^/factor-api/stocks/(d{6}.S[HIZ])/factor\_analysis'
/data/factor/20171107/\$1/factor\_analysis\_type\_1\_cycle\_2.json; # set \$stockcode \$1; # if (!-e
/usr/share/nginx/html/rewrite/data/factor/20171107/\$stockcode/factor\_analysis\_type\_1\_cycle\_2.json
) { # return 400; # }

# rewrite '^/factor-api/stocks/(d{6}.S[HIZ])/factor\_analysis'
/data/factor/20171107/\$1/\$cycle.json ; # set \$stockcode \$1; # if (!-e
/usr/share/nginx/html/rewrite/data/factor/20171107/\$stockcode/factor\_analysis\_type\_1\_cycle\_2.json
) { # return 400; # }

if ( \$request\_uri ~\* '^/factor-api/stocks/(d{6}.S[H|Z])/factor\_analysis' ) { set \$stockcode \$1;

} try\_files /usr/share/nginx/html/rewrite/data/factor/20171107/\$stockcode/factor\_analysis.type.\$type.cycle.\$cycle.json @qwe;

# rewrite '^/factor-api/stocks/(d{6}.S[H|Z])/factor\_analysis' /data/factor/20171107/\$1/factor\_analysis.type.\$type.cycle.\$cycle.\$cycle.\$son ; # \_\$cycle .\$cycle > # set \$stockcode \$1; # try\_files /usr/share/nginx/html/rewrite/data/factor/20171107/\$stockcode/factor\_analysis.type @qwe;

}

```
location @qwe { rewrite ^/(.+)$ /index.html last; #proxy_pass http://192.168.31.181:3062/; #
```

}

# 6.5 big-data-1g-download-failure

## -1G

https://www.baidu.com/s?ie=utf-8&f=8&rsv\_bp=0&rsv\_idx=1&tn=baidu&wd=nginx%20%E4%B8%8B% E8%BD%BD%201G%20%E6%96%AD%E5%BC%80&rsv\_pq=80215161000085a1&rsv\_t=0e99I%2FzMf% 2BHB7Umakbrg9zOn08tQ2h6Nc%2FAkVeEmCSu43QW%2B%2Ffyfn%2BD2zaY&rqlang=cn&rsv\_enter=1& rsv\_sug3=23&rsv\_sug1=10&rsv\_sug7=100&rsv\_sug2=0&inputT=11519&rsv\_sug4=11519 | nginx | IG \_ https:// segmentfault.com/q/101000000383415 | nginx - SegmentFault http://blog.chinaunix.net/uid-20332519-id-5755724. html | Nginx-lsstarboy-ChinaUnix http://www.ttlsa.com/nginx/optimizing-nginx-bigger-file/ | nginx http://www.cnblogs.com/breezey/p/6740229.html | nginx - breezey -

```
proxy_send_timeout 120;
proxy_read_timeout 120;
proxy_max_temp_file_size 4096m;
```

nginx,

# 6.6 nginx-install-by-rpm

http://nginx.org/en/download.html http://nginx.org/en/linux\_packages.html#stable http://nginx.org/ packages/centos/7/x86\_64/RPMS/

# 6.7 nginx location

location

http://blog.csdn.net/fay462298322/article/details/54666636

Nginx location

```
~
~*
^~ ^~
=
@ #"@" location error_page, try_files
```

location

```
= nginx
^~ nginxnginxlocation
"~""~*"nginx
```

```
location = / {
# "/".
[ configuration A ]
}
location / {
# "/"
#
[ configuration B ]
}
location ^~ /images/ {
# /images/ location
[ configuration C ]
}
location ~* \.(gif|jpg|jpeg)$ {
```

```
# gif, jpg, or jpeg.
# /images/ [Configuration C].
[ configuration D ]
}
```

# mysql

Contents:

# 7.1 mysqladmin

Contents:

## 7.1.1 mysqladmin flush-hosts

Database ErrorHost 'adonis.havehost.com' is blocked because of many connection errors; unblock with 'mysqladmin flush-hosts'

https://stackoverflow.com/questions/21519997/how-to-do-mysqladmin-flush-hosts-on-server

```
mysql -u root -p -e 'flush hosts'
```

# 7.2 mysql FAQ

Contents:

## 7.2.1 mysql could not be resolved: Name or service not known

**,...** 

, tail -f ,

```
1.120119 16:26:04 [Warning] IP address '192.168.1.10' could not be resolved: Name or_

→service not known

2.120119 16:26:04 [Warning] IP address '192.168.1.14' could not be resolved: Name or_

→service not known

3.120119 16:26:04 [Warning] IP address '192.168.1.17' could not be resolved: Name or_

→service not known
```

show processlist

```
1.|592|unauthenticated user|192.168.1.10:35320|NULL|Connect| |login|NULL|
2.|593|unauthenticated user|192.168.1.14:35321|NULL|Connect| |login|NULL|
3.|594|unauthenticated user|192.168.1.17:35322|NULL|Connect| |login|NULL|
```

#### http://www.jb51.net/article/70893.htm

skip-name-resolve ip

| mysqld]<br>kip-name-resolve |  |
|-----------------------------|--|
|                             |  |
| <b>,</b> .                  |  |
| op                          |  |
|                             |  |
| , mv.                       |  |
| kill , , .                  |  |
| , ,                         |  |

## 7.2.2 mysql-takes-too-long-on-checking-permissions

https://dba.stackexchange.com/questions/66215/mysql-takes-too-long-on-checking-permissions https://serverfault.com/questions/233963/mysql-checking-permission-takes-a-long-time

# 7.3 jlch

mysql

- 1. 1031
- 2. 31 10

# 7.4 mysql config

Contents:

## 7.4.1 181 config

```
[root@check my.cnf.d] # cat /etc/my.cnf.d/server.cnf
# These groups are read by MariaDB server.
# Use it for options that only the server (but not clients) should see
#
# See the examples of server my.cnf files in /usr/share/mysql/
#
# this is read by the standalone daemon and embedded servers
[server]
# this is only for the mysgld standalone daemon
[mysqld]
datadir=/data/mariadb/mysql
socket=/var/lib/mysql/mysql.sock
#default-character-set=utf8
character_set_server=utf8
log-bin=mysql.server
slow_query_log=on
slow_query_log_file=/data/mariadb/mysql/slow_query_log.log
long_query_time=2
event_scheduler=on
max_connections = 1000
max_allowed_packet = 8M
thread_cache_size=64
log_slow_admin_statements=1
log_slow_slave_statements=1
sort_buffer_size = 80M
read_buffer_size = 80M
join_buffer_size = 80M
max_length_for_sort_data=9196
tmp_table_size = 57108864
innodb_log_file_size= 300M
innodb_log_files_in_group=6
innodb_log_buffer_size=450M
innodb_write_io_threads = 8
innodb_read_io_threads = 8
innodb_buffer_pool_size=4G
innodb_buffer_pool_instances=6
log_bin_trust_function_creators = 1
# this is only for embedded server
[embedded]
# This group is only read by MariaDB-5.5 servers.
# If you use the same .cnf file for MariaDB of different versions,
# use this group for options that older servers don't understand
[mysqld-5.5]
# These two groups are only read by MariaDB servers, not by MySQL.
# If you use the same .cnf file for MySQL and MariaDB,
# you can put MariaDB-only options here
[mariadb]
[mariadb-5.5]
[root@check my.cnf.d] #
```

## р1

innodb\_buffer\_pool\_size=4G

#### 4G, 18116G. 8G, 12.8G(16\*0.8)

## **p2**

```
innodb_log_file_size= 300M
innodb_log_files_in_group=6
```

#### mysql 2 5M 6 300M

```
    stop mysql
    mysql (/data/mariadb/mysql/) ib_logfile*
    server.cnf
    start mysql
```

#### р3

```
log_bin_trust_function_creators = 1
```

#### SET GLOBAL log\_bin\_trust\_function\_creators = 1;

```
[jlch@check ~]$ mysql -u root -p
Enter password:
Welcome to the MariaDB monitor. Commands end with ; or \langle q. \rangle
Your MariaDB connection id is 5482
Server version: 5.5.44-MariaDB-log MariaDB Server
Copyright (c) 2000, 2015, Oracle, MariaDB Corporation Ab and others.
Type 'help;' or '\h' for help. Type '\c' to clear the current input statement.
MariaDB [(none)]> SET GLOBAL log_bin_trust_function_creators = 1;
Query OK, 0 rows affected (0.00 sec)
MariaDB [(none)]> show variables like '%log_bin_trust_function_creators%';
+----+
                             | Value |
| Variable_name
+----+
| log_bin_trust_function_creators | ON
                                     +----+
1 row in set (0.00 sec)
MariaDB [(none)]> exit
Bve
[jlch@check ~]$
```

on

## p4

## 7.4.2 log-bin

## log-bin

log-bin=mysql.server

```
[root@check my.cnf.d]# ls /data/mariadb/mysql/
aria_log.0000001 cnpmjs_test ibdata1
                                           ib_logfile1 ib_logfile3 ib_logfile5 _
⇔openquote
                     product q_station slow_query_log.log stock20151029
                                                                             stock
→sqlserver_df sync testhufei zabbix
aria_log_control haitong
                              ib_logfile0 ib_logfile2 ib_logfile4 mysql
→performance_schema program rates
                                                            stock_quotation stock_
                                     stock
→test test xiaozhao zhongtai2
[root@check my.cnf.d]# sudo systemctl start mariadb.service
[root@check my.cnf.d]# sudo systemctl status mariadb.service
mariadb.service - MariaDB database server
Loaded: loaded (/usr/lib/systemd/system/mariadb.service; enabled; vendor preset:,,
\rightarrow disabled)
Active: active (running) since 2017-10-31 11:48:11 CST; 5s ago
Process: 15315 ExecStartPost=/usr/libexec/mariadb-wait-ready $MAINPID (code=exited,...
\rightarrow status=0/SUCCESS)
Process: 15269 ExecStartPre=/usr/libexec/mariadb-prepare-db-dir %n (code=exited,...
\rightarrow status=0/SUCCESS)
Main PID: 15314 (mysqld_safe)
Memory: 854.0M
CGroup: /system.slice/mariadb.service
       -15314 /bin/sh /usr/bin/mysqld_safe --basedir=/usr
       -15825 /usr/libexec/mysqld --basedir=/usr --datadir=/data/mariadb/mysql --
-plugin-dir=/usr/lib64/mysql/plugin --log-error=/var/log/mariadb/mariadb.log --pid-
--file=/var/run/mariadb/mariadb.pid --socket=/var/lib/mysql/mysql.sock
10 31 11:48:08 check systemd[1]: Starting MariaDB database server...
10 31 11:48:08 check mysqld_safe[15314]: 171031 11:48:08 mysqld_safe Logging to '/var/
⇔log/mariadb/mariadb.log'.
10 31 11:48:08 check mysqld_safe[15314]: 171031 11:48:08 mysqld_safe Starting mysqld_
→daemon with databases from /data/mariadb/mysgl
10 31 11:48:11 check systemd[1]: Started MariaDB database server.
[root@check my.cnf.d]# ls /data/mariadb/mysql/
aria_log.0000001 cnpmjs_test ibdata1
                                           ib_logfile1 ib_logfile3 ib_logfile5 _
                                product q_station slow_query_log.log _
→mysql.000001 openquote
⇔stock20151029
                 stock_sqlserver_df sync testhufei zabbix
aria_log_control haitong ib_logfile0 ib_logfile2 ib_logfile4 mysql
→mysql.index performance_schema program rates stock
                                                                          stock_
\leftrightarrowquotation stock_test test xiaozhao zhongtai2
[root@check my.cnf.d]#
```

## mysql /data/mariadb/mysql/ mysql.index mysql.000001 2

## log-bin

```
show binary logs;
PURGE MASTER LOGS to 'mysql.00000x';
```

# 7.5 mysql use

```
mysql -h 192.168.31.181 -u root -p stock -e "select * from baidu_20_quar ;" -N -s |_
→sed -e 's/^/"/g;s/$/"\n/g' > ./baidu_20_quar.csv
## ok
mysql -h 192.168.31.181 -u root -p stock -e "select * from baidu_20_quar ;" | sed 's/
→\t/","/q;s/^/"/;s/$/"/;s/\n//q' > ./baidu_20_quar.csv
mysql -h 192.168.31.181 -u root -p stock -ss -e "select * from baidu_20_quar ;" | sed
mysql -h 192.168.31.181 -u root -p stock -ss -e "select * from baidu_20_quar ;" > ./3.
⇔CSV
##
mysql -h 192.168.31.181 -u root -p stock --execute='SELECT `FIELD`, `FIELD` FROM,
↔ TABLE LIMIT 0, 10000 ' -X > file.csv
##
mysqldump -h 192.168.31.181 -u root -p -t -T /home/tom/draft/mysql-20170619 stock_
→baidu_20_quar --fields-terminated-by=','
mysqldump -h 192.168.31.181 -u root -p -T/path/to/directory dbname table_name --
→fields-terminated-by=','
##
SELECT * FROM mytable INTO OUTFILE '/tmp/mytable.csv' FIELDS TERMINATED BY ','
↔ OPTIONALLY ENCLOSED BY '"' LINES TERMINATED BY '\n';
mysqldump -h 192.168.31.181 -u root -p stock czs_dxg --tab=/home/tom/draft2/ --

→fields-terminated-by=','

select * from table into outfile '/tmp/table.csv' fields terminated by ',' optionally,
\rightarrowenclosed by '"' lines terminated by '\r\n';
##
mysqldump -u root -p haitong factor_info | mysql -h 192.168.31.240 test
mysqldump -u root -p haitong factor_info | mysql -h 192.168.31.240 -u root -p test
mysqldump -u root -p -T/tmp/ test factor_info --fields-terminated-by=','
```

# CHAPTER $\mathbf{8}$

mongodb

Contents:

## html

Contents:

## 9.1 npm-run

Contents:

## 9.1.1 npm run build 1

## no such file or directory

```
[jlch@check ktraining]$ npm run build
> line@1.0.0 build /home/jlch/registry/ktraining
> node build/build.js
building for production...
Starting to optimize CSS...
Processing static/css/app.d0d16c3b538edb8384cf55d5f92bcddd.css...
Processed static/css/app.d0d16c3b538edb8384cf55d5f92bcddd.css, before: 74052, after:
→71485, ratio: 96.53%
Hash: 004d38f2752eb4dd3ca6
Version: webpack 2.7.0
Time: 56052ms
             Asset Size Chunks
                                                           Chunk Names
\hookrightarrow
                                                                           static/
→iconfont.js 38.9 kB
                                  [emitted]
                                                           static/img/bg.54503c9.png _
→ 99.2 kB
                    [emitted]
                                   static/js/app.1302bf22af6be784678a.js
                                                                            69.7 kB
                                                                                       Ξ.
   1 [emitted]
\hookrightarrow
                          app
```

```
static/js/manifest.83d402e7507a68529b24.js 1.51 kB
→2 [emitted]
                     manifest
       static/css/app.d0d16c3b538edb8384cf55d5f92bcddd.css 71.5 kB 1
→[emitted]
                  app
                                                                            0 🔒
                 static/js/vendor.4e94ca5aec8a4e524a18.js.map 7.98 MB
→[emitted]
                  vendor
                        static/js/app.1302bf22af6be784678a.js.map
                                                                   393 kB
\rightarrow 1 [emitted]
                     app
static/css/app.d0d16c3b538edb8384cf55d5f92bcddd.css.map 92.3 kB 1 [emitted]...
         app
\hookrightarrow
                static/js/manifest.83d402e7507a68529b24.js.map 14.6 kB
                                                                            2
\hookrightarrow [emitted]
                  manifest
→ index.html 820 bytes
                            [emitted]
                                                                      static/
→address.js 243 bytes
                        [emitted]
                                                                     static/
⇔flexible.js 3.49 kB
                               [emitted]
                         static/js/vendor.4e94ca5aec8a4e524a18.js
                                                                    924 kB
                                                                               .....
\rightarrow 0 [emitted] [big] vendor
                                                             static/css/clearAd.
⇔css 109 bytes
                       [emitted]
                                                              static/img/fsRank.
⇔png 2.82 kB
                       [emitted]
                                                                      static/img/
⇔bg.png 99.2 kB
                          [emitted]
                                                               static/img/kline.
       19.2 kB
                        [emitted]
⇔png
                                                               static/img/kLine.
       3.75 kB
                        [emitted]
⇔pnq
                                                               static/img/kRank.
       2.42 kB
⇔png
                        [emitted]
                                                             static/img/records.
       3.25 kB
                        [emitted]
⇔png
                                                              static/img/record.
       19.2 kB
                        [emitted]
⇔png
                                                               static/img/share.
→png 19.7 kB
                        [emitted]
                                                       static/img/timeShare.png
→ 3.12 kB
                  [emitted]
⇔static/users.js 44 bytes
                           [emitted]
ERROR in ./~/_css-loader@0.28.7@css-loader?{"minimize":true,"sourceMap":true}!./~/_
→sass-loader@6.0.6@sass-loader/lib/loader.js?{"sourceMap":true}!./src/css/base.scss
Module build failed: Error: ENOENT: no such file or directory, scandir '/home/jlch/
at Object.fs.readdirSync (fs.js:862:18)
       at Object.getInstalledBinaries (/home/jlch/registry/ktraining/node_modules/_
→node-sass@4.5.3@node-sass/lib/extensions.js:124:13)
       at foundBinariesList (/home/jlch/registry/ktraining/node_modules/_node-sass@4.
→5.3@node-sass/lib/errors.js:20:15)
       at foundBinaries (/home/jlch/registry/ktraining/node_modules/_node-sass@4.5.
→3@node-sass/lib/errors.js:15:5)
       at Object.module.exports.missingBinary (/home/jlch/registry/ktraining/node_
→modules/_node-sass@4.5.3@node-sass/lib/errors.js:45:5)
       at module.exports (/home/jlch/registry/ktraining/node_modules/_node-sass@4.5.
→3@node-sass/lib/binding.js:15:30)
```

```
at Object.<anonymous> (/home/jlch/registry/ktraining/node_modules/_node-
→sass@4.5.3@node-sass/lib/index.js:14:35)
       at Module._compile (module.js:573:32)
       at Object.Module._extensions..js (module.js:582:10)
       at Module.load (module.js:490:32)
       at tryModuleLoad (module.js:449:12)
       at Function.Module._load (module.js:441:3)
       at Module.require (module.js:500:17)
       at require (internal/module.js:20:19)
       at Object.<anonymous> (/home/jlch/registry/ktraining/node_modules/_sass-
→loader@6.0.6@sass-loader/lib/loader.js:3:14)
       at Module._compile (module.js:573:32)
@ ./src/css/base.scss 4:14-180
@ ./src/main.js
ERROR in ./src/css/base.scss
Module build failed: ModuleBuildError: Module build failed: Error: ENOENT: no such_
-- file or directory, scandir '/home/jlch/registry/ktraining/node_modules/_node-sass@4.
⇔5.3@node-sass/vendor'
       at Object.fs.readdirSync (fs.js:862:18)
       at Object.getInstalledBinaries (/home/jlch/registry/ktraining/node_modules/_

→node-sass@4.5.3@node-sass/lib/extensions.js:124:13)

       at foundBinariesList (/home/jlch/registry/ktraining/node_modules/_node-sass@4.
→5.3@node-sass/lib/errors.js:20:15)
       at foundBinaries (/home/jlch/registry/ktraining/node_modules/_node-sass@4.5.
→3@node-sass/lib/errors.js:15:5)
       at Object.module.exports.missingBinary (/home/jlch/registry/ktraining/node_
→modules/_node-sass@4.5.3@node-sass/lib/errors.js:45:5)
       at module.exports (/home/jlch/registry/ktraining/node_modules/_node-sass@4.5.
→3@node-sass/lib/binding.js:15:30)
       at Object.<anonymous> (/home/jlch/registry/ktraining/node_modules/_node-
→sass@4.5.3@node-sass/lib/index.js:14:35)
       at Module._compile (module.js:573:32)
       at Object.Module._extensions..js (module.js:582:10)
       at Module.load (module.js:490:32)
       at tryModuleLoad (module.js:449:12)
       at Function.Module._load (module.js:441:3)
       at Module.require (module.js:500:17)
       at require (internal/module.js:20:19)
       at Object.<anonymous> (/home/jlch/registry/ktraining/node_modules/_sass-
→loader@6.0.6@sass-loader/lib/loader.js:3:14)
       at Module._compile (module.js:573:32)
       at runLoaders (/home/jlch/registry/ktraining/node_modules/_webpack@2.7.
→O@webpack/lib/NormalModule.js:192:19)
       at /home/jlch/registry/ktraining/node_modules/_loader-runner@2.3.0@loader-

wrunner/lib/LoaderRunner.js:364:11

       at /home/jlch/registry/ktraining/node_modules/_loader-runner@2.3.0@loader-
at loadLoader (/home/jlch/registry/ktraining/node_modules/_loader-runner@2.3.
→O@loader-runner/lib/loadLoader.js:27:11)
       at iteratePitchingLoaders (/home/jlch/registry/ktraining/node_modules/_loader-

wrunner@2.3.0@loader-runner/lib/LoaderRunner.js:169:2)

       at iteratePitchingLoaders (/home/jlch/registry/ktraining/node_modules/_loader-

wrunner@2.3.0@loader-runner/lib/LoaderRunner.js:165:10)

       at /home/jlch/registry/ktraining/node_modules/_loader-runner@2.3.0@loader-
at loadLoader (/home/jlch/registry/ktraining/node_modules/_loader-runner@2.3.
→O@loader-runner/lib/loadLoader.js:36:3)
```

```
at iteratePitchingLoaders (/home/jlch/registry/ktraining/node_modules/_loader-

wrunner@2.3.0@loader-runner/lib/LoaderRunner.js:169:2)

       at runLoaders (/home/jlch/registry/ktraining/node_modules/_loader-runner@2.3.
→O@loader-runner/lib/LoaderRunner.js:362:2)
       at NormalModule.doBuild (/home/jlch/registry/ktraining/node_modules/_
→webpack@2.7.0@webpack/lib/NormalModule.js:179:3)
       at NormalModule.build (/home/jlch/registry/ktraining/node_modules/_webpack@2.
→7.0@webpack/lib/NormalModule.js:268:15)
       at Compilation.buildModule (/home/jlch/registry/ktraining/node_modules/_
→webpack@2.7.0@webpack/lib/Compilation.js:146:10)
       at moduleFactory.create (/home/jlch/registry/ktraining/node_modules/_
→webpack@2.7.0@webpack/lib/Compilation.js:433:9)
       at factory (/home/jlch/registry/ktraining/node_modules/_webpack@2.7.0@webpack/
→lib/NormalModuleFactory.js:253:5)
       at applyPluginsAsyncWaterfall (/home/jlch/registry/ktraining/node_modules/_
→webpack@2.7.0@webpack/lib/NormalModuleFactory.js:99:14)
 Build complete.
 Tip: built files are meant to be served over an HTTP server.
 Opening index.html over file:// won't work.
[jlch@check ktraining]$
```

*Error:* ENOENT: no such file or directory, scandir '/home/jlch/registry/ktraining/node\_modules/\_node-sass@4.5.3@node-sass/vendor', node-sass

```
cd node_modules/
ls node-sass/
cd node-sass/
ls
npm test ##
npm install
npm test ##
cd ../../ktraining/ ## build
npm run build
```

## nfs

Contents:

# 10.1 nfs-server

Contents:

## 10.1.1 nfs-erver.install.ubuntu16.04

Ubuntu 16.04NFS server

### reference

http://www.linuxidc.com/Linux/2016-04/129848.htm http://www.linuxidc.com/Linux/2012-09/70728.htm

192.168.31.232 nfs-server 192.168.31.197 nfs-client,

## step

```
sudo apt-get -y install nfs-kernel-server
sudo apt-get -y install nfs-common
```

mkdir -p /opt/share
chmod -R 777 /opt/share

/etc/exports

```
root@ubuntu:/opt/share# vi /etc/exports
root@ubuntu:/opt/share# cat /etc/exports
# /etc/exports: the access control list for filesystems which may be exported
               to NFS clients. See exports(5).
#
#
# Example for NFSv2 and NFSv3:
# /srv/homes
                  hostname1(rw,sync,no subtree check) hostname2(ro,sync,no subtree
\hookrightarrow check)
#
# Example for NFSv4:
# /srv/nfs4 gss/krb5i(rw,sync,fsid=0,crossmnt,no_subtree_check)
# /srv/nfs4/homes gss/krb5i(rw,sync,no_subtree_check)
#
/opt/share *(rw,no_root_squash)
root@ubuntu:/opt/share#
```

sudo service rpcbind restart
sudo service portmap restart
sudo service nfs-kernel-server restart

## nfs-client a.txt,

cd /opt/share/ ls cat a.txt

## OK

## over

# 10.2 nfs-client

echo "deb http://ftp.cn.debian.org/debian jessie main" >> sources.list

apt update

apt-get install nfs-common

ping 192.168.31.232

# ceph

Contents:

# 11.1 cephfs

Contents:

## 11.1.1 cephfs

192.168.31.115 192.168.31.114 192.168.31.113

## line1

```
admin-node, deploy-node(ceph-deploy)192.168.31.115 cephfs5
mon.0: 192.168.31.114 cephfs4
osd.0: 192.168.31.113 cephfs3
osd.1: 192.168.31.115 cephfs5
mds.0: 192.168.31.113 cephfs3
mds.1: 192.168.31.114 cephfs4
```

https://linux.cn/article-8182-1.html

## line2

http://tonybai.com/2017/05/08/mount-cephfs-acrossing-nodes-in-kubernetes-cluster/

over

# 11.2 ceph install

Contents:

## 11.2.1 ceph install by docker

https://github.com/ceph/ceph-docker

## **m1**

http://ceph.com/planet/%E5%9F%BA%E4%BA%8Edocker%E9%83%A8%E7%BD%B2ceph%E4%BB%A5%E5% 8F%8A%E4%BF%AE%E6%94%B9docker-image/

http://www.sebastien-han.fr/blog/2015/06/23/bootstrap-your-ceph-cluster-in-docker/

http://www.topjishu.com/10455.html

http://ceph.com/planet/%E5%9F%BA%E4%BA%8Edocker-ui-%E9%85%8D%E7%BD%AEceph%E9%9B%86% E7%BE%A4/

## **m2**

http://www.dockerinfo.net/445.html

## m3

http://www.jianshu.com/p/f08ed7287416

## 11.2.2 install FAQ

## **Q1**

```
ceph-deploy install ceph-admin ceph-osd1 ceph-osd2 mon1
[ceph-osd1] [DEBUG ] Get:40 https://download.ceph.com/debian-jewel xenial/main amd64...
→python-rbd amd64 10.2.10-1xenial [1,449 kB]
[ceph-osd1] [DEBUG ] Get:41 https://download.ceph.com/debian-jewel xenial/main amd64_
→ceph-common amd64 10.2.10-1xenial [15.5 MB]
[ceph-osd1] [DEBUG ] Get:42 https://download.ceph.com/debian-jewel xenial/main amd64,
→ceph-base amd64 10.2.10-1xenial [50.5 MB]
[ceph-osd1] [WARNIN] No data was received after 300 seconds, disconnecting...
[ceph-osd1] [INFO ] Running command: sudo ceph --version
[ceph-osd1][ERROR ] Traceback (most recent call last):
[ceph-osd1][ERROR ] File "/usr/lib/python2.7/dist-packages/ceph_deploy/lib/vendor/
→remoto/process.py", line 119, in run
[ceph-osd1][ERROR ] reporting(conn, result, timeout)
[ceph-osd1][ERROR] File "/usr/lib/python2.7/dist-packages/ceph_deploy/lib/vendor/
→remoto/log.py", line 13, in reporting
[ceph-osd1][ERROR ]
                      received = result.receive(timeout)
```

```
[ceph-osd1][ERROR ] File "/usr/lib/python2.7/dist-packages/ceph_deploy/lib/vendor/
[ceph-osd1][ERROR ] raise self._getremoteerror() or EOFError()
[ceph-osd1][ERROR ] RemoteError: Traceback (most recent call last):
[ceph-osd1][ERROR ] File "<string>", line 1036, in executetask
[ceph-osd1][ERROR ] File "<remote exec>", line 12, in _remote_run
[ceph-osd1][ERROR ] File "/usr/lib/python2.7/subprocess.py", line 711, in __init__
[ceph-osd1] [ERROR ] errread, errwrite)
[ceph-osd1][ERROR ] File "/usr/lib/python2.7/subprocess.py", line 1343, in _execute_
⇔child
[ceph-osd1][ERROR ] raise child_exception
[ceph-osd1][ERROR ] OSError: [Errno 2] No such file or directory
[ceph-osd1][ERROR ]
[ceph-osd1][ERROR ]
[ceph_deploy] [ERROR ] RuntimeError: Failed to execute command: ceph --version
cephuser@cephfs5:~/my-cluster$
```

https://blog.54im.com/2016/12/15/centos-install-ceph-doc/

#### Q2

https://serverfault.com/questions/659308/unable-to-add-initial-monitor-to-ceph-in-ubuntu

```
[global]
fsid = 33cb5c76-a685-469e-8cdd-fee7c98c3f4d
mon_initial_members = ceph1, ceph2
mon_host = 192.168.61.39,192.168.61.40
auth_cluster_required = cephx
auth_service_required = cephx
auth_client_required = cephx
filestore_xattr_use_omap = true
public_network = 192.168.61.0/24
And the running the command:
$ ceph-deploy --overwrite-conf mon create <ceph-node>
```

## 11.2.3 ceph install by ubuntu

Contents:

## **README** (install-by-ubuntu)

http://docs.ceph.com/docs/master/start/

#### env

```
192.168.31.115 cephadmin # admin
192.168.31.114 mon1 #
192.168.31.113 cephfsn2 #
192.168.31.173 cephfsn3 #
192.168.31.172 ceph-client #
```

/etc/hosts hostname

## Preflight

# http://docs.ceph.com/docs/master/start/quick-start-preflight/#

#### ceph-admin

#### with a stable Ceph release (e.g., luminous.) luminous

```
cephu@cephadmin:~/my-cluster$ sudo cat /etc/apt/sources.list.d/ceph.list
deb https://download.ceph.com/debian-luminous/ xenial main
cephu@cephadmin:~/my-cluster$
```

#### ~/.ssh/config

```
cephu@cephadmin:~/my-cluster$ cat ~/.ssh/config
Host node0
    Hostname cephadmin
    User cephu
Host node1
    Hostname mon1
    User cephu
Host node2
    Hostname cephfsn2
    User cephu
Host node3
    Hostname cephfsn3
    User cephu
cephu@cephadmin:~/my-cluster$
```

#### node0, node1, node2, node3, Hostname

```
cephu@cephadmin:~/my-cluster$ cat ~/.ssh/config
Host node0
    Hostname node0
    User cephu
Host node1
    User cephu
Host node2
    Hostname node2
    User cephu
Host node3
    Hostname node3
    User cephu
cephu@cephadmin:~/my-cluster$
```

```
cephu@cephadmin:~/my-cluster$ cat /etc/hosts
127.0.0.1 localhost
127.0.1.1 ubuntu
#127.0.0.1 cephfs5
```

```
# The following lines are desirable for IPv6 capable hosts
::1 localhost ip6-localhost ip6-loopback
ff02::1 ip6-allnodes
ff02::2 ip6-allrouters
192.168.31.115 cephadmin
192.168.31.114 mon1
192.168.31.113 cephfsn2
192.168.31.173 cephfsn3
```

## **Storage Cluster Quick Start**

# http://docs.ceph.com/docs/master/start/quick-ceph-deploy/

#### 2.1 Create the cluster.

ceph-deploy new node1 ceph-deploy new mon1

cephu@cephadmin:~/my-cluster\$ ceph-deploy new mon1

#### 2.2 - 2.3

```
cephu@cephadmin:~/my-cluster$ cat ~/my-cluster/ceph.conf
[global]
fsid = d0aa5af1-4f8e-4953-9448-7f1b2448b8a5
mon_initial_members = mon1
mon_host = 192.168.31.114
auth_cluster_required = cephx
auth_service_required = cephx
auth_client_required = cephx
public network = 192.168.31.1/24
ms bind ipv6 = true
cephu@cephadmin:~/my-cluster$
```

## 2.4

cephu@cephadmin:~/my-cluster\$ ceph-deploy install node1 node2 node3

## 2.5

cephu@cephadmin:~/my-cluster\$ ceph-deploy mon create-initial

https://my.oschina.net/u/2475751/blog/647777

cephu@cephadmin:~/my-cluster\$ ssh mon1 sudo ceph-create-keys --id mon1

cephu@cephadmin:~/my-cluster\$ ceph-deploy mon create-initial

#### 3.1

```
[ceph_deploy.cli][INF0 ] username
                                                         : None
[ceph_deploy.cli][INFO ] verbose
                                                        : False
[ceph_deploy.cli][INFO ] overwrite_conf
                                                        : True
[ceph_deploy.cli][INF0 ] quiet
                                                        : False
[ceph_deploy.cli][INFO ] cd_conf
                                                        : <ceph_deploy.conf.
→cephdeploy.Conf instance at 0x7f2c1fbe2440>
[ceph_deploy.cli][INF0 ] cluster
                                                        : ceph
                                                        : ['node1', 'node2', 'node3']
[ceph_deploy.cli][INF0 ] client
[ceph_deploy.cli][INF0 ] func
                                                        : <function admin at
→0x7f2c20489b18>
[ceph_deploy.cli][INF0 ] ceph_conf
                                                        : None
[ceph_deploy.cli][INFO ] default_release
                                                         : False
[ceph_deploy.admin] [DEBUG ] Pushing admin keys and conf to node1
[node1][DEBUG ] connection detected need for sudo
[node1] [DEBUG ] connected to host: node1
[node1] [DEBUG ] detect platform information from remote host
[node1] [DEBUG ] detect machine type
[node1] [DEBUG ] write cluster configuration to /etc/ceph/{cluster}.conf
[ceph_deploy.admin][DEBUG ] Pushing admin keys and conf to node2
[node2][DEBUG ] connection detected need for sudo
[node2][DEBUG ] connected to host: node2
[node2][DEBUG ] detect platform information from remote host
[node2][DEBUG ] detect machine type
[node2][DEBUG] write cluster configuration to /etc/ceph/{cluster}.conf
[ceph_deploy.admin][DEBUG ] Pushing admin keys and conf to node3
[node3][DEBUG ] connection detected need for sudo
[node3] [DEBUG ] connected to host: node3
[node3][DEBUG ] detect platform information from remote host
[node3][DEBUG ] detect machine type
[node3][DEBUG ] write cluster configuration to /etc/ceph/{cluster}.conf
cephu@cephadmin:~/my-cluster$
```

## 3.2

| '|` | '|` Full documentation can be found at: http://ceph.com/ceph-deploy/docs optional arguments: show this help message and exit -h, --help -v, --verbose be more verbose -q, --quiet be less verbose --version the current installed version of ceph-deploy --username USERNAME the username to connect to the remote host --overwrite-conf overwrite an existing conf file on remote host (if present) --cluster NAME name of the cluster --ceph-conf CEPH\_CONF use (or reuse) a given ceph.conf file commands: COMMAND description new Start deploying a new cluster, and write a CLUSTER.conf and keyring for it. install Install Ceph packages on remote hosts. raw Ceph RGW daemon management Ceph MON Daemon management mon mds Ceph MDS daemon management gatherkeys Gather authentication keys for provisioning new nodes. disk Manage disks on a remote host. Prepare a data disk on remote host. osd admin Push configuration and client.admin key to a remote host. Repo definition management repo Copy ceph.conf to/from remote host(s) config uninstall Remove Ceph packages from remote hosts. Remove Ceph packages from remote hosts and purge all purge data. purgedata Purge (delete, destroy, discard, shred) any Ceph data from /var/lib/ceph calamari Install and configure Calamari nodes. Assumes that a repository with Calamari packages is already configured. Refer to the docs for examples (http://ceph.com/ceph-deploy/docs/conf.html) forgetkeys Remove authentication keys from the local directory. Manage packages on remote hosts. pkg cephu@cephadmin:~/my-cluster\$

#### mgr

```
cephu@cephadmin:~/my-cluster$ pip install ceph-deploy
Collecting ceph-deploy
Downloading ceph-deploy-1.5.39.tar.gz (114kB)
100% || 122kB 292kB/s
Collecting setuptools (from ceph-deploy)
Downloading setuptools-36.6.0-py2.py3-none-any.whl (481kB)
100% || 481kB 968kB/s
Building wheels for collected packages: ceph-deploy
Running setup.py bdist_wheel for ceph-deploy ... done
Stored in directory: /home/cephu/.cache/pip/wheels/5e/4a/c5/
$759b04fedfleaa17d4453b562ab28a2142dbf93ced0c37e5d
```

Successfully built ceph-deploy Installing collected packages: setuptools, ceph-deploy Successfully installed ceph-deploy-1.5.32 setuptools-20.7.0 You are using pip version 8.1.1, however version 9.0.1 is available. You should consider upgrading via the 'pip install --upgrade pip' command. cephu@cephadmin:~/my-cluster\$ ceph-deploy --version 1.5.39 cephu@cephadmin:~/my-cluster\$ ceph-deploy -h

```
cephu@cephadmin:~/my-cluster$ ceph-deploy mgr create node1
[ceph_deploy.conf][DEBUG ] found configuration file at: /home/cephu/.cephdeploy.conf
[ceph_deploy.cli] [INFO ] Invoked (1.5.39): /usr/bin/ceph-deploy mgr create node1
[ceph_deploy.cli][INFO ] ceph-deploy options:
[ceph_deploy.cli][INF0 ] username
                                                       : None
[ceph_deploy.cli][INF0 ] verbose
                                                       : False
[ceph_deploy.cli][INFO ] mgr
                                                       : [('node1', 'node1')]
[ceph_deploy.cli][INF0 ] overwrite_conf
                                                       : False
[ceph_deploy.cli][INFO ] subcommand
                                                       : create
[ceph_deploy.cli][INFO ] quiet
                                                       : False
[ceph_deploy.cli][INF0 ] cd_conf
                                                      : <ceph_deploy.conf.
⇔cephdeploy.Conf instance at 0x7fa24a321ab8>
[ceph_deploy.cli][INF0 ] cluster
                                                      : ceph
[ceph_deploy.cli][INF0 ] func
                                                      : <function mgr at_
→0x7fa24a993578>
[ceph_deploy.cli][INFO ] ceph_conf
                                                      : None
[ceph_deploy.cli][INFO ] default_release
                                                       : False
[ceph_deploy.mgr][DEBUG ] Deploying mgr, cluster ceph hosts node1:node1
[ceph_deploy] [ERROR ] RuntimeError: bootstrap-mgr keyring not found; run 'gatherkeys'
```

#### run 'gatherkeys'

```
cephu@cephadmin:~/my-cluster$ ceph-deploy gatherkeys mon1
[ceph_deploy.conf][DEBUG ] found configuration file at: /home/cephu/.cephdeploy.conf
[ceph_deploy.cli] [INFO ] Invoked (1.5.39): /usr/bin/ceph-deploy gatherkeys mon1
[ceph_deploy.cli][INF0 ] ceph-deploy options:
[ceph_deploy.cli][INFO ] username
                                                       : None
[ceph_deploy.cli][INF0 ] verbose
                                                       : False
[ceph_deploy.cli][INF0 ] overwrite_conf
                                                       : False
[ceph_deploy.cli][INFO ] quiet
                                                        : False
[ceph_deploy.cli][INFO ] cd_conf
                                                       : <ceph_deploy.conf.
→cephdeploy.Conf instance at 0x7fbfda5f8a70>
[ceph_deploy.cli][INF0 ] cluster
                                                        : ceph
[ceph_deploy.cli][INFO ] mon
                                                        : ['mon1']
[ceph_deploy.cli][INFO ] func
                                                        : <function gatherkeys at,
\rightarrow0x7fbfda8570c8>
[ceph_deploy.cli][INF0 ] ceph_conf
                                                       : None
[ceph_deploy.cli][INF0 ] default_release
                                                       : False
[ceph_deploy.gatherkeys] [INFO ] Storing keys in temp directory /tmp/tmp28THzr
[mon1] [DEBUG ] connection detected need for sudo
[mon1] [DEBUG ] connected to host: mon1
[mon1] [DEBUG ] detect platform information from remote host
[mon1] [DEBUG ] detect machine type
[mon1][DEBUG ] get remote short hostname
[mon1][DEBUG ] fetch remote file
[mon1][INFO ] Running command: sudo /usr/bin/ceph --connect-timeout=25 --
--cluster=ceph --admin-daemon=/var/run/ceph/ceph-mon.mon1.asok mon_status
[mon1] [INFO ] Running command: sudo /usr/bin/ceph --connect-timeout=25 --
--cluster=ceph --name mon. --keyring=/var/lib/ceph/mon/ceph-mon1/keyring auth get.
```

 $\hookrightarrow$ client.admin

```
[mon1] [INFO ] Running command: sudo /usr/bin/ceph --connect-timeout=25 --
⇔client.bootstrap-mds
[mon1][INFO ] Running command: sudo /usr/bin/ceph --connect-timeout=25 --
⇔client.bootstrap-mgr
[mon1] [INFO ] Running command: sudo /usr/bin/ceph --connect-timeout=25 --
→create client.bootstrap-mgr mon allow profile bootstrap-mgr
[mon1] [INFO ] Running command: sudo /usr/bin/ceph --connect-timeout=25 --
→cluster=ceph --name mon. --keyring=/var/lib/ceph/mon/ceph-mon1/keyring auth get.
→client.bootstrap-osd
[mon1] [INFO ] Running command: sudo /usr/bin/ceph --connect-timeout=25 --
-- cluster=ceph -- name mon. -- keyring=/var/lib/ceph/mon/ceph-mon1/keyring auth get_
⇔client.bootstrap-rgw
[ceph_deploy.gatherkeys][INFO ] keyring 'ceph.client.admin.keyring' already exists
[ceph_deploy.gatherkeys][INFO ] keyring 'ceph.bootstrap-mds.keyring' already exists
[ceph_deploy.gatherkeys][INFO ] Storing ceph.bootstrap-mgr.keyring
[ceph_deploy.gatherkeys][INFO ] keyring 'ceph.mon.keyring' already exists
[ceph_deploy.gatherkeys][INF0 ] keyring 'ceph.bootstrap-osd.keyring' already exists
[ceph_deploy.gatherkeys][INFO ] keyring 'ceph.bootstrap-rgw.keyring' already exists
[ceph_deploy.gatherkeys][INFO ] Destroy temp directory /tmp/tmpZ8THzr
cephu@cephadmin:~/my-cluster$
```

```
cephu@cephadmin:~/my-cluster$ ceph-deploy mgr create node1
[ceph_deploy.conf] [DEBUG ] found configuration file at: /home/cephu/.cephdeploy.conf
[ceph_deploy.cli][INFO ] Invoked (1.5.39): /usr/bin/ceph-deploy mgr create node1
[ceph_deploy.cli][INF0 ] ceph-deploy options:
[ceph_deploy.cli][INFO ] username
                                                        : None
[ceph_deploy.cli][INFO ]
                         verbose
                                                        : False
[ceph_deploy.cli][INFO ] mgr
                                                        : [('node1', 'node1')]
[ceph_deploy.cli][INFO ] overwrite_conf
                                                        : False
[ceph_deploy.cli][INF0 ] subcommand
                                                       : create
[ceph_deploy.cli][INFO ] quiet
                                                        : False
[ceph_deploy.cli][INFO ] cd_conf
                                                       : <ceph_deploy.conf.
⇔cephdeploy.Conf instance at 0x7f5d02a1bab8>
[ceph_deploy.cli][INF0 ] cluster
                                                        : ceph
[ceph_deploy.cli][INFO ] func
                                                        : <function mgr at_
→0x7f5d0308d578>
[ceph_deploy.cli][INFO ] ceph_conf
                                                        : None
[ceph_deploy.cli][INFO ] default_release
                                                        : False
[ceph_deploy.mgr][DEBUG ] Deploying mgr, cluster ceph hosts node1:node1
[node1][DEBUG ] connection detected need for sudo
[node1] [DEBUG ] connected to host: node1
[node1][DEBUG ] detect platform information from remote host
[node1][DEBUG ] detect machine type
[ceph_deploy.mgr][INFO ] Distro info: Ubuntu 16.04 xenial
[ceph_deploy.mgr][DEBUG ] remote host will use systemd
[ceph_deploy.mgr][DEBUG ] deploying mgr bootstrap to node1
[node1] [DEBUG ] write cluster configuration to /etc/ceph/{cluster}.conf
[ceph_deploy.mgr] [ERROR ] RuntimeError: config file /etc/ceph/ceph.conf exists with.
→different content; use --overwrite-conf to overwrite
[ceph_deploy][ERROR ] GenericError: Failed to create 1 MGRs
```

## use -overwrite-conf

cephu@cephadmin:~/my-cluster\$ ceph-deploy --overwrite-conf mgr create mon1
[ceph\_deploy.conf][DEBUG ] found configuration file at: /home/cephu/.cephdeploy.conf

```
[ceph_deploy.cli][INFO ] Invoked (1.5.39): /usr/bin/ceph-deploy --overwrite-conf mgr.
\rightarrow create mon1
[ceph_deploy.cli][INF0 ] ceph-deploy options:
[ceph_deploy.cli][INFO ] username
                                                        : None
[ceph_deploy.cli][INFO ] verbose
                                                        : False
                                                        : [('mon1', 'mon1')]
[ceph_deploy.cli][INFO ] mgr
[ceph_deploy.cli][INFO ] overwrite_conf
                                                        : True
[ceph_deploy.cli][INFO ] subcommand
                                                        : create
[ceph_deploy.cli][INF0 ] quiet
                                                        : False
[ceph_deploy.cli][INFO ] cd_conf
                                                        : <ceph_deploy.conf.
⇔cephdeploy.Conf instance at 0x7fe415166ab8>
[ceph_deploy.cli][INFO ] cluster
                                                        : ceph
[ceph_deploy.cli] [INFO ] func
                                                        : <function mgr at,
→0x7fe4157d8578>
[ceph_deploy.cli][INFO ] ceph_conf
                                                        : None
[ceph_deploy.cli][INFO ] default_release
                                                        : False
[ceph_deploy.mgr][DEBUG ] Deploying mgr, cluster ceph hosts mon1:mon1
[mon1] [DEBUG ] connection detected need for sudo
[mon1][DEBUG ] connected to host: mon1
[mon1] [DEBUG ] detect platform information from remote host
[mon1] [DEBUG ] detect machine type
[ceph_deploy.mgr][INFO ] Distro info: Ubuntu 16.04 xenial
[ceph_deploy.mgr][DEBUG ] remote host will use systemd
[ceph_deploy.mgr][DEBUG ] deploying mgr bootstrap to mon1
[mon1][DEBUG] write cluster configuration to /etc/ceph/{cluster}.conf
[mon1] [WARNIN] mgr keyring does not exist yet, creating one
[mon1] [DEBUG ] create a keyring file
[mon1][DEBUG ] create path if it doesn't exist
[mon1] [INFO ] Running command: sudo ceph --cluster ceph --name client.bootstrap-mgr -
--- keyring /var/lib/ceph/bootstrap-mgr/ceph.keyring auth get-or-create mgr.mon1 mon_
→allow profile mgr osd allow * mds allow * -o /var/lib/ceph/mgr/ceph-mon1/keyring
[mon1][INFO ] Running command: sudo systemctl enable ceph-mgr@mon1
[mon1] [WARNIN] Created symlink from /etc/systemd/system/ceph-mgr.target.wants/ceph-
⇔mgr@mon1.service to /lib/systemd/system/ceph-mgr@.service.
[mon1] [INFO ] Running command: sudo systemctl start ceph-mgr@mon1
[mon1][INFO ] Running command: sudo systemctl enable ceph.target
cephu@cephadmin:~/my-cluster$
```

## 3.3

```
cephu@cephadmin:~/my-cluster$ ceph-deploy --overwrite-conf osd create node1:sdb_
→node2:sdb node3:sdc
. . .
[node3][DEBUG ] Warning: The kernel is still using the old partition table.
[node3][DEBUG ] The new table will be used at the next reboot or after you
[node3][DEBUG ] run partprobe(8) or kpartx(8)
[node3][DEBUG ] The operation has completed successfully.
[node3] [WARNIN] update_partition: Calling partprobe on prepared device /dev/sdc
[node3][WARNIN] command_check_call: Running command: /sbin/udevadm settle --
→timeout=600
[node3][WARNIN] command: Running command: /usr/bin/flock -s /dev/sdc /sbin/partprobe /
-→dev/sdc
[node3][WARNIN] command_check_call: Running command: /sbin/udevadm settle --
→timeout=600
[node3][WARNIN] command_check_call: Running command: /sbin/udevadm trigger --
→action=add --sysname-match sdc1
[node3][INFO ] Running command: sudo systemctl enable ceph.target
[node3][INFO ] checking OSD status...
```
#### 3.4

```
cephu@cephadmin:~/my-cluster$ ssh node1 sudo ceph health
HEALTH_OK
cephu@cephadmin:~/my-cluster$ ssh node2 sudo ceph health
HEALTH_OK
cephu@cephadmin:~/my-cluster$ ssh node3 sudo ceph health
HEALTH_OK
cephu@cephadmin:~/my-cluster$ ssh node3 sudo ceph -s
cluster:
       d0aa5af1-4f8e-4953-9448-7f1b2448b8a5
id:
health: HEALTH_OK
services:
mon: 1 daemons, quorum mon1
mgr: mon1(active)
osd: 3 osds: 3 up, 3 in
data:
        0 pools, 0 pgs
pools:
objects: 0 objects, 0 bytes
usage:
        3164 MB used, 80500 MB / 83664 MB avail
pqs:
cephu@cephadmin:~/my-cluster$
```

### expanding your cluster

## ADD A METADATA SERVER

ceph-deploy mds create node1

# **ADDING MONITORS**

#### ceph-deploy mon add node2 node3

```
cephu@cephadmin:~/my-cluster$ ceph-deploy mon add cephfsn2
cephu@cephadmin:~/my-cluster$ ceph-deploy mon add cephfsn3
```

```
[errno 2] error connecting to the cluster
cephu@cephadmin:~/my-cluster$ ssh cephfsn2 sudo ceph quorum_status --format json-
⇔pretty
"election_epoch": 14,
"quorum": [
        Ο,
        1,
        2
],
"quorum_names": [
        "cephfsn2",
        "mon1",
        "cephfsn3"
],
"quorum_leader_name": "cephfsn2",
"monmap": {
        "epoch": 3,
        "fsid": "d0aa5af1-4f8e-4953-9448-7f1b2448b8a5",
        "modified": "2017-10-24 10:32:19.273831",
        "created": "2017-10-23 15:22:32.766470",
        "features": {
        "persistent": [
                "kraken",
                "luminous"
        ],
        "optional": []
        },
        "mons": [
        {
                "rank": 0,
                "name": "cephfsn2",
                "addr": "192.168.31.113:6789/0",
                "public_addr": "192.168.31.113:6789/0"
        },
        {
                "rank": 1,
                "name": "mon1",
                "addr": "192.168.31.114:6789/0",
                "public_addr": "192.168.31.114:6789/0"
        },
        {
                "rank": 2,
                "name": "cephfsn3",
                "addr": "192.168.31.173:6789/0",
                "public_addr": "192.168.31.173:6789/0"
        }
        ]
}
}
cephu@cephadmin:~/my-cluster$
```

## **ADDING MANAGERS**

```
cephu@cephadmin:~/my-cluster$ ceph-deploy mgr create node2 node3
[ceph_deploy.conf][DEBUG ] found configuration file at: /home/cephu/.cephdeploy.conf
[ceph_deploy.cli] [INFO ] Invoked (1.5.39): /usr/bin/ceph-deploy mgr create node2_
→node3
[ceph_deploy.cli][INF0 ] ceph-deploy options:
[ceph_deploy.cli][INF0 ] username
                                                        : None
                                                        : False
[ceph_deploy.cli][INFO ] verbose
                                                        : [('node2', 'node2'), (
[ceph_deploy.cli][INFO ] mgr
[ceph_deploy.cli][INF0 ] overwrite_conf
                                                       : False
[ceph_deploy.cli][INF0 ] subcommand
                                                       : create
[ceph_deploy.cli][INFO ] quiet
                                                       : False
[ceph_deploy.cli][INF0 ] cd_conf
                                                       : <ceph_deploy.conf.
→cephdeploy.Conf instance at 0x7fb9043a4ab8>
[ceph_deploy.cli][INF0 ] cluster
                                                        : ceph
[ceph_deploy.cli][INF0 ] func
                                                        : <function mgr at_
→0x7fb904a16578>
[ceph_deploy.cli][INFO ] ceph_conf
                                                        : None
[ceph_deploy.cli][INF0 ] default_release
                                                        : False
[ceph_deploy.mgr][DEBUG ] Deploying mgr, cluster ceph hosts node2:node2 node3:node3
[node2][DEBUG ] connection detected need for sudo
[node2][DEBUG ] connected to host: node2
[node2][DEBUG ] detect platform information from remote host
[node2][DEBUG ] detect machine type
[ceph_deploy.mgr][INFO ] Distro info: Ubuntu 16.04 xenial
[ceph_deploy.mgr] [DEBUG ] remote host will use systemd
[ceph_deploy.mgr][DEBUG ] deploying mgr bootstrap to node2
[node2][DEBUG ] write cluster configuration to /etc/ceph/{cluster}.conf
[node2] [WARNIN] mgr keyring does not exist yet, creating one
[node2][DEBUG ] create a keyring file
[node2][DEBUG ] create path if it doesn't exist
[node2][INF0 ] Running command: sudo ceph --cluster ceph --name client.bootstrap-mgr.
---keyring /var/lib/ceph/bootstrap-mgr/ceph.keyring auth get-or-create mgr.node2 mon.
→allow profile mgr osd allow * mds allow * -o /var/lib/ceph/mgr/ceph-node2/keyring
[node2][INFO ] Running command: sudo systemctl enable ceph-mgr@node2
[node2] [WARNIN] Created symlink from /etc/systemd/system/ceph-mgr.target.wants/ceph-
→mgr@node2.service to /lib/systemd/system/ceph-mgr@.service.
[node2] [INFO ] Running command: sudo systemctl start ceph-mgr@node2
[node2][INFO ] Running command: sudo systemctl enable ceph.target
[node3][DEBUG ] connection detected need for sudo
[node3][DEBUG ] connected to host: node3
[node3] [DEBUG ] detect platform information from remote host
[node3][DEBUG ] detect machine type
[ceph_deploy.mgr][INFO ] Distro info: Ubuntu 16.04 xenial
[ceph_deploy.mgr][DEBUG ] remote host will use systemd
[ceph_deploy.mgr] [DEBUG ] deploying mgr bootstrap to node3
[node3][DEBUG ] write cluster configuration to /etc/ceph/{cluster}.conf
[node3] [WARNIN] mgr keyring does not exist yet, creating one
[node3][DEBUG ] create a keyring file
[node3][DEBUG ] create path if it doesn't exist
[node3] [INF0 ] Running command: sudo ceph --cluster ceph --name client.bootstrap-mgr.
---keyring /var/lib/ceph/bootstrap-mgr/ceph.keyring auth get-or-create mgr.node3 mon.
→allow profile mgr osd allow * mds allow * -o /var/lib/ceph/mgr/ceph-node3/keyring
[node3][INFO ] Running command: sudo systemctl enable ceph-mgr@node3
[node3][WARNIN] Created symlink from /etc/system/system/ceph-mgr.target.wants/ceph-
→mgr@node3.service to /lib/systemd/system/ceph-mgr@.service.
```

```
[node3][INFO ] Running command: sudo systemctl start ceph-mgr@node3
[node3][INFO ] Running command: sudo systemctl enable ceph.target
cephu@cephadmin:~/my-cluster$
```

```
cephu@cephadmin:~/my-cluster$ ssh node1 sudo ceph -s
cluster:
       d0aa5af1-4f8e-4953-9448-7f1b2448b8a5
id:
health: HEALTH_WARN
       clock skew detected on mon.cephfsn3
services:
mon: 3 daemons, quorum cephfsn2,mon1,cephfsn3
mgr: mon1(active), standbys: node2, node3
osd: 3 osds: 3 up, 3 in
data:
pools:
        0 pools, 0 pgs
objects: 0 objects, 0 bytes
        3164 MB used, 80500 MB / 83664 MB avail
usage:
pgs:
cephu@cephadmin:~/my-cluster$ ssh node3 sudo ceph -s
cluster:
id:
       d0aa5af1-4f8e-4953-9448-7f1b2448b8a5
health: HEALTH_WARN
       clock skew detected on mon.cephfsn3
services:
mon: 3 daemons, quorum cephfsn2,mon1,cephfsn3
mgr: mon1(active), standbys: node2, node3
osd: 3 osds: 3 up, 3 in
data:
pools: 0 pools, 0 pgs
objects: 0 objects, 0 bytes
        3164 MB used, 80500 MB / 83664 MB avail
usage:
pgs:
cephu@cephadmin:~/my-cluster$
```

## ADD AN RGW INSTANCE

ceph-deploy rgw create node1

## STORING/RETRIEVING OBJECT DATA

```
cephu@cephadmin:~/my-cluster$ sudo apt install ceph-common -y
cephu@cephadmin:~/my-cluster$ ls /etc/ceph/*
cephu@cephadmin:~/my-cluster$ ceph-deploy admin cephadmin
cephu@cephadmin:~/my-cluster$ ls /etc/ceph/* ## 3
cephu@cephadmin:~/my-cluster$ ceph-deploy gatherkeys cephadmin
```

admin ceph-client

jlch@k-m:/etc/apt/sources.list.d\$ sudo chmod +r /etc/ceph.client.admin.keyring

jlch@k-m:/etc/apt/sources.list.d\$ echo {Test-data} > testfile.txt
jlch@k-m:/etc/apt/sources.list.d\$ ceph osd pool create mytest 8
jlch@k-m:/etc/apt/sources.list.d\$ rados put test-object-1 testfile.txt --pool=mytest
jlch@k-m:/etc/apt/sources.list.d\$ rados -p mytest ls
jlch@k-m:/etc/apt/sources.list.d\$ ceph osd map mytest test-object-1

#### **Block Device Quick Start**

env

192.168.31.172 ceph-client

hostname ceph-client

## **INSTALL CEPH**

admin

```
ceph-deploy install ceph-client ceph-deploy admin ceph-client
```

#### ceph-client

```
sudo chmod +r /etc/ceph.client.admin.keyring
```

## **CREATE A BLOCK DEVICE POOL**

admin

admin rbd

sudo apt install ceph-common

ceph-client

```
jlch@k-m:/etc/apt/sources.list.d$ sudo ls /etc/ceph/* -l
[sudo] password for jlch:
-rw-r--r-- 1 root root 63 Oct 24 15:32 /etc/ceph/ceph.client.admin.keyring
-rw-r--r-- 1 root root 249 Oct 24 15:32 /etc/ceph.conf
```

```
-rw-r--r- 1 root root 92 Apr 21 2017 /etc/ceph/rbdmap
-rw----- 1 root root 0 Oct 24 11:20 /etc/ceph/tmp2IJh4C
jlch@k-m:/etc/apt/sources.list.d$
```

unable to find a keyring on \*\*\*?

osd create pool pool init.

pool mytest.

rbd pool init mytest

#### **CONFIGURE A BLOCK DEVICE**

#### On the ceph-client node

```
cephu@ceph-client:~$ rbd create mytest --size 4096 -m mon1 -k /etc/ceph/ceph.client.

→admin.keyring

rbd: error opening default pool 'rbd'

Ensure that the default pool has been created or specify an alternate pool name.

cephu@ceph-client:~$
```

#### opening default pool 'rbd' pool rbd pool mytest 21 pool rbd, 2pool, pool mytest

2.

1

#### ceph-admin

```
cephu@cephadmin:~/my-cluster$ ceph osd pool create rbd 8
pool 'rbd' created
cephu@cephadmin:~/my-cluster$ rbd pool init rbd
cephu@cephadmin:~/my-cluster$
```

#### ceph-client

```
cephu@ceph-client:~$ rbd create foo --size 4096 -m mon1 -k /etc/ceph/ceph.client. \hookrightarrow admin.keyring
```

#### 2

```
cephu@ceph-client:~$ rbd help create # -p pool
cephu@ceph-client:~$ rbd create foo --size 4096 -m mon1 -k /etc/ceph/ceph.client.
→admin.keyring -p mytest
cephu@ceph-client:~$
```

#### On the ceph-client node, map the image to a block device.

```
cephu@ceph-client:~$ sudo rbd map foo --image client.admin -m mon1 -p mytest
rbd: sysfs write failed
rbd: error opening image client.admin: (2) No such file or directory
In some cases useful info is found in syslog - try "dmesg | tail".
rbd: map failed: (110) Connection timed out
cephu@ceph-client:~$
```

```
cephu@ceph-client:~$ dmesg | tail -n 100
...
[692522.117250] libceph: mon0 192.168.31.114:6789 missing required protocol features
[692532.096436] libceph: mon0 192.168.31.114:6789 feature set mismatch, my_
-106b84a842a42 < server's 40106b84a842a42, missing 4000000000000
[692532.099897] libceph: mon0 192.168.31.114:6789 missing required protocol features
[692542.111938] libceph: mon0 192.168.31.114:6789 feature set mismatch, my_
-106b84a842a42 < server's 40106b84a842a42, missing 4000000000000
[692542.111938] libceph: mon0 192.168.31.114:6789 feature set mismatch, my_
-106b84a842a42 < server's 40106b84a842a42, missing 4000000000000
[692542.115603] libceph: mon0 192.168.31.114:6789 missing required protocol features</pre>
```

http://www.hl10502.com/2017/08/01/ceph-rbdmap-error-1/

http://blog.csdn.net/lk142500/article/details/78275910

admin

```
cephu@cephadmin:~/my-cluster$ ceph -v
ceph version 12.2.1 (3e7492b9ada8bdc9a5cd0feafd42fbca27f9c38e) luminous (stable)
cephu@cephadmin:~/my-cluster$ ceph osd crush tunables optimal
adjusted tunables profile to optimal
cephu@cephadmin:~/my-cluster$ ceph osd crush rule ls
replicated rule
cephu@cephadmin:~/my-cluster$ ceph osd crush rule dump
Γ
    {
        "rule_id": 0,
        "rule_name": "replicated_rule",
        "ruleset": 0,
        "type": 1,
        "min_size": 1,
        "max_size": 10,
        "steps": [
            {
                "op": "take",
                "item": -1,
                "item_name": "default"
            },
            {
                "op": "chooseleaf_firstn",
                "num": 0,
                "type": "host"
            },
            {
                "op": "emit"
            }
        ]
    }
1
cephu@cephadmin:~/my-cluster$ ceph osd crush show-tunables
{
    "choose_local_tries": 0,
    "choose_local_fallback_tries": 0,
    "choose_total_tries": 50,
    "chooseleaf descend once": 1,
    "chooseleaf_vary_r": 1,
    "chooseleaf_stable": 1,
    "straw_calc_version": 1,
    "allowed_bucket_algs": 54,
```

```
"profile": "jewel",
    "optimal_tunables": 1,
    "legacy_tunables": 0,
    "minimum_required_version": "jewel",
    "require_feature_tunables": 1,
    "require_feature_tunables2": 1,
    "has_v2_rules": 0,
    "require_feature_tunables3": 1,
    "has_v3_rules": 0,
    "has_v4_buckets": 1,
    "require_feature_tunables5": 1,
    "has_v5_rules": 0
}
cephu@cephadmin:~/my-cluster$ ceph osd crush -h
General usage:
_____
usage: ceph [-h] [-c CEPHCONF] [-i INPUT_FILE] [-o OUTPUT_FILE]
           [--id CLIENT_ID] [--name CLIENT_NAME] [--cluster CLUSTER]
           [--admin-daemon ADMIN_SOCKET] [-s] [-w] [--watch-debug]
           [--watch-info] [--watch-sec] [--watch-warn] [--watch-error]
            [--watch-channel WATCH_CHANNEL] [--version] [--verbose]
            [--concise] [-f {json, json-pretty, xml, xml-pretty, plain}]
            [--connect-timeout CLUSTER_TIMEOUT]
Ceph administration tool
optional arguments:
-h, --help
                     request mon help
-c CEPHCONF, --conf CEPHCONF
                       ceph configuration file
-i INPUT_FILE, --in-file INPUT_FILE
                       input file, or "-" for stdin
-o OUTPUT_FILE, --out-file OUTPUT_FILE
                       output file, or "-" for stdout
--id CLIENT_ID, --user CLIENT_ID
                       client id for authentication
--name CLIENT_NAME, -n CLIENT_NAME
                       client name for authentication
--cluster CLUSTER
                    cluster name
--admin-daemon ADMIN_SOCKET
                       submit admin-socket commands ("help" for help
                    show cluster status
-s, --status
-w, --watch
                    watch live cluster changes
--watch-debug
                   watch debug events
                    watch info events
--watch-info
watch-warn watch warn events
--watch-sec
                    watch security events
                    watch error events
--watch-channel WATCH_CHANNEL
                       which log channel to follow when using -w/--watch. One
                       of ['cluster', 'audit', '*'
--version, -v
                     display version
--verbose
                     make verbose
                     make less verbose
--concise
-f {json, json-pretty, xml, xml-pretty, plain}, --format {json, json-pretty, xml, xml-pretty,
⇔plain}
```

```
--connect-timeout CLUSTER_TIMEOUT
                        set a timeout for connecting to the cluster
Local commands:
_____
ping <mon.id>
                        Send simple presence/life test to a mon
                        <mon.id> may be 'mon.*' for all mons
daemon {type.id|path} <cmd>
                        Same as --admin-daemon, but auto-find admin socket
daemonperf {type.id | path} [stat-pats] [priority] [<interval>] [<count>]
daemonperf {type.id | path} list|ls [stat-pats] [priority]
                        Get selected perf stats from daemon/admin socket
                        Optional shell-glob comma-delim match string stat-pats
                        Optional selection priority (can abbreviate name):
                        critical, interesting, useful, noninteresting, debug
                        List shows a table of all available stats
                        Run <count> times (default forever),
                        once per <interval> seconds (default 1)
Monitor commands:
_____
osd crush add <osdname (id|osd.id)> <float[0.0-]> <args> [<args>...]
                                add or update crushmap position and weight for <name>
\rightarrow with <weight> and location <args>
osd crush add-bucket <name> <type>
                                 add no-parent (probably root) crush bucket <name> of
→type <type>
osd crush class ls
                                                                                       <u>ш</u>
                                 list all crush device classes
osd crush class ls-osd <class>
                                 list all osds belonging to the specific <class>
osd crush class rename <srcname> <dstname>
                                                                                        <u>ц</u>
                                 rename crush device class <srcname> to <dstname>
\rightarrow
osd crush create-or-move <osdname (id|osd.id)> <float[0.0-]> <args> [<args>...]
                                                                                       ω.
                                  create entry or move existing entry for <name>
↔<weight> at/to location <args>
osd crush dump
                                  dump crush map
\hookrightarrow
osd crush get-tunable straw_calc_version
                                  get crush tunable <tunable>
\rightarrow
osd crush link <name> <args> [<args>...]
                                 link existing entry for <name> under location <args>
osd crush ls <node>
                                  list items beneath a node in the CRUSH tree
osd crush move <name> <args> [<args>...]
                                 move existing entry for <name> to location <args>
osd crush remove <name> {<ancestor>}
                                  remove <name> from crush map (everywhere, or just at
\leftrightarrow <ancestor>)
osd crush rename-bucket <srcname> <dstname>
                                 rename bucket <srcname> to <dstname>
osd crush reweight <name> <float[0.0-]>
                                 change <name>'s weight to <weight> in crush map
osd crush reweight-all
                                recalculate the weights for the tree to ensure they_
⇔sum correctly
```

```
osd crush reweight-subtree <name> <float[0.0-]>
                                 change all leaf items beneath <name> to <weight> in.
⇔crush map
osd crush rm <name> {<ancestor>}
                                 remove <name> from crush map (everywhere, or just at
\leftrightarrow <ancestor>)
osd crush rm-device-class <ids> [<ids>...]
                                 remove class of the osd(s) <id> [<id>...], or use
\leftrightarrow <all|any|*> to remove all.
osd crush rule create-erasure <name> {<profile>}
                                  create crush rule <name> for erasure coded pool
→created with <profile> (default default)
osd crush rule create-replicated <name> <root> <type> {<class>}
                                  create crush rule <name> for replicated pool to...
→start from <root>, replicate across buckets of type <type>, using a
                                 choose mode of <firstn|indep> (default firstn; indep_
\rightarrow
→best for erasure pools)
osd crush rule create-simple <name> <root> <type> {firstn|indep}
                                 create crush rule <name> to start from <root>,
\rightarrowreplicate across buckets of type <type>, using a choose mode of
                                                                                         <u>ц</u>
                                 <firstn|indep> (default firstn; indep best for_
→erasure pools)
osd crush rule dump {<name>}
                                  dump crush rule <name> (default all)
osd crush rule ls
                                  list crush rules
osd crush rule ls-by-class <class>
                                  list all crush rules that reference the same <class>
osd crush rule rename <srcname> <dstname>
                                                                                          <u>ب</u>
                                  rename crush rule <srcname> to <dstname>
osd crush rule rm <name>
                                  remove crush rule <name>
osd crush set <osdname (id|osd.id)> <float[0.0-]> <args> [<args>...]
                                                                                         ш.
                                  update crushmap position and weight for <name> to
→<weight> with location <args>
osd crush set {<int>}
                                                                                          <u>ц</u>
                                  set crush map from input file
osd crush set-device-class <class> <ids> [<ids>...]
                                  set the <class> of the osd(s) <id> [<id>...], or use
\leftrightarrow <all|any|*> to set all.
osd crush set-tunable straw_calc_version <int>
                                                                                         <u>ш</u>
                                  set crush tunable <tunable> to <value>
_
osd crush show-tunables
                                  show current crush tunables
osd crush swap-bucket <source> <dest> {--yes-i-really-mean-it}
                                                                                          ш
                                  swap existing bucket contents from (orphan) bucket
\leftrightarrow <source> and <target>
osd crush tree {--show-shadow}
                                  dump crush buckets and items in a tree view
osd crush tunables legacy|argonaut|bobtail|firefly|hammer|jewel|optimal|default
                                  set crush tunables values to <profile>
osd crush unlink <name> {<ancestor>}
                                  unlink <name> from crush map (everywhere, or just at
\hookrightarrow <ancestor>)
osd crush weight-set create <poolname> flat|positional
                                                                                         Ξ.
                                 create a weight-set for a given pool
```

```
osd crush weight-set create-compat
                                  create a default backward-compatible weight-set
osd crush weight-set dump
                                  dump crush weight sets
\hookrightarrow
osd crush weight-set ls
                                  list crush weight sets
osd crush weight-set reweight item> <float[0.0-]> [<float[0.0-]>...]
                                  set weight for an item (bucket or osd) in a pool's,
\rightarrow
→weight-set
osd crush weight-set reweight-compat <item> <float[0.0-]> [<float[0.0-]>...]
                                  set weight for an item (bucket or osd) in the
→backward-compatible weight-set
osd crush weight-set rm <poolname>
                                  remove the weight-set for a given pool
\hookrightarrow
osd crush weight-set rm-compat
                                  remove the backward-compatible weight-set
\rightarrow
cephu@cephadmin:~/my-cluster$ ceph osd crush tunables hammer
adjusted tunables profile to hammer
cephu@cephadmin:~/my-cluster$ ceph osd crush show-tunables
{
    "choose_local_tries": 0,
    "choose_local_fallback_tries": 0,
    "choose_total_tries": 50,
    "chooseleaf_descend_once": 1,
    "chooseleaf_vary_r": 1,
    "chooseleaf_stable": 0,
    "straw_calc_version": 1,
    "allowed_bucket_algs": 54,
    "profile": "hammer",
    "optimal_tunables": 0,
    "legacy_tunables": 0,
    "minimum_required_version": "hammer",
    "require_feature_tunables": 1,
    "require_feature_tunables2": 1,
    "has_v2_rules": 0,
    "require_feature_tunables3": 1,
    "has_v3_rules": 0,
    "has_v4_buckets": 1,
    "require_feature_tunables5": 0,
    "has_v5_rules": 0
cephu@cephadmin:~/my-cluster$
```

#### ceph-client

```
cephu@ceph-client:~$ ceph -v
ceph version 12.2.1 (3e7492b9ada8bdc9a5cd0feafd42fbca27f9c38e) luminous (stable)
cephu@ceph-client:~$ rbd ls
foo
cephu@ceph-client:~$ sudo rbd map foo --name client.admin
/dev/rbd0
cephu@ceph-client:~$ ls /dev/rbd
rbd/ rbd0
cephu@ceph-client:~$ ls /dev/rbd/foo
/dev/rbd/rbd/foo
cephu@ceph-client:~$ ls /dev/rbd/foo
/dev/rbd/rbd/foo
cephu@ceph-client:~$ ls /dev/rbd0
/dev/rbd0
```

cephu@ceph-client:~\$ ls /dev/rbd0 -1
brw-rw---- 1 root disk 251, 0 Oct 25 12:03 /dev/rbd0
cephu@ceph-client:~\$

Use the block device by creating a file system on the ceph-client node.

Mount the file system on the ceph-client node.

```
cephu@ceph-client:~$ sudo mkdir /mnt/ceph-block-device
cephu@ceph-client:~$ sudo mount /dev/rbd/rbd/foo /mnt/ceph-block-device
cephu@ceph-client:~$ cd /mnt/ceph-block-device
cephu@ceph-client:/mnt/ceph-block-device$ ls
lost+found
cephu@ceph-client:/mnt/ceph-block-device$
```

#### **Filesystem Quick Start**

http://docs.ceph.com/docs/master/start/quick-cephfs/

## PREREQUISITES

admin

ceph -s

mds moniter

```
moniter 192.168.31.114
```

```
cephu@mon1:~$ ps -ef | grep ceph
       7541 7227 0 Oct23 pts/0
root
                                      00:00:00 su - cephu
cephu
         7542 7541 0 Oct23 pts/0
                                      00:00:00 -su
cephu
        20793 7542 0 12:39 pts/0
                                      00:00:00 ps -ef
cephu 20794 7542 0 12:39 pts/0
                                      00:00:00 grep --color=auto ceph
        21275
                 1 0 Oct23 ?
                                      00:07:50 /usr/bin/ceph-mon -f --cluster ceph --
ceph
\rightarrowid mon1 --setuser ceph --setgroup ceph
                                      00:03:30 /usr/bin/ceph-mgr -f --cluster ceph --
ceph
        22756
                 1 0 Oct24 ?
→id mon1 --setuser ceph --setgroup ceph
ceph
       25536
                 1 0 Oct24 ?
                                      00:04:25 /usr/bin/ceph-osd -f --cluster ceph --
\rightarrowid O --setuser ceph --setgroup ceph
```

ceph 26870 1 0 Oct24 ? 00:00:30 /usr/bin/ceph-mds -f --cluster ceph --→id nodel --setuser ceph --setgroup ceph 29545 1 0 Oct24 ? 00:03:06 /usr/bin/radosgw -f --cluster ceph -ceph →name client.rgw.node1 --setuser ceph --setgroup ceph cephu@mon1:~\$ cephu@mon1:~\$ ps -ef | grep ceph | grep mds cephu 21152 7542 0 12:45 pts/0 00:00:00 grep --color=auto mds 26870 1 0 Oct24 ? 00:00:30 /usr/bin/ceph-mds -f --cluster ceph -ceph →id nodel --setuser ceph --setgroup ceph cephu@mon1:~\$

# **CREATE A FILESYSTEM**

admin

```
cephu@cephadmin:~/my-cluster$ ceph osd pool create cephfs_data 8
pool 'cephfs_data' created
cephu@cephadmin:~/my-cluster$ ceph osd pool create cephfs_metadata 8
pool 'cephfs_metadata' created
cephu@cephadmin:~/my-cluster$ ceph fs new cephfs-jlch cephfs_metadata cephfs_data
new fs with metadata pool 8 and data pool 7
cephu@cephadmin:~/my-cluster$ ceph fs ls
name: cephfs-jlch, metadata pool: cephfs_metadata, data pools: [cephfs_data ]
cephu@cephadmin:~/my-cluster$
cephu@cephadmin:~/my-cluster$ ceph mds stat
cephfs-jlch-1/1/1 up {0=node1=up:active}
cephu@cephadmin:~/my-cluster$
```

## **CREATE A SECRET FILE**

admin

# **KERNEL DRIVER**

```
cephu@cephadmin:~/my-cluster$ sudo mkdir /mnt/mycephfs
cephu@cephadmin:~/my-cluster$ sudo mount -t ceph 192.168.31.114:6789:/ /mnt/mycephfs
mount error 22 = Invalid argument
```

cephu@cephadmin:~/my-cluster\$ sudo mount -t ceph 192.168.31.114:6789:/ /mnt/mycephfs o name=admin,secretfile=admin.secret cephu@cephadmin:~/my-cluster\$

#### cephfs 382G = 16G + 16G + 50G

| cephu@cephadmin:~/my-cluster | \$ df - | h    |       |      |                 |
|------------------------------|---------|------|-------|------|-----------------|
| Filesystem                   | Size    | Used | Avail | Use% | Mounted on      |
| udev                         | 3.9G    | 0    | 3.9G  | 0 응  | /dev            |
| tmpfs                        | 799M    | 79M  | 720M  | 10%  | /run            |
| /dev/mapper/ubuntuvg-root    | 71G     | 4.7G | 62G   | 88   | /               |
| tmpfs                        | 3.9G    | 0    | 3.9G  | 0 %  | /dev/shm        |
| tmpfs                        | 5.0M    | 0    | 5.0M  | 0 %  | /run/lock       |
| tmpfs                        | 3.9G    | 0    | 3.9G  | 0 %  | /sys/fs/cgroup  |
| /dev/loop0                   | 84M     | 84M  | 0     | 100% | /snap/core/3017 |
| /dev/loop2                   | 82M     | 82M  | 0     | 100% | /snap/core/2898 |
| /dev/sda1                    | 472M    | 58M  | 391M  | 13%  | /boot           |
| tmpfs                        | 799M    | 0    | 799M  | 0%   | /run/user/1000  |
| /dev/loop3                   | 84M     | 84M  | 0     | 100% | /snap/core/3247 |
| 192.168.31.114:6789:/        | 82G     | 4.2G | 78G   | 6%   | /mnt/mycephfs   |
| cephu@cephadmin:~/my-cluster | \$      |      |       |      |                 |

## FILESYSTEM IN USER SPACE (FUSE)

cephu@cephadmin:~/my-cluster\$ sudo ceph-fuse -k ./ceph.client.admin.keyring -m 192. →168.31.114:6789 ~/mycephfs sudo: ceph-fuse: command not found cephu@cephadmin:~/my-cluster\$

#### ceph-client

#### ceph-client

```
cephu@ceph-client:~$ which ceph-fuse
cephu@ceph-client:~$ apt search ceph-fuse
Sorting... Done
Full Text Search... Done
ceph-fuse/stable 10.2.10-1xenial amd64
FUSE-based client for the Ceph distributed file system
ceph-fuse-dbg/stable 10.2.10-1xenial amd64
debugging symbols for ceph-fuse
cephu@ceph-client:~$ sudo apt install ceph-fuse
Reading package lists... Done
Building dependency tree
Reading state information... Done
The following packages were automatically installed and are no longer required:
libboost-program-options1.58.0 libboost-random1.58.0 libboost-regex1.58.0 libcephfs1_
⇔libfcgi0ldbl libllvm3.8
libmircommon5 linux-headers-4.4.0-31 linux-headers-4.4.0-31-generic linux-image-4.4.0-
\rightarrow 31-generic
linux-image-extra-4.4.0-31-generic
Use 'sudo apt autoremove' to remove them.
The following NEW packages will be installed:
ceph-fuse
```

```
0 upgraded, 1 newly installed, 0 to remove and 48 not upgraded.
Need to get 2,926 kB of archives.
After this operation, 7,873 kB of additional disk space will be used.
Get:1 https://download.ceph.com/debian-jewel xenial/main amd64 ceph-fuse amd64 10.2.
→10-1xenial [2,926 kB]
Fetched 2,926 kB in 20s (145 kB/s)
Selecting previously unselected package ceph-fuse.
(Reading database ... 152232 files and directories currently installed.)
Preparing to unpack .../ceph-fuse_10.2.10-1xenial_amd64.deb ...
Unpacking ceph-fuse (10.2.10-1xenial) ...
Processing triggers for man-db (2.7.5-1) ...
Setting up ceph-fuse (10.2.10-1xenial) ...
cephu@ceph-client:~$ sudo mkdir ~/mycephfs
cephu@ceph-client:~$ sudo ceph-fuse -m 192.168.31.114:6789 ~/mycephfs
ceph-fuse[28422]: starting ceph client
2017-10-25 14:10:35.041539 7fb1f6430f00 -1 init, newargv = 0x5608ad4acf60 newargc=11
ceph-fuse[28422]: starting fuse
cephu@ceph-client:~$
```

```
cephu@ceph-client:~$ ceph mds stat
cephfs-jlch-1/1/1 up {0=node1=up:active}
cephu@ceph-client:~$ df -h
Filesystem
                           Size Used Avail Use% Mounted on
udev
                           3.9G
                                0 3.9G 0%/dev
                           799M 9.0M 790M 2% /run
tmpfs
                                      29G 13% /
/dev/mapper/ubuntu--vg-root
                           35G 4.2G
                           3.9G 528K 3.9G
tmpfs
                                           1% /dev/shm
tmpfs
                           5.0M
                                  0 5.0M
                                            0% /run/lock
                                  0 3.9G
tmpfs
                           3.9G
                                           0% /sys/fs/cgroup
/dev/sda1
                           472M 153M 295M 35% /boot
                                0 799M 0%/run/user/113
tmpfs
                           799M
                                  0 799M 0% /run/user/1000
tmpfs
                           799M
/dev/rbd0
                           3.9G 8.0M 3.8G 1% /mnt/ceph-block-device
ceph-fuse
                           82G 4.2G 78G 6% /home/cephu/mycephfs
cephu@ceph-client:~$
```

## **ADDITIONAL INFORMATION**

admin

| cephu@cephadmin:~/my-cluster | \$ df -1 | h    |       |      |                 |
|------------------------------|----------|------|-------|------|-----------------|
| Filesystem                   | Size     | Used | Avail | Use% | Mounted on      |
| udev                         | 3.9G     | 0    | 3.9G  | 0 응  | /dev            |
| tmpfs                        | 799M     | 79M  | 720M  | 10%  | /run            |
| /dev/mapper/ubuntuvg-root    | 71G      | 4.7G | 62G   | 88   | /               |
| tmpfs                        | 3.9G     | 0    | 3.9G  | 0 응  | /dev/shm        |
| tmpfs                        | 5.0M     | 0    | 5.0M  | 0 응  | /run/lock       |
| tmpfs                        | 3.9G     | 0    | 3.9G  | 0 응  | /sys/fs/cgroup  |
| /dev/loop0                   | 84M      | 84M  | 0     | 100% | /snap/core/3017 |
| /dev/loop2                   | 82M      | 82M  | 0     | 100% | /snap/core/2898 |
| /dev/sda1                    | 472M     | 58M  | 391M  | 13%  | /boot           |
| tmpfs                        | 799M     | 0    | 799M  | 0%   | /run/user/1000  |

/dev/loop3 84M 84M 0 100% /snap/core/3247 192.168.31.114:6789:/ 82G 4.2G 78G 6% /mnt/mycephfs cephu@cephadmin:~/my-cluster\$ touch /mnt/mycephfs/h.txt touch: cannot touch '/mnt/mycephfs/h.txt': Permission denied cephu@cephadmin:~/my-cluster\$

#### Permission denied

```
cephu@cephadmin:~/my-cluster$ sudo touch /mnt/mycephfs/h.txt
cephu@cephadmin:~/my-cluster$ sudo vi /mnt/mycephfs/h.txt
cephu@cephadmin:~/my-cluster$ sudo ls -1 /mnt/mycephfs/
total 1
-rw-r--r- 1 root root 14 Oct 25 14:33 h.txt
```

```
cephu@cephadmin:~/my-cluster$ sudo chown -R cephu:cephu /mnt/mycephfs/
cephu@cephadmin:~/my-cluster$ touch /mnt/mycephfs/a.txt
cephu@cephadmin:~/my-cluster$ echo "hello, world" > /mnt/mycephfs/b.txt
hello, world
cephu@cephadmin:~/my-cluster$ sudo ls -1 /mnt/mycephfs/
total 1
-rw-rw-r-- 1 cephu cephu 0 Oct 25 14:34 a.txt
-rw-rw-r-- 1 cephu cephu 2 Oct 25 14:35 b.txt
-rw-r--- 1 cephu cephu 14 Oct 25 14:33 h.txt
cephu@cephadmin:~/my-cluster$
```

#### ceph-client mount ceph-fuse

#### ceph-client

```
cephu@ceph-client:~$ ls mycephfs/
a.txt b.txt h.txt
```

```
cephu@ceph-client:~$ echo "c" > mycephfs/b.txt
cephu@ceph-client:~$ cat mycephfs/b.txt
c
cephu@ceph-client:~$
```

#### OK

#### umount

#### umount adminceph-client

admin:

cephu@cephadmin:~/my-cluster\$ sudo umount /mnt/mycephfs

securityfs on /sys/kernel/security type securityfs (rw,nosuid,nodev,noexec,relatime) tmpfs on /dev/shm type tmpfs (rw,nosuid,nodev) tmpfs on /run/lock type tmpfs (rw,nosuid,nodev,noexec,relatime,size=5120k) tmpfs on /sys/fs/cgroup type tmpfs (ro,nosuid,nodev,noexec,mode=755) cgroup on /sys/fs/cgroup/systemd type cgroup (rw, nosuid, nodev, noexec, relatime, xattr, pstore on /sys/fs/pstore type pstore (rw,nosuid,nodev,noexec,relatime) cgroup on /sys/fs/cgroup/perf\_event type cgroup (rw, nosuid, nodev, noexec, relatime, perf\_  $\rightarrow$ event) cgroup on /sys/fs/cgroup/net\_cls,net\_prio type cgroup (rw,nosuid,nodev,noexec, →relatime, net\_cls, net\_prio) cgroup on /sys/fs/cgroup/blkio type cgroup (rw,nosuid,nodev,noexec,relatime,blkio) cgroup on /sys/fs/cgroup/cpu,cpuacct type cgroup (rw,nosuid,nodev,noexec,relatime,cpu,  $\rightarrow$  cpuacct) cgroup on /sys/fs/cgroup/freezer type cgroup (rw,nosuid,nodev,noexec,relatime,freezer) cgroup on /sys/fs/cgroup/memory type cgroup (rw,nosuid,nodev,noexec,relatime,memory) cgroup on /sys/fs/cgroup/devices type cgroup (rw,nosuid,nodev,noexec,relatime,devices) cgroup on /sys/fs/cgroup/pids type cgroup (rw, nosuid, nodev, noexec, relatime, pids) cgroup on /sys/fs/cgroup/hugetlb type cgroup (rw,nosuid,nodev,noexec,relatime,hugetlb) cgroup on /sys/fs/cgroup/cpuset type cgroup (rw,nosuid,nodev,noexec,relatime,cpuset) systemd-1 on /proc/sys/fs/binfmt\_misc type autofs (rw,relatime,fd=27,pgrp=1,timeout=0, →minproto=5,maxproto=5,direct) mqueue on /dev/mqueue type mqueue (rw, relatime) hugetlbfs on /dev/hugepages type hugetlbfs (rw, relatime) debugfs on /sys/kernel/debug type debugfs (rw,relatime) fusectl on /sys/fs/fuse/connections type fusectl (rw, relatime) /var/lib/snapd/snaps/core\_3017.snap on /snap/core/3017 type squashfs (ro,nodev,  $\rightarrow$  relatime) /var/lib/snapd/snaps/core\_2898.snap on /snap/core/2898 type squashfs (ro,nodev, →relatime) /dev/sda1 on /boot type ext2 (rw,relatime,block\_validity,barrier,user\_xattr,acl) lxcfs on /var/lib/lxcfs type fuse.lxcfs (rw,nosuid,nodev,relatime,user\_id=0,group\_  $\rightarrow$  id=0, allow\_other) /dev/mapper/ubuntu--vg-root on /var/lib/docker/aufs type ext4 (rw,relatime, →errors=remount-ro, data=ordered) tmpfs on /run/user/1000 type tmpfs (rw,nosuid,nodev,relatime,size=817512k,mode=700, →uid=1000,gid=1000) /var/lib/snapd/snaps/core\_3247.snap on /snap/core/3247 type squashfs (ro,nodev, →relatime) tmpfs on /run/snapd/ns type tmpfs (rw,nosuid,noexec,relatime,size=817512k,mode=755) nsfs on /run/snapd/ns/core.mnt type nsfs (rw) cephu@cephadmin:~/my-cluster\$

~~~~~~

#### **Object Storage Quick Start**

## INSTALLING CEPH OBJECT GATEWAY

ceph-client

```
cephu@ceph-client:~$ sudo ufw allow 7480
Rule added
Rule added (v6)
cephu@ceph-client:~$ sudo ufw status
Status: active
```

| То                  | Action | From          |
|---------------------|--------|---------------|
|                     |        |               |
| 22                  | ALLOW  | Anywhere      |
| 7480                | ALLOW  | Anywhere      |
| 22 (v6)             | ALLOW  | Anywhere (v6) |
| 7480 (v6)           | ALLOW  | Anywhere (v6) |
|                     |        |               |
| cephu@ceph-client:~ | -\$    |               |

#### ceph-admin:

```
cephu@cephadmin:~/mv-cluster$ ping ceph-client
PING ceph-client (192.168.31.172) 56(84) bytes of data.
64 bytes from ceph-client (192.168.31.172): icmp_seq=1 ttl=64 time=0.558 ms
^C
--- ceph-client ping statistics ---
1 packets transmitted, 1 received, 0% packet loss, time 0ms
rtt min/avg/max/mdev = 0.558/0.558/0.558/0.000 ms
cephu@cephadmin:~/my-cluster$ ceph-deploy install --rgw ceph-client
[ceph deploy.conf] [DEBUG ] found configuration file at: /home/cephu/.cephdeploy.conf
[ceph_deploy.cli] [INFO ] Invoked (1.5.39): /home/cephu/.local/bin/ceph-deploy_
⇔install --rgw ceph-client
[ceph_deploy.cli][INF0 ] ceph-deploy options:
[ceph_deploy.cli][INFO ] verbose
                                                       : False
[ceph_deploy.cli][INFO ] testing
                                                       : None
[ceph_deploy.cli][INFO ] cd_conf
                                                      : <ceph_deploy.conf.
→cephdeploy.Conf instance at 0x7f61e87c4908>
[ceph_deploy.cli][INF0 ] cluster
                                                      : ceph
[ceph_deploy.cli][INF0 ] dev_commit
                                                      : None
[ceph_deploy.cli][INFO ] install_mds
                                                      : False
[ceph_deploy.cli][INFO ] stable
                                                      : None
[ceph_deploy.cli][INF0 ] default_release
                                                      : False
[ceph_deploy.cli][INFO ] username
                                                      : None
[ceph_deploy.cli][INF0 ] adjust_repos
                                                      : True
[ceph_deploy.cli][INFO ] func
                                                      : <function install at_
→0x7f61e8e9b848>
[ceph_deploy.cli][INFO ] install_mgr
                                                      : False
[ceph_deploy.cli][INFO ] install_all
                                                      : False
[ceph_deploy.cli][INFO ] repo
                                                      : False
[ceph_deploy.cli][INFO ] host
                                                      : ['ceph-client']
[ceph_deploy.cli][INF0 ] install_rgw
                                                      : True
[ceph_deploy.cli][INF0 ] install_tests
                                                      : False
[ceph_deploy.cli][INF0 ] repo_url
                                                      : None
[ceph_deploy.cli][INFO ] ceph_conf
                                                      : None
[ceph_deploy.cli][INFO ] install_osd
                                                      : False
                                                      : stable
[ceph_deploy.cli][INFO ] version_kind
[ceph_deploy.cli][INFO ] install_common
                                                      : False
[ceph_deploy.cli][INFO ] overwrite_conf
                                                      : False
[ceph_deploy.cli][INFO ] quiet
                                                       : False
[ceph_deploy.cli][INFO ] dev
                                                       : master
[ceph_deploy.cli][INFO ] nogpgcheck
                                                       : False
[ceph_deploy.cli][INFO ] local_mirror
                                                      : None
[ceph_deploy.cli][INF0 ] release
                                                      : None
[ceph_deploy.cli][INFO ] install_mon
                                                      : False
                                                      : None
[ceph_deploy.cli][INF0 ] gpg_url
[ceph_deploy.install][DEBUG ] Installing stable version jewel on cluster ceph hosts_
-→ceph-client
```

```
[ceph_deploy.install][DEBUG ] Detecting platform for host ceph-client ...
[ceph-client][DEBUG ] connection detected need for sudo
[ceph-client] [DEBUG ] connected to host: ceph-client
[ceph-client][DEBUG ] detect platform information from remote host
[ceph-client][DEBUG ] detect machine type
[ceph_deploy.install][INFO ] Distro info: Ubuntu 16.04 xenial
[ceph-client] [INFO ] installing Ceph on ceph-client
[ceph-client] [INFO ] Running command: sudo env DEBIAN_FRONTEND=noninteractive DEBIAN_
→PRIORITY=critical apt-get --assume-yes -q --no-install-recommends install ca-
→certificates apt-transport-https
[ceph-client][DEBUG ] Reading package lists...
[ceph-client][DEBUG ] Building dependency tree...
[ceph-client][DEBUG ] Reading state information...
[ceph-client][DEBUG ] apt-transport-https is already the newest version (1.2.24).
[ceph-client][DEBUG] ca-certificates is already the newest version (20170717~16.04.
→1).
[ceph-client][DEBUG ] The following packages were automatically installed and are no_
\rightarrow longer required:
[ceph-client][DEBUG] libboost-program-options1.58.0 libboost-random1.58.0 libboost-
→regex1.58.0
[ceph-client][DEBUG] libcephfs1 libfcqi0ldbl libllvm3.8 libmircommon5 linux-
→headers-4.4.0-31
[ceph-client][DEBUG ] linux-headers-4.4.0-31-generic linux-image-4.4.0-31-generic
[ceph-client][DEBUG ] linux-image-extra-4.4.0-31-generic
[ceph-client][DEBUG ] Use 'sudo apt autoremove' to remove them.
[ceph-client][DEBUG ] 0 upgraded, 0 newly installed, 0 to remove and 48 not upgraded.
[ceph-client][INFO ] Running command: sudo wget -0 release.asc https://download.ceph.
→com/keys/release.asc
[ceph-client][WARNIN] --2017-10-25 14:45:28-- https://download.ceph.com/keys/release.
<u>→asc</u>
[ceph-client][WARNIN] Resolving download.ceph.com (download.ceph.com) ... 158.69.68.
→124, 2607:5300:201:2000::3:58a1
[ceph-client][WARNIN] Connecting to download.ceph.com (download.ceph.com) |158.69.68.
\rightarrow124|:443... connected.
[ceph-client] [WARNIN] HTTP request sent, awaiting response... 200 OK
[ceph-client][WARNIN] Length: 1645 (1.6K) [application/octet-stream]
[ceph-client] [WARNIN] Saving to: 'release.asc'
[ceph-client][WARNIN]
[ceph-client][WARNIN]
                           OK .
⇔100% 233M=0s
[ceph-client][WARNIN]
[ceph-client][WARNIN] 2017-10-25 14:45:35 (233 MB/s) - `release.asc' saved [1645/1645]
[ceph-client][WARNIN]
[ceph-client][INFO ] Running command: sudo apt-key add release.asc
[ceph-client][DEBUG ] OK
[ceph-client][DEBUG ] add deb repo to /etc/apt/sources.list.d/
[ceph-client][INFO ] Running command: sudo env DEBIAN_FRONTEND=noninteractive DEBIAN_
→PRIORITY=critical apt-get --assume-yes -g update
[ceph-client][DEBUG] Hit:1 http://cn.archive.ubuntu.com/ubuntu xenial InRelease
[ceph-client][DEBUG ] Hit:2 http://cn.archive.ubuntu.com/ubuntu xenial-updates_
\hookrightarrowInRelease
[ceph-client][DEBUG ] Hit:3 http://cn.archive.ubuntu.com/ubuntu xenial-backports_
→InRelease
[ceph-client] [DEBUG ] Hit:4 http://www.rabbitmq.com/debian testing InRelease
[ceph-client][DEBUG] Get:5 http://security.ubuntu.com/ubuntu xenial-security_
→InRelease [102 kB]
[ceph-client][DEBUG ] Hit:6 https://download.docker.com/linux/ubuntu xenial InRelease
[ceph-client][DEBUG ] Get:7 http://security.ubuntu.com/ubuntu xenial-security/
→restricted amd64 Packages [7,472 B]
```

```
[ceph-client][DEBUG ] Get:8 http://security.ubuntu.com/ubuntu xenial-security/
→restricted i386 Packages [7,472 B]
[ceph-client][DEBUG] Get:9 http://security.ubuntu.com/ubuntu xenial-security/
→multiverse amd64 Packages [3,208 B]
[ceph-client] [DEBUG ] Get:10 http://security.ubuntu.com/ubuntu xenial-security/
→multiverse i386 Packages [3,384 B]
[ceph-client][DEBUG] Hit:11 https://download.ceph.com/debian-jewel xenial InRelease
[ceph-client][DEBUG] Fetched 124 kB in 7s (16.8 kB/s)
[ceph-client] [DEBUG ] Reading package lists...
[ceph-client] [INFO ] Running command: sudo env DEBIAN_FRONTEND=noninteractive DEBIAN_
→PRIORITY=critical apt-get --assume-yes -q --no-install-recommends install -o.
→Dpkg::Options::=--force-confnew radosgw
[ceph-client][DEBUG ] Reading package lists...
[ceph-client][DEBUG ] Building dependency tree...
[ceph-client] [DEBUG ] Reading state information...
[ceph-client][DEBUG ] radosgw is already the newest version (12.2.1-1xenial).
[ceph-client][DEBUG ] The following packages were automatically installed and are no_
\rightarrow longer required:
[ceph-client][DEBUG] libboost-program-options1.58.0 libboost-random1.58.0 libboost-
→regex1.58.0
[ceph-client][DEBUG] libcephfs1 libfcqi0ldbl libllvm3.8 libmircommon5 linux-
\rightarrowheaders-4.4.0-31
[ceph-client][DEBUG ] linux-headers-4.4.0-31-generic linux-image-4.4.0-31-generic
[ceph-client][DEBUG ] linux-image-extra-4.4.0-31-generic
[ceph-client][DEBUG ] Use 'sudo apt autoremove' to remove them.
[ceph-client][DEBUG ] 0 upgraded, 0 newly installed, 0 to remove and 48 not upgraded.
[ceph-client][INFO ] Running command: sudo ceph --version
[ceph-client][DEBUG] ceph version 12.2.1 (3e7492b9ada8bdc9a5cd0feafd42fbca27f9c38e)
→luminous (stable)
cephu@cephadmin:~/my-cluster$
```

```
cephu@cephadmin:~/my-cluster$ ceph -s
cluster:
   id:
            d0aa5af1-4f8e-4953-9448-7f1b2448b8a5
   health: HEALTH_OK
services:
   mon: 3 daemons, quorum cephfsn2,mon1,cephfsn3
   mgr: mon1(active), standbys: node2, node3
   mds: cephfs-jlch-1/1/1 up {0=node1=up:active}
   osd: 3 osds: 3 up, 3 in
   rgw: 1 daemon active
data:
   pools: 8 pools, 64 pgs
   objects: 296 objects, 134 MB
   usage: 4286 MB used, 79378 MB / 83664 MB avail
            64 active+clean
   pgs:
cephu@cephadmin:~/my-cluster$
```

# CREATING THE CEPH OBJECT GATEWAY INSTANCE

admin:

```
cephu@cephadmin:~/my-cluster$ ceph-deploy rgw create ceph-client
[ceph_deploy.conf][DEBUG ] found configuration file at: /home/cephu/.cephdeploy.conf
[ceph_deploy.cli][INFO ] Invoked (1.5.39): /home/cephu/.local/bin/ceph-deploy rgw,
→create ceph-client
[ceph_deploy.cli][INFO ] ceph-deploy options:
[ceph_deploy.cli][INF0 ] username
                                                       : None
[ceph_deploy.cli][INF0 ] verbose
                                                       : False
[ceph_deploy.cli][INF0 ] rgw
                                                       : [('ceph-client', 'rgw.ceph-
⇔client')]
[ceph_deploy.cli][INFO ] overwrite_conf
                                                       : False
[ceph_deploy.cli][INFO ] subcommand
                                                       : create
[ceph_deploy.cli][INFO ] quiet
                                                        : False
[ceph_deploy.cli][INFO ] cd_conf
                                                       : <ceph_deploy.conf.
⇔cephdeploy.Conf instance at 0x7f1dc4631bd8>
[ceph_deploy.cli][INF0 ] cluster
                                                       : ceph
[ceph_deploy.cli][INFO ] func
                                                       : <function rgw at
\rightarrow 0x7f1dc4c7e140>
[ceph_deploy.cli][INF0 ] ceph_conf
                                                       : None
[ceph_deploy.cli][INFO ] default_release
                                                       : False
[ceph_deploy.rgw] [DEBUG ] Deploying rgw, cluster ceph hosts ceph-client:rgw.ceph-
⇔client
[ceph-client][DEBUG ] connection detected need for sudo
[ceph-client][DEBUG ] connected to host: ceph-client
[ceph-client][DEBUG ] detect platform information from remote host
[ceph-client][DEBUG ] detect machine type
[ceph_deploy.rgw] [INFO ] Distro info: Ubuntu 16.04 xenial
[ceph_deploy.rgw] [DEBUG ] remote host will use systemd
[ceph_deploy.rgw] [DEBUG ] deploying rgw bootstrap to ceph-client
[ceph-client][DEBUG] write cluster configuration to /etc/ceph/{cluster}.conf
[ceph_deploy.rgw] [ERROR ] RuntimeError: config file /etc/ceph/ceph.conf exists with_
→different content; use --overwrite-conf to overwrite
[ceph_deploy][ERROR ] GenericError: Failed to create 1 RGWs
cephu@cephadmin:~/my-cluster$ ceph-deploy --overwrite-conf rgw create ceph-client
[ceph_deploy.conf][DEBUG ] found configuration file at: /home/cephu/.cephdeploy.conf
[ceph_deploy.cli][INFO ] Invoked (1.5.39): /home/cephu/.local/bin/ceph-deploy --
→overwrite-conf rgw create ceph-client
[ceph_deploy.cli][INFO ] ceph-deploy options:
[ceph_deploy.cli][INFO ] username
                                                        : None
[ceph_deploy.cli][INF0 ] verbose
                                                        : False
[ceph_deploy.cli][INFO ] rgw
                                                       : [('ceph-client', 'rgw.ceph-
→client')]
[ceph_deploy.cli][INF0 ] overwrite_conf
                                                       : True
                                                       : create
[ceph_deploy.cli][INF0 ] subcommand
[ceph_deploy.cli][INFO ] quiet
                                                       : False
[ceph_deploy.cli][INFO ] cd_conf
                                                       : <ceph_deploy.conf.
⇔cephdeploy.Conf instance at 0x7fb62d844bd8>
[ceph_deploy.cli][INF0 ] cluster
                                                       : ceph
                                                       : <function rgw at_
[ceph_deploy.cli][INFO ] func
→0x7fb62de91140>
[ceph_deploy.cli][INFO ] ceph_conf
                                                       : None
[ceph_deploy.cli][INFO ] default_release
                                                        : False
[ceph_deploy.rgw] [DEBUG ] Deploying rgw, cluster ceph hosts ceph-client:rgw.ceph-
⇔client
[ceph-client][DEBUG ] connection detected need for sudo
[ceph-client][DEBUG ] connected to host: ceph-client
[ceph-client][DEBUG ] detect platform information from remote host
[ceph-client][DEBUG ] detect machine type
```

[ceph\_deploy.rgw] [INFO ] Distro info: Ubuntu 16.04 xenial [ceph\_deploy.rgw] [DEBUG ] remote host will use systemd [ceph\_deploy.rgw] [DEBUG ] deploying rgw bootstrap to ceph-client [ceph-client][DEBUG ] write cluster configuration to /etc/ceph/{cluster}.conf [ceph-client] [WARNIN] rgw keyring does not exist yet, creating one [ceph-client][DEBUG ] create a keyring file [ceph-client] [DEBUG ] create path recursively if it doesn't exist [ceph-client][INFO ] Running command: sudo ceph --cluster ceph --name client. -bootstrap-rgw --keyring /var/lib/ceph/bootstrap-rgw/ceph.keyring auth get-or-create... --client.rgw.ceph-client osd allow rwx mon allow rw -o /var/lib/ceph/radosgw/ceph-rgw. →ceph-client/keyring [ceph-client][INFO ] Running command: sudo systemctl enable ceph-radosqw@rgw.ceph-⇔client [ceph-client][WARNIN] Created symlink from /etc/systemd/system/ceph-radosgw.target. ⇔service. [ceph-client][INFO ] Running command: sudo systemctl start ceph-radosgw@rgw.ceph-→client [ceph-client][INFO ] Running command: sudo systemctl enable ceph.target [ceph\_deploy.rgw] [INFO ] The Ceph Object Gateway (RGW) is now running on host ceph-⇔client and default port 7480 cephu@cephadmin:~/my-cluster\$

## CONFIGURING THE CEPH OBJECT GATEWAY INSTANCE

web 80.

ceph-client IP 192.168.31.172 http://192.168.31.172:7480/

```
This XML file does not appear to have any style information associated with it. The_

document tree is shown below.

<ListAllMyBucketsResult xmlns="http://s3.amazonaws.com/doc/2006-03-01/">

<Owner>

<ID>anonymous</ID>

</Owner>

<Buckets/>

</ListAllMyBucketsResult>
```

# vs code

Contents:

# 12.1 vs code nodejs fork

OpenX/OpenQuote2/tick\_signaller.js fork

# 12.1.1

node tick\_signaller.js SZ

# launch.json

vs code, launch.json // "nodejs: ",

::

```
"configurations": [
```

{ "type": "node", "request": "attach", "name": "Attach", "port": 5859 # 5859 –debug=5859 },

F5

F5

12.1.2

# ubuntu

Contents:

# 13.1 update-kernel

Contents:

# 13.1.1 ubuntu16.04 update-kernel

env

192.168.31.118 192.168.31.119

## step

http://kernel.ubuntu.com/~kernel-ppa/mainline/

v4.12),

 $(linux-image-4.12.0-041200-generic\_4.12.0-041200.201707022031\_amd64.deb)$ 

javascript

Contents:

# tools

Contents:

# 15.1 linux tools

Contents:

# 15.1.1 linux tools

tldr

https://github.com/tldr-pages/tldr

# boringSSL

http://tech.huanqiu.com/news/2015-10/7809980.html

# 15.2 windows tools

Contents:

# 15.2.1 remote-desktop-organizer

http://www.softpedia.com/get/Internet/Remote-Utils/Remote-Desktop-Organizer.shtml https://jingyan.baidu.com/article/656db918fff600e381249c14.html

# 15.3 PostgreSQL

marmelab.com postgresql UI

# zabbix

Contents:

# 16.1 zabbix

```
sudo rpm -ivh http://repo.zabbix.com/zabbix/3.4/rhel/7/x86_64/zabbix-release-3.4-1.

→el7.centos.noarch.rpm
sudo yum install -y zabbix-agent
sudo systemctl start zabbix-agent.service
sudo systemctl restart zabbix-agent.service
sudo systemctl status zabbix-agent.service
```

```
sudo firewall-cmd --permanent --add-port=10050/tcp; sudo firewall-cmd --reload; sudo_

→ firewall-cmd --permanent --list-port

sudo ufw allow 10050
```

```
sudo yum install -y sysstat
sudo systemctl status sysstat
sudo systemctl enable sysstat
```

vi /etc/zabbix/zabbix-agent.conf

```
#(block)IO
UserParameter=disk.rrqm[*],iostat -dx | sed -n '4p' | awk '{print $$2}'
UserParameter=disk.wrqm[*],iostat -dx | sed -n '4p' | awk '{print $$3}'
#
UserParameter=disk.rps[*],iostat -dx | sed -n '4p' | awk '{print $$4}'
#
UserParameter=disk.wps[*],iostat -dx | sed -n '4p' | awk '{print $$5}'
#
UserParameter=disk.iops[*],iostat -d | sed -n '4p' | awk '{print $$2}'
# (MB)
UserParameter=disk.rMBps[*],iostat -dxm | sed -n '4p' | awk '{print $$6}'
# (MB)
UserParameter=disk.wMBps[*],iostat -dxm | sed -n '4p' | awk '{print $$7}'
#I/O()
UserParameter=disk.await[*],iostat -dx | sed -n '4p' | awk '{print $$10}'
#)
UserParameter=disk.rawait[*],iostat -dx | sed -n '4p' | awk '{print $$11}'
#()
UserParameter=disk.wawait[*],iostat -dx | sed -n '4p' | awk '{print $$12}'
#TO()
UserParameter=disk.svctm[*],iostat -dx | sed -n '4p' | awk '{print $$13}'
#TOTO
UserParameter=disk.util[*],iostat -dx | sed -n '4p' | awk '{print $$14}'
##-----
```

```
## centos
192.168.31.249
10.10.15.181
10.10.15.240
10.10.12.17
10.10.12.18
10.10.12.16
10.10.13.100
10.10.13.101
10.10.13.12
10.10.13.11
10.10.13.110
10.10.12.10
10.10.11.20
10.10.13.10
## ubuntu
12.19
13.103
```

## over

# 16.2 zabbix debug level

```
/etc/zabbix/zabbix_agentd.conf DebugLevel=3
```

```
[root@mariadb-node-0 ~]# cat /etc/zabbix/zabbix_agentd.conf | grep Debug
### Option: DebugLevel
```

DebugLevel=3
[root@mariadb-node-0 ~]#

DebugLevel=5

```
[root@mariadb-node-0 ~]# tail -f /var/log/zabbix/zabbix_agentd.log
148519:20171010:103802.537 __zbx_zbx_setproctitle() title:'collector [processing data]
_ '
148519:20171010:103802.537 In update_cpustats()
148519:20171010:103802.538 End of update_cpustats()
148519:20171010:103802.538 __zbx_zbx_setproctitle() title:'collector [idle 1 sec]'
148520:20171010:103802.563 __zbx_zbx_setproctitle() title:'listener #1 [processing_
→request]'
148520:20171010:103802.563 Requested [disk.rawait[sda]]
148520:20171010:103802.563 In zbx_popen() command:'iostat -dx | sed -n '4p' | awk '
→{print $11}''
148520:20171010:103802.564 End of zbx_popen():7
148997:20171010:103802.564 zbx_popen(): executing script
148520:20171010:103802.571 In zbx_waitpid()
148520:20171010:103802.571 zbx_waitpid() exited, status:0
148520:20171010:103802.571 End of zbx_waitpid():148997
148520:20171010:103802.571 EXECUTE_STR() command:'iostat -dx | sed -n '4p' | awk '
→{print $11}'' len:4 cmd_result:'3.18'
148520:20171010:103802.571 Sending back [3.18]
148520:20171010:103802.571 __zbx_zbx_setproctitle() title:'listener #1 [waiting for_
→connection]'
148525:20171010:103802.581 In send_buffer() host:'zabbix_server' port:10051 entries:0/
\rightarrow 100
148525:20171010:103802.581 End of send_buffer():SUCCEED
148525:20171010:103802.581 __zbx_zbx_setproctitle() title:'active checks #1 [idle 1_
→secl'
^C^C
```

DebugLevel=3

# 16.3 zabbix-debug-1

10.10.12.17 zabbix-agent

```
[root@mariadb-node-0 zabbix]# systemctl start zabbix-agent.service
Job for zabbix-agent.service failed because a configured resource limit was exceeded._
→See "systemctl status zabbix-agent.service" and "journalctl -xe" for details.
```

```
[root@mariadb-node-0 zabbix]# journalctl -xe
10 10 10:04:08 mariadb-node-0 systemd[1]: Starting Zabbix Agent...
-- Subject: Unit zabbix-agent.service has begun start-up
-- Defined-By: systemd
-- Support: http://lists.freedesktop.org/mailman/listinfo/systemd-devel
___
-- Unit zabbix-agent.service has begun starting up.
10 10 10:04:08 mariadb-node-0 systemd[1]: PID file /var/run/zabbix/zabbix_agentd.pid,
→not readable (yet?) after start.
10 10 10:04:08 mariadb-node-0 systemd[1]: zabbix-agent.service: Supervising process.
{\leftrightarrow}124777 which is not our child. We'll most like
10 10 10:04:08 mariadb-node-0 systemd[1]: zabbix-agent.service: main process exited,...
⇔code=exited, status=1/FAILURE
10 10 10:04:08 mariadb-node-0 kill[124779]: kill: 124777 :
10 10 10:04:08 mariadb-node-0 systemd[1]: zabbix-agent.service: control process.
→exited, code=exited status=1
10 10 10:04:08 mariadb-node-0 systemd[1]: Failed to start Zabbix Agent.
-- Subject: Unit zabbix-agent.service has failed
-- Defined-By: systemd
-- Support: http://lists.freedesktop.org/mailman/listinfo/systemd-devel
___
-- Unit zabbix-agent.service has failed.
___
-- The result is failed.
10 10 10:04:08 mariadb-node-0 systemd[1]: Unit zabbix-agent.service entered failed_
→state.
10 10 10:04:08 mariadb-node-0 systemd[1]: zabbix-agent.service failed.
10 10 10:04:18 mariadb-node-0 systemd[1]: zabbix-agent.service holdoff time over,
→scheduling restart.
10 10 10:04:18 mariadb-node-0 systemd[1]: Starting Zabbix Agent...
-- Subject: Unit zabbix-agent.service has begun start-up
-- Defined-By: systemd
-- Support: http://lists.freedesktop.org/mailman/listinfo/systemd-devel
___
-- Unit zabbix-agent.service has begun starting up.
10 10 10:04:18 mariadb-node-0 systemd[1]: PID file /var/run/zabbix/zabbix_agentd.pid_
\rightarrownot readable (yet?) after start.
10 10 10:04:18 mariadb-node-0 systemd[1]: zabbix-agent.service: Supervising process_
{\leftrightarrow}125011 which is not our child. We'll most like
10 10 10:04:18 mariadb-node-0 systemd[1]: Started Zabbix Agent.
-- Subject: Unit zabbix-agent.service has finished start-up
-- Defined-By: systemd
-- Support: http://lists.freedesktop.org/mailman/listinfo/systemd-devel
___
-- Unit zabbix-agent.service has finished starting up.
___
-- The start-up result is done.
10 10 10:04:18 mariadb-node-0 systemd[1]: zabbix-agent.service: main process exited,
→code=exited, status=1/FAILURE
10 10 10:04:18 mariadb-node-0 kill[125014]:
10 10 10:04:18 mariadb-node-0 kill[125014]: kill [] <pid|> [...]
10 10 10:04:18 mariadb-node-0 kill[125014]:
10 10 10:04:18 mariadb-node-0 kill[125014]: -a, --all
                                                                     id
10 10 10:04:18 mariadb-node-0 kill[125014]: -id
10 10 10:04:18 mariadb-node-0 kill[125014]: -s, --signal <>
10 10 10:04:18 mariadb-node-0 kill[125014]: -q, --queue <>
                                                                  sigqueue(2) kill(2)
10 10 10:04:18 mariadb-node-0 systemd[1]: zabbix-agent.service: control process_
→exited, code=exited status=1
```

```
10 10 10:04:18 mariadb-node-0 kill[125014]: -p, --pid pid
10 10 10:04:18 mariadb-node-0 kill[125014]: -1, --list [=<>]
10 10 10:04:18 mariadb-node-0 kill[125014]: -L, --table
10 10 10:04:18 mariadb-node-0 kill[125014]: -N, --help
10 10 10:04:18 mariadb-node-0 kill[125014]: kill(1)
10 10 10:04:18 mariadb-node-0 systemd[1]: Unit zabbix-agent.service entered failed_
$\interset$ state.
10 10 10:04:18 mariadb-node-0 systemd[1]: zabbix-agent.service failed.
[root@mariadb-node-0 zabbix]#
```

[root@mariadb-node-0 zabbix]# ps -ef | grep zabbix 132576 131957 0 10:15 pts/2 00:00:00 grep --color=auto zabbix root. [root@mariadb-node-0 zabbix]# tail -f /var/log/zabbix/zabbix\_agentd.log zabbix\_agentd [131649]: cannot open log: cannot create semaphore set: [28] No space\_  $\rightarrow$ left on device zabbix\_agentd [131712]: cannot open log: cannot create semaphore set: [28] No space.  $\rightarrow$ left on device zabbix\_agentd [131939]: cannot open log: cannot create semaphore set: [28] No space\_  $\rightarrow$ left on device zabbix\_agentd [131948]: cannot open log: cannot create semaphore set: [28] No space\_  $\rightarrow$ left on device zabbix\_agentd [132150]: cannot open log: cannot create semaphore set: [28] No space\_  $\rightarrow$ left on device zabbix\_agentd [132279]: cannot open log: cannot create semaphore set: [28] No space\_  $\hookrightarrow$ left on device zabbix\_agentd [132288]: cannot open log: cannot create semaphore set: [28] No space\_  $\hookrightarrow$  left on device zabbix\_agentd [132456]: cannot open log: cannot create semaphore set: [28] No space\_  $\rightarrow$ left on device zabbix\_agentd [132579]: cannot open log: cannot create semaphore set: [28] No space.  $\rightarrow$  left on device zabbix\_agentd [132586]: cannot open log: cannot create semaphore set: [28] No space\_  $\rightarrow$  left on device zabbix\_agentd [132875]: cannot open log: cannot create semaphore set: [28] No space.  $\rightarrow$  left on device ^C [root@mariadb-node-0 zabbix]# tail -f /var/log/messages Oct 10 10:15:48 mariadb-node-0 kill: -q, --queue <> sigqueue(2) kill(2) Oct 10 10:15:48 mariadb-node-0 systemd: zabbix-agent.service: control process exited,... →code=exited status=1 Oct 10 10:15:48 mariadb-node-0 kill: -p, --pid pid Oct 10 10:15:48 mariadb-node-0 kill: -1, --list [=<>] Oct 10 10:15:48 mariadb-node-0 kill: -L, --table Oct 10 10:15:48 mariadb-node-0 kill: -h, --help Oct 10 10:15:48 mariadb-node-0 kill: -V, --version Oct 10 10:15:48 mariadb-node-0 kill: kill(1) Oct 10 10:15:48 mariadb-node-0 systemd: Unit zabbix-agent.service entered failed ⇔state. Oct 10 10:15:48 mariadb-node-0 systemd: zabbix-agent.service failed. Oct 10 10:15:59 mariadb-node-0 systemd: zabbix-agent.service holdoff time over, ⇔scheduling restart. Oct 10 10:15:59 mariadb-node-0 systemd: Starting Zabbix Agent... Oct 10 10:15:59 mariadb-node-0 systemd: PID file /run/zabbix/zabbix\_agentd.pid not\_ →readable (yet?) after start. Oct 10 10:15:59 mariadb-node-0 systemd: zabbix-agent.service: Supervising process\_  $\rightarrow$ 132893 which is not our child. We'll most likely not notice when it exits. Oct 10 10:15:59 mariadb-node-0 systemd: Started Zabbix Agent.

```
Oct 10 10:15:59 mariadb-node-0 systemd: zabbix-agent.service: main process exited,...
→code=exited, status=1/FAILURE
Oct 10 10:15:59 mariadb-node-0 kill:
Oct 10 10:15:59 mariadb-node-0 kill: kill [] <pid|> [...]
Oct 10 10:15:59 mariadb-node-0 kill:
Oct 10 10:15:59 mariadb-node-0 kill: -a, --all
                                                              id
Oct 10 10:15:59 mariadb-node-0 kill: -id
Oct 10 10:15:59 mariadb-node-0 kill: -s, --signal <>
Oct 10 10:15:59 mariadb-node-0 kill: -q, --queue <>
                                                         sigqueue(2) kill(2)
Oct 10 10:15:59 mariadb-node-0 kill: -p, --pid
                                                              pid
Oct 10 10:15:59 mariadb-node-0 kill: -1, --list [=<>]
Oct 10 10:15:59 mariadb-node-0 kill: -L, --table
Oct 10 10:15:59 mariadb-node-0 kill: -h, --help
Oct 10 10:15:59 mariadb-node-0 kill: -V, --version
Oct 10 10:15:59 mariadb-node-0 kill: kill(1)
Oct 10 10:15:59 mariadb-node-0 systemd: zabbix-agent.service: control process exited,...
\hookrightarrow code=exited status=1
Oct 10 10:15:59 mariadb-node-0 systemd: Unit zabbix-agent.service entered failed,
⇔state.
Oct 10 10:15:59 mariadb-node-0 systemd: zabbix-agent.service failed.
^C
[root@mariadb-node-0 zabbix]#
```

zabbix\_agentd [132875]: cannot open log: cannot create semaphore set: [28] No space left on device

Oct 10 10:15:59 mariadb-node-0 systemd: PID file
/run/zabbix/zabbix\_agentd.pid not readable (yet?) after start.

1. df -h

#### OK

1. No space left on device

root /run/zabbix/

#### 1. google

ipcs ipcrm
| [jlch@maria                        | adb-node-0  | zabbix]\$ | which ipcs |         |   |  |  |  |  |  |
|------------------------------------|-------------|-----------|------------|---------|---|--|--|--|--|--|
| /usr/bin/ip                        | pcs         |           |            |         |   |  |  |  |  |  |
| [jlch@maria                        | adb-node-0  | zabbix]\$ |            |         |   |  |  |  |  |  |
| [root@marladb-node-U zabblx]# lpcs |             |           |            |         |   |  |  |  |  |  |
|                                    |             |           |            |         |   |  |  |  |  |  |
| mso                                | qid         |           |            |         |   |  |  |  |  |  |
|                                    |             |           |            |         |   |  |  |  |  |  |
| shr                                | mid         |           | nattch     |         |   |  |  |  |  |  |
| 0x00000000                         | 65536       | tom       | 600        | 4194304 | 2 |  |  |  |  |  |
| 0x00000000                         | 163841      | tom       | 600        | 4194304 | 2 |  |  |  |  |  |
| 0x00000000                         | 262146      | tom       | 600        | 1048576 | 2 |  |  |  |  |  |
| 0x00000000                         | 360451      | tom       | 600        | 4194304 | 2 |  |  |  |  |  |
| 0x00000000                         | 458756      | tom       | 600        | 393216  | 2 |  |  |  |  |  |
|                                    |             |           |            |         |   |  |  |  |  |  |
| ser                                | semid nsems |           |            |         |   |  |  |  |  |  |
| 0x0000000                          | 98304       | zabbix    | 600        | 13      |   |  |  |  |  |  |
| 0x0000000                          | 131073      | zabbix    | 600        | 13      |   |  |  |  |  |  |
| 0x00000000                         | 163842      | zabbix    | 600        | 13      |   |  |  |  |  |  |
| 0x00000000                         | 196611      | zabbix    | 600        | 13      |   |  |  |  |  |  |
| 0x00000000                         | 229380      | zabbix    | 600        | 13      |   |  |  |  |  |  |
| 0x00000000                         | 262149      | zabbix    | 600        | 13      |   |  |  |  |  |  |
| 0x00000000                         | 294918      | zabbix    | 600        | 13      |   |  |  |  |  |  |
| 0x00000000                         | 327687      | zabbix    | 600        | 13      |   |  |  |  |  |  |
| 0x00000000                         | 360456      | zabbix    | 600        | 13      |   |  |  |  |  |  |
| 0x00000000                         | 393225      | zabbix    | 600        | 13      |   |  |  |  |  |  |
| 0x00000000                         | 425994      | zabbix    | 600        | 13      |   |  |  |  |  |  |
| 0x00000000                         | 458763      | zabbix    | 600        | 13      |   |  |  |  |  |  |
| 0x00000000                         | 491532      | zabbix    | 600        | 13      |   |  |  |  |  |  |
| 0x00000000                         | 524301      | zabbix    | 600        | 13      |   |  |  |  |  |  |
| 0x00000000                         | 557070      | zabbix    | 600        | 13      |   |  |  |  |  |  |
| 0x00000000                         | 589839      | zabbix    | 600        | 13      |   |  |  |  |  |  |
| 0x00000000                         | 622608      | zabbix    | 600        | 13      |   |  |  |  |  |  |
| 0x00000000                         | 655377      | zabbix    | 600        | 13      |   |  |  |  |  |  |
| 0x00000000                         | 688146      | zabbix    | 600        | 13      |   |  |  |  |  |  |
| 0x00000000                         | 720915      | zabbix    | 600        | 13      |   |  |  |  |  |  |
| 0x00000000                         | 753684      | zabbix    | 600        | 13      |   |  |  |  |  |  |
| 0x00000000                         | 786453      | zabbix    | 600        | 13      |   |  |  |  |  |  |
| 0x00000000                         | 819222      | zabbix    | 600        | 13      |   |  |  |  |  |  |
| 0x00000000                         | 851991      | zabbix    | 600        | 13      |   |  |  |  |  |  |
| 0x00000000                         | 884760      | zabbix    | 600        | 13      |   |  |  |  |  |  |
| 0x0000000                          | 917529      | zabbix    | 600        | 13      |   |  |  |  |  |  |
| 0x0000000                          | 950298      | zabbix    | 600        | 13      |   |  |  |  |  |  |
| 0x0000000                          | 983067      | zabbix    | 600        | 13      |   |  |  |  |  |  |
| 0x0000000                          | 1015836     | zabbix    | 600        | 13      |   |  |  |  |  |  |
| 0x00000000                         | 1048605     | zabbix    | 600        | 13      |   |  |  |  |  |  |
| 0x0000000                          | 1081374     | zabbix    | 600        | 13      |   |  |  |  |  |  |
| 0x0000000                          | 1114143     | zabbix    | 600        | 13      |   |  |  |  |  |  |
| 0x0000000                          | 1146912     | zabbix    | 600        | 13      |   |  |  |  |  |  |
| 0x00000000                         | 1179681     | zabbix    | 600        | 13      |   |  |  |  |  |  |
| 0x00000000                         | 1212450     | zabbix    | 600        | 13      |   |  |  |  |  |  |
| 0x00000000                         | 1245219     | zabbix    | 600        | 13      |   |  |  |  |  |  |
| 0x0000000                          | 1277988     | zabbix    | 600        | 13      |   |  |  |  |  |  |
| 0x0000000                          | 1310757     | zabbix    | 600        | 13      |   |  |  |  |  |  |
| 0x00000000                         | 1343526     | zabbix    | 600        | 13      |   |  |  |  |  |  |
| 0x0000000                          | 1376295     | zabbix    | 600        | 13      |   |  |  |  |  |  |

| 0x00000000                              | 1409064  | zabbix | 600 | 13 |
|-----------------------------------------|----------|--------|-----|----|
| 0x00000000                              | 1441833  | zabbix | 600 | 13 |
| 0x00000000                              | 1474602  | zabbix | 600 | 13 |
| 0x00000000                              | 1507371  | zabbix | 600 | 13 |
| 0x00000000                              | 1540140  | zabbix | 600 | 13 |
| 0x00000000                              | 1572909  | zabbix | 600 | 13 |
| 0x000000000                             | 1605678  | zabbix | 600 | 13 |
| 0x000000000                             | 1638447  | zabbix | 600 | 13 |
| 0×00000000                              | 1671216  | zabbix | 600 | 13 |
| 0×00000000                              | 1703985  | zabbix | 600 | 13 |
| 0x00000000                              | 1726754  | zabbix | 600 | 10 |
| 000000000                               | 1760522  | zabbiz | 600 | 10 |
| 0x00000000                              | 1000000  | ZADDIX | 600 | 10 |
| 0x00000000                              | 1002292  | zabbix | 600 | 10 |
| 0x00000000                              | 1835061  | ZADDIX | 600 | 13 |
| 0x00000000                              | 1000500  | ZADDIX | 600 | 13 |
| 0x00000000                              | 1900599  | ZADDIX | 600 | 13 |
| 0x00000000                              | 1933368  | zabbix | 600 | 13 |
| 0x00000000                              | 1966137  | zabbix | 600 | 13 |
| 0x00000000                              | 1998906  | zabbix | 600 | 13 |
| 0x00000000                              | 2031675  | zabbix | 600 | 13 |
| 0x00000000                              | 2064444  | zabbix | 600 | 13 |
| 0x00000000                              | 2097213  | zabbix | 600 | 13 |
| 0x00000000                              | 2129982  | zabbix | 600 | 13 |
| 0x00000000                              | 2162751  | zabbix | 600 | 13 |
| 0x00000000                              | 2195520  | zabbix | 600 | 13 |
| 0x00000000                              | 2228289  | zabbix | 600 | 13 |
| 0x00000000                              | 2261058  | zabbix | 600 | 13 |
| 0x00000000                              | 2293827  | zabbix | 600 | 13 |
| 0x00000000                              | 2326596  | zabbix | 600 | 13 |
| 0x00000000                              | 2359365  | zabbix | 600 | 13 |
| 0x00000000                              | 2392134  | zabbix | 600 | 13 |
| 0x00000000                              | 2424903  | zabbix | 600 | 13 |
| 0x00000000                              | 2457672  | zabbix | 600 | 13 |
| 0x00000000                              | 2490441  | zabbix | 600 | 13 |
| 0x00000000                              | 2523210  | zabbix | 600 | 13 |
| 0x00000000                              | 2555979  | zabbix | 600 | 13 |
| 0x00000000                              | 2588748  | zabbix | 600 | 13 |
| 0x00000000                              | 2621517  | zabbix | 600 | 13 |
| 0x00000000                              | 2654286  | zabbix | 600 | 13 |
| 0x00000000                              | 2687055  | zabbix | 600 | 13 |
| 0x00000000                              | 2719824  | zabbix | 600 | 13 |
| 0x000000000                             | 2752593  | zabbix | 600 | 13 |
| 0x000000000                             | 2785362  | zabbix | 600 | 13 |
| 0x000000000                             | 2818131  | zabbix | 600 | 13 |
| 0x00000000                              | 2850900  | zabbiy | 600 | 13 |
| 0×000000000                             | 2883669  | zabbix | 600 | 13 |
| 0x00000000                              | 2005005  | zabbix | 600 | 13 |
|                                         | 2919207  | zabbiz | 600 | 13 |
|                                         | 2949207  | zabbiv | 600 | 12 |
| 0.0000000000000000000000000000000000000 | 2011715  | Zabbin | 600 | 10 |
| 0x000000000                             | 2017E1 / | Zabbin | 600 | 10 |
| 0000000000                              | 2000202  |        | 000 | 10 |
| 0.0000000000000000000000000000000000000 | 3080283  | zappix | 600 | 13 |
|                                         | 3113052  | zappix | 600 | 13 |
| UXUUUUUUUU00                            | 3145821  | zabbix | 600 | 13 |
| UXUUUUUUU000                            | 31/8590  | zabbix | 600 | 13 |
| UXUUUUUUU00                             | 3211359  | zabbix | 600 | 13 |
| UXUUUUUUU000                            | 3244128  | zabbix | 600 | 13 |
| UXUUUUUUU00                             | 32/689/  | ZADDIX | 600 | 13 |

| 0x00000000 | 3309666 | zabbix | 600 | 13 |
|------------|---------|--------|-----|----|
| 0x00000000 | 3342435 | zabbix | 600 | 13 |
| 0x00000000 | 3375204 | zabbix | 600 | 13 |
| 0x00000000 | 3407973 | zabbix | 600 | 13 |
| 0x00000000 | 3440742 | zabbix | 600 | 13 |
| 0x00000000 | 3473511 | zabbix | 600 | 13 |
| 0x00000000 | 3506280 | zabbix | 600 | 13 |
| 0x00000000 | 3539049 | zabbix | 600 | 13 |
| 0x00000000 | 3571818 | zabbix | 600 | 13 |
| 0x00000000 | 3604587 | zabbix | 600 | 13 |
| 0x00000000 | 3637356 | zabbix | 600 | 13 |
| 0x00000000 | 3670125 | zabbix | 600 | 13 |
| 0x00000000 | 3702894 | zabbix | 600 | 13 |
| 0x00000000 | 3735663 | zabbix | 600 | 13 |
| 0x00000000 | 3768432 | zabbix | 600 | 13 |
| 0x00000000 | 3801201 | zabbix | 600 | 13 |
| 0x00000000 | 3833970 | zabbix | 600 | 13 |
| 0x00000000 | 3866739 | zabbix | 600 | 13 |
| 0x00000000 | 3899508 | zabbix | 600 | 13 |
| 0x00000000 | 3932277 | zabbix | 600 | 13 |
| 0x00000000 | 3965046 | zabbix | 600 | 13 |
| 0x00000000 | 3997815 | zabbix | 600 | 13 |
| 0x00000000 | 4030584 | zabbix | 600 | 13 |
| 0x00000000 | 4063353 | zabbix | 600 | 13 |
| 0x00000000 | 4096122 | zabbix | 600 | 13 |
| 0x00000000 | 4128891 | zabbix | 600 | 13 |
| 0x00000000 | 4161660 | zabbix | 600 | 13 |
| 0x00000000 | 4194429 | zabbix | 600 | 13 |
| 0x00000000 | 4227198 | zabbix | 600 | 13 |
| 0x00000000 | 4259967 | zabbix | 600 | 13 |
| ·          |         |        |     |    |

```
[root@mariadb-node-0 zabbix]# ipcrm --help
ipcrm [options]
ipcrm <shm|msg|sem> <id> [...]
-m, --shmem-id <id>
                          id
-M, --shmem-key <>
-q, --queue-id <id>
                           id
-Q, --queue-key <>
-s, --semaphore-id <id>
                           id
-S, --semaphore-key <>
-a, --all[=<shm|msg|sem>]
-v, --verbose
-h, --help
-V, --version
ipcrm(1)
[root@mariadb-node-0 zabbix]# ipcrm -s 98304
[root@mariadb-node-0 zabbix]#
```

shell

```
[root@mariadb-node-0 zabbix]# cat ~/t.sh
#!/usr/bin/bash
```

```
for line in `cat ./sem-id.txt`
do
    echo $line
    ipcrm -s $line
done
echo "game over!"
[root@mariadb-node-0 zabbix]#
```

#### ok,

OK

http://www.itzgeek.com/how-tos/linux/centos-how-tos/how-to-install-zabbix-agent-on-centos-7-ubuntu-16-04-debian-8. html

#### selinux

```
[jlch@mariadb-node-0 zabbix]$ getenforce
Permissive
[jlch@mariadb-node-0 zabbix]$ sudo setenforce 0
[jlch@mariadb-node-0 zabbix]$ sudo getenforce
Permissive
```

audit

ipcs

selinux

# 16.4 zabbix bug spell

[root@mongodb1 jlch]# sudo systemctl status zabbix-agent.service [root@mongodb1 jlch]# journalctl -xe [root@mongodb1 jlch]# tail -n 200 /var/log/messages

google

https://bugzilla.redhat.com/show\_bug.cgi?id=1401333

Change "Stardard" to "Standard".

[root@mongodb1 jlch]# vi /usr/lib/system/system/anaconda-pre.service [root@mongodb1 jlch]# sudo systemctl status anaconda-pre.service anaconda-pre.service - pre-anaconda logging service

Loaded: loaded (/usr/lib/system/system/anaconda-pre.service; static; vendor preset: disabled) Active: inactive (dead)

6 30 12:50:17 mongodb1 systemd[1]: [/usr/lib/systemd/system/anaconda-pre.service:18] Unknown lvalue 'StardardInput' in section 'Service' 6 30 12:50:17 mongodb1 systemd[1]: [/usr/lib/system/anaconda-pre.service:18] Unknown lvalue 'StardardInput' in section 'Service' 6 30 12:50:17 mongodb1 systemd[1]: [/usr/lib/system/anaconda-pre.service:18] Unknown lvalue 'StardardInput' in section 'Service' 6 30 12:50:17 mongodb1 systemd[1]: [/usr/lib/system/anaconda-pre.service:18] Unknown lvalue 'StardardInput' in section 'Service' 6 30 12:50:17 mongodb1 systemd[1]: [/usr/lib/systemd/system/anaconda-pre.service:18] Unknown lvalue 'StardardInput' in section 'Service' 6 30 12:50:17 mongodb1 systemd[1]: [/usr/lib/system/anaconda-pre.service:18] Unknown lvalue 'StardardInput' in section 'Service' 6 30 12:50:17 mongodb1 systemd[1]: [/usr/lib/systemd/system/anaconda-pre.service:18] Unknown lvalue 'StardardInput' in section 'Service' 6 30 12:50:17 mongodb1 systemd[1]: [/usr/lib/system/anaconda-pre.service:18] Unknown lvalue 'StardardInput' in section 'Service' 6 30 12:50:17 mongodb1 systemd[1]: [/usr/lib/systemd/system/anaconda-pre.service:18] Unknown lvalue 'StardardInput' in section 'Service' 6 30 12:50:17 mongodb1 systemd[1]: [/usr/lib/system/anaconda-pre.service:18] Unknown lvalue 'StardardInput' in section 'Service' [root@mongodb1 jlch]# sudo systemctl start anaconda-pre.service

anaconda-pre zabbix-agent

# ruby

Contents:

# 17.1 ruby install

Contents:

## 17.1.1 ruby install by rpm

ruby

```
http://mirrors.aliyun.com/centos/7/os/x86_64/Packages/
```

```
[jlch@check ruby]$ cat t.sh
#!/bin/bash
for rpm_packages in `cat packages.txt`
do
    echo $rpm_packages
   wget http://mirrors.aliyun.com/centos/7/os/x86_64/Packages/$rpm_packages
done
[jlch@check ruby]$ cat packages.txt
libyaml-0.1.4-11.el7_0.x86_64.rpm
ruby-2.0.0.648-30.el7.x86_64.rpm
ruby-libs-2.0.0.648-30.el7.x86_64.rpm
rubygem-io-console-0.4.2-30.el7.x86_64.rpm
rubygem-rdoc-4.0.0-30.el7.noarch.rpm
rubygem-bigdecimal-1.2.0-30.el7.x86_64.rpm
rubygem-psych-2.0.0-30.el7.x86_64.rpm
rubygems-2.0.14.1-30.el7.noarch.rpm
ruby-irb-2.0.0.648-30.el7.noarch.rpm
rubygem-json-1.7.7-30.el7.x86_64.rpm
[jlch@check ruby]$
```

ruby, gem

ruby

### 17.1.2 ruby 2.4 install by rpm

#### ruby

sh https://gitee.com/tomt/tom\_ruby\_install\_by\_rpm

http://mirrors.aliyun.com/centos/7/os/x86\_64/Packages/

```
[jlch@check ruby]$ cat t.sh
#!/bin/bash
for rpm_packages in `cat packages.txt`
do
    echo $rpm_packages
   wget http://mirrors.aliyun.com/centos/7/os/x86_64/Packages/$rpm_packages
done
[jlch@check ruby]$ cat packages.txt
libyaml-0.1.4-11.el7_0.x86_64.rpm
ruby-2.0.0.648-30.el7.x86_64.rpm
ruby-libs-2.0.0.648-30.el7.x86_64.rpm
rubygem-io-console-0.4.2-30.el7.x86_64.rpm
rubygem-rdoc-4.0.0-30.el7.noarch.rpm
rubygem-bigdecimal-1.2.0-30.el7.x86_64.rpm
rubygem-psych-2.0.0-30.el7.x86_64.rpm
rubygems-2.0.14.1-30.el7.noarch.rpm
ruby-irb-2.0.0.648-30.el7.noarch.rpm
rubygem-json-1.7.7-30.el7.x86_64.rpm
[jlch@check ruby]$
```

ruby, gem

which ruby ruby help ruby --help ruby gems ## gem gem list --local ruby -v

```
[root@localhost rh-ruby24] # find / -name ruby
[root@localhost rh-ruby24] # pwd
/opt/rh/rh-ruby24
[root@localhost rh-ruby24] # ls
enable root
[root@localhost rh-ruby24] # cat enable >> /etc/profile
[root@localhost rh-ruby24] # source /etc/profile
```

[root@localhost rh-ruby24] # ruby --help

#### ruby

\_\_\_\_

draft:

```
export RUBYLIB=/opt/jlch/ruby-2.4.2/lib/
```

# 17.2 gem install package

Contents:

## 17.2.1 gem install redis

https://rubygems.org/gems/redis/versions/3.3.5

```
pwd
ls /home/jlch/
pwd
wget https://rubygems.org/downloads/redis-3.3.5.gem
gem install /home/jlch/redis-4.0.1.gem ## ruby-2.4
gem install /home/jlch/redis-4.0.0.gem ##
gem install /home/jlch/redis-3.3.5.gem ##
```

## jenkins

Contents:

# 18.1 jenkins.io

Contents:

# 18.2 jenkins line

Contents:

## 18.2.1 jenkins line

http://www.jianshu.com/p/144254a055ba

https://m.baidu.com/from=844b/bd\_page\_type=1/ssid=0/uid=0/pu=usm%402%2Csz%40320\_1001%2Cta% 40iphone\_2\_6.0\_3\_537/baiduid=9BA967E9C8E4C323A6AEA4C66F00BD27/w=0\_10\_/t=iphone/l=3/ tc?ref=www\_iphone&lid=8222400941243796067&order=3&fm=alop&tj=www\_normal\_3\_0\_10\_title& vit=osres&m=8&srd=1&cltj=cloud\_title&asres=1&title=Jenkins%2BMaven%2BGit%E6%90%AD%E5% BB%BA%E6%8C%81%E7%BB%AD%E9%9B%86%E6%88%90%E5%92%8C%E8%87%AA%E5% 8A%A8%E5%8C%96%E9%83%A8%E7%BD%B2%E7%9A%84%E9%85%8D%E7%BD%AE...&dict= 22&w\_qd=IIPT2AEptyoA\_yivGU7mIisbRyIRt9hanzZNsfCG&sec=24731&di=c12c7a5259691502& bdenc=1&tch=124.141.276.726.2.997&nsrc=IIPT2AEptyoA\_yixCFOxXnANedT62v3IEQGG\_ yJR0CumpEm9xP4kHREsRFv7Lmq3ZpPPdj0PtAIFxmGdWWUn9RR0qrIwdzW&eqid= 721bd61787ac8c001000000059e49ed3&wd=&clk\_info=%7B%22srcid%22%3A%221599%22%2C%22tplname% 22%3A%22www\_normal%22%2C%22t%22%3A1508155108445%2C%22sig%22%3A%2217439%22%2C% 22xpath%22%3A%22div-a-h3%22%7D&sfOpen=1

http://m.blog.csdn.net/wh211212/article/details/53484028

http://hengyunabc.github.io/deploy-system-build-with-jenkins-ansible-supervisor/

http://m.it168.com/article\_1673109.html

https://zhuanlan.zhihu.com/p/23255035#comment-177559091

http://skyseraph.com/2016/07/18/Tools/Jenkins%20Gitlab%E6%8C%81%E7%BB%AD%E9%9B%86%E6%88% 90%E6%89%93%E5%8C%85%E5%B9%B3%E5%8F%B0%E6%90%AD%E5%BB%BA/

#### line

http://www.jianshu.com/p/052a2401595a

#### line 1

http://www.showerlee.com/archives/1880

#### line2

http://www.jianshu.com/p/64b498304d07

#### line3

http://www.cnblogs.com/wangkuan/p/5440149.html

#### line4

https://rc.mbd.baidu.com/9wx0qbp firewalld.

#### line

http://www.moye.me/2016/03/03/nodejs\_ci\_by\_jenkins/ https://johnhamelink.com/2012/11/13/ testing-nodejs-with-jenkins https://cnodejs.org/topic/58439ca33ebad99b336b1d50 https://codeforgeek.com/2016/04/ continuous-integration-deployment-jenkins-node-js/ https://mp.weixin.qq.com/s/ETo\_IGKu8ia0uWFs798arw

http://www.cnblogs.com/moye/p/nodejs\_project\_with\_jenkins\_ci.html https://www.jianyujianyu.com/ using-github-and-jenkins-deploy-hexo/ https://www.ctolib.com/topics-120724.html https://segmentfault.com/a/ 1190000010200161

http://www.jianshu.com/p/b524b151d35f

https://juejin.im/entry/58f18fc2570c3500562cb433 http://www.jianshu.com/p/98db1b956fc7

 $\label{eq:https://m.baidu.com/from=844b/bd_page_type=1/ssid=0/uid=0/pu=usm%401%2Csz%40320_1001%2Cta% 40iphone_2_6.0_3_537/baiduid=9BA967E9C8E4C323A6AEA4C66F00BD27/w=10_10_/t=iphone/l=3/tc?ref= www_iphone&lid=6412330391215166211&order=7&fm=alop&tj=www_normal_7_10_10_title&vit=osres& m=8&srd=1&cltj=cloud_title&asres=1&title=jenkins%E4%BB%8Egit%E6%8B%89%E5%8F%96%E4%BB% A3%E7%A0%81-whendream-%E5%8D%9A%E5%AE%A2%E5%9B%AD&dict=30&w_qd=IIPT2AEptyoA_yivGU7mIisbfwHORam8J_&sec=24792&di=63896ecf77f36d6a&bdenc=1&tch=124.256.287.1433.2.727&nsrc=$ 

IIPT2AEptyoA\_yixCFOxXnANedT62v3IEQGG\_ytK1DK6mlrte4viZQRAWCTqLmuTEFGwdoSOxBt8x8Sh\_ m1e7gwTaP1s&eqid=58fd2c844ed25400100000059e7f751&wd=&clk\_info=%7B%22srcid%22%3A%221599% 22%2C%22tplname%22%3A%22www\_normal%22%2C%22t%22%3A1508374555853%2C%22sig%22%3A% 2255471%22%2C%22xpath%22%3A%22div-a-h3%22%7D&sfOpen=1

http://www.jianshu.com/p/22b7860b4e81

## 18.3 jenkins install

Contents:

#### 18.3.1 jenkins install centos yum

8080

sudo lsof -i:8080

```
Oct 18 13:13:11 jlch_web_001 runuser[21226]: pam_unix(runuser:session): session_
→opened for user jenkins by (uid=0)
Oct 18 13:13:11 jlch_web_001 jenkins[21225]: Starting Jenkins bash: /usr/bin/java: No_
→such file or directory
Oct 18 13:13:11 jlch_web_001 runuser[21226]: pam_unix(runuser:session): session_
⇔closed for user jenkins
Oct 18 13:13:11 jlch_web_001 jenkins[21225]: [FAILED]
Oct 18 13:13:11 jlch_web_001 systemd[1]: jenkins.service: control process exited,...
\rightarrow code=exited status=1
Oct 18 13:13:11 jlch_web_001 systemd[1]: Failed to start LSB: Jenkins Automation,
→Server.
-- Subject: Unit jenkins.service has failed
-- Defined-By: systemd
-- Support: http://lists.freedesktop.org/mailman/listinfo/systemd-devel
-- Unit jenkins.service has failed.
-- The result is failed.
```

java

```
sudo yum list installed |grep java
sudo yum search java|grep jdk
```

```
sudo yum install java-1.8.0-openjdk -y
```

sudo systemctl start jenkins.service
sudo systemctl status jenkins.service

```
sudo firewall-cmd --help
sudo firewall-cmd --permanent --add-port=8080/tcp
sudo firewall-cmd --reload
sudo firewall-cmd --list-ports
```

http://120.25.204.216:8080/

## 18.3.2 jenkins install jenkins.war

#### **Jenkins install**

192.168.31.181:/home/tom/

java -jar jenkins.war --httpPort=8011

http://192.168.31.181:8011/

jlch, jlch, uuiduuid, 273412935@qq.com

#### Jenkins+github+nodejs

```
https://segmentfault.com/a/1190000010200161
github.com webhook, jenkinsIP, nginx
jenkins
?
1.
http://blog.csdn.net/frank_good/article/details/68930286
http://www.jianshu.com/p/22b7860b4e81 ()
tomtsang- personal access token -
91e4a74a0ec87f7fce9b6344ead0caa86e7644a0
120.25.204.216
centos
2.
```

#### Jenkins+gitlab+nodejs

## 18.4 test

http://blog.csdn.net/qiyueqinglian/article/details/50699008

# 18.5 using-jenkins-to-build-a-java-maven-project

## 18.5.1 reference

https://jenkins.io/doc/tutorials/using-jenkins-to-build-a-java-maven-project/

## 18.5.2 env

192.168.31.240

api-cm.zhangtl.com:8011

## 18.5.3 step

```
docker pull jenkinsci/blueocean
docker volume create jenkins-data
#docker run --rm -u root -p 8011:8080 -v jenkins-data:/var/jenkins_home   -v /var/run/
→docker.sock:/var/run/docker.sock -v "$HOME":/home jenkinsci/blueocean
docker run --rm -u root -p 8011:8080 -v jenkins-data:/var/jenkins_home -v /var/run/
-->docker.sock:/var/run/docker.sock -v /home/tom/jenkins/home/:/home jenkinsci/
⇔blueocean
#
# ...
Jenkins initial setup is required. An admin user has been created and a password_
\rightarrow generated.
Please use the following password to proceed to installation:
f4509cc0cf6543b6a85896fcad11c7ad
This may also be found at: /var/jenkins_home/secrets/initialAdminPassword
*****
Oct 23, 2017 2:42:14 AM hudson.model.UpdateSite updateData
```

# soft-test

Contents:

# 19.1 web-test

Contents:

## 19.1.1 web-test line

https://www.zhihu.com/question/41440770?sort=created http://www.cnblogs.com/imyalost/p/5622867.html https://www.zhihu.com/question/24248575 http://www.testclass.net/ selenium + python http://www.testclass.net/selenium\_python/ http://www.seleniumhq.org/download/#side\_plugins https://pypi.python.org/pypi/selenium https://www.yiibai.com/selenium\_overview.html

# vsphere

Contents:

# 20.1 vsphere-60

https://jingyan.baidu.com/article/3c48dd3499c717e10be358ee.html http://www.mamicode.com/info-detail-1488564.html VMWare:vSphere6 192.168.31.196

HV4WC-01087-1ZJ48-031XP-9A843

# code

Contents:

# 21.1 kids code

Contents:

## 21.1.1 kidscode

http://www.kidscode.cn/

## jlch

Contents:

# 22.1 deploy

Contents:

## 22.1.1 factor

CentOS

### [rubyredis]

~/ruby~/redis

1 cd ~/ruby/ruby ruby 2 ./rpm-install-ruby-2.4.sh 3 cd ~/ruby/gem-install-redis redis 4 ./install.sh

5 cd ~/redis/by-rpm 6 ./install.sh

emalloc-3.6.0-1.el7.x86\_64.rpm,

7 cd ~/redis/redis-conf-haitong redis 8 ./redis-deploy-ip-port-passwd.sh \$1 \$2 \$3

\$1ip\$2\$3redis node-{\$2} redis.conf eg : ./redis-deploy-ip-port-passwd.sh 188.190.117.122
7000 wudang

node-7000node-7000redis.conf

9 systemctl stop redis redis 10redis-server ./node-{\$2}/redis.conf &redis"&"eg: redis-server ./node-7000/redis.conf & 11ps -ef | grep redis redis 12ip188.190.117.122cd ~/redis/redis-conf-haitongredis

./redis-trib.rbcreate-replicas1188.190.117.122:7000188.190.117.122:7001188.190.117.123:7002188.190.117.123:7003188.190.117.124:7004188.190.117.124:7005(redis)

#### 13redis

redis-cli -h 188.190.117.122 -p 7000 -c 188.190.117.122:7000> CONFIG SET requirepass "wudang" OK 188.190.117.122:7000> AUTH wudang OK 188.190.117.122:7000> exit

14redis-cli -h 188.190.117.122 -p 7000 -a wudang -c

#### [node]

#### 1cd ~/nodenode:

xz -d node-v6.11.4-linux-x64.tar.xz tar -xvf node-v6.11.4-linux-x64.tar sudo ln -s /home/jlch/node-v6.11.4-linux-x64/bin/node /usr/bin/node node -v

#### 2pm2

tar -zxvf pm2.tar.gz mv ~/pm2/ node-v6.11.4-linux-x64/lib/node\_modules/ sudo ln -s /home/jlch/node-v6.11.4-linux-x64/lib/node\_modules/pm2/bin/pm2 pm2 -v

### [API]

1cd ~/api 2tar -xvf factor\_ht\_svr\*.tar.gz 3./conf/

1conf/app.jsAPIport 2conf/mysql.jsmysql 3conf/redis.jsredis

4pm2APIeg pm2 start index.js -name "factor\_ht\_svr"

#### [Nginx]

1cd ~/node/nginxnginx 2./install.sh 3NginxNginxsystemctl status nginx.service systemctl stop nginx.servicesystemctl start nginx.service 4Nginx

**nginx/etc/nginx/nginx.conf** 1cp /etc/nginx/nginx.conf /etc/nginx/nginx.conf.20171030 2) cp ./nginx.conf /etc/nginx/

5APIcp 3001.conf /etc/nginx/conf.d/ 6Nginxsystemctl restart nginx.service

#### [Web]

#### 1nginx

mv /usr/share/nginx/html/factor/ /usr/share/nginx/html/factor.20171027/

#### 2cd ~/html

#### tar -zxvf factor.20171030.tar.gz

3 mv factor/ /usr/share/nginx/html/factor/

### 22.1.2 factor

#### redis

tar -zxvf redis.tar.gz

#### nginx

```
ls
wget http://nginx.org/packages/centos/7/x86_64/RPMS/nginx-1.12.1-1.el7.ngx.x86_64.rpm
ls
rpm -ivh nginx-1.12.1-1.el7.ngx.x86_64.rpm
ls
which nginx
ls /etc/nginx/conf.d/
ls /usr/share/nginx/html/
```

#### nodejs

```
ls
which xz
xz -d node-v6.11.4-linux-x64.tar.xz
ls
tar -xvf node-v6.11.4-linux-x64.tar
ls
cd node-v6.11.4-linux-x64/
ls
cd bin/
sudo ln -s /home/jlch/node-v6.11.4-linux-x64/bin/node /usr/bin/node
cd
node
```

#### pm2

```
ls
tar -zxvf pm2.tar.gz
ls
cd pm2/
ls
cd bin/
ls
pwd
./pm2 list
pwd
cd ~
ls
cd node-v6.11.4-linux-x64/
ls
cd lib/node_modules/
ls
cd npm/
ls
cd ..
pwd
ls
mv ~ \sim /\,pm2\,/ .
ls
cd pm2
ls
```

cd bin ls pwd sudo ln -s /home/jlch/node-v6.11.4-linux-x64/lib/node\_modules/pm2/bin/pm2 /usr/bin/pm2 cd pm2 l

#### pm2, ~/.pm2/ rm -rf ~/.pm2/

#### factor\_svr

tar -zxvf factor\_svr.tar.gz

#### factor-html

```
cp factor-html/ /usr/share/nginx/html/factor/
```

## 22.1.3

120.234.23.100 IP 202.104.136.202 120.234.23.99

 $120.234.23.99:6379 \Longrightarrow 10.10.12.19:6379\ 202.104.136.202:6379 \Longrightarrow 10.10.13.103:6379$ 

## 22.1.4 transmitter

```
curl -X POST "http://qliang.com.cn/transmitter_api/vl/session" -H "accept:_

application/json" -H "content-type: application/json" -d "{ \"login_name\": \

intqilei\", \"login_pwd\": \"123456\"}"

curl -X POST "https://api-cm.zhangtl.com/transmitter_api/vl/session" -H "accept:_

application/json" -H "content-type: application/json" -d "{ \"login_name\": \

intqilei\", \"login_pwd\": \"123456\"}"

curl -X POST "https://api-ct.zhangtl.com:8443/transmitter_api/vl/session" -H "accept:_

intqilei\", \"login_pwd\": \"123456\"}"

curl -X POST "https://api-ct.zhangtl.com:8443/transmitter_api/vl/session" -H "accept:_

intqilei\", \"login_pwd\": \"123456\"}"
```

## 22.2 openx

Contents:

## 22.2.1 singals

Contents:

#### tick signals debug

#### config.json

redis 192.168.31.240

node quote\_player.js 201710311448

#### redis

#### 2 terminal

psubscribe Topics.signals.quote.1Min.S\*

psubscribe Topics.market.snapshot.SZ

node tick-signals.js SZ

node quote\_test.js

#### tick singals feedback

#### 20171031 obj.ID: 002036 GTTS

1

```
obj.TM: 20171031 145406 000 change5: -0.02016546018614274 price: 18.95

1 obj.TM: 20171031 145415 000 change5: -0.019658561821003572 price: 18.95

2 obj.TM: 20171031 145418 000 change5: -0.020175892395240407 price: 18.94

2 obj.TM: 20171031 145421 000 change5: -0.019141231246766553 price: 18.96

3 obj.TM: 20171031 145427 000 change5: -0.02016546018614274 price: 18.95

3 obj.TM: 20171031 145439 000 change5: -0.019141231246766553 price: 18.96
```

002036.SZ, GTTS

# 22.3 jlch record

Contents:

## 22.3.1 zhongtai-a

1

- 15:00-17:00
- 17:00-20:00
  - 103000\*7\*10
  - 3000\*7,

# 22.4

Contents:

Hello World

# EvaEngine Quick Start

EvaEngine is a PHP5 & Zend Framework 2.0 based development engine which is still **under developing**. Our goal is make EvaEngine to the best way to create your own custom website or webservice.

## 24.1 Features

## 24.1.1 Real Module Based

Every feature is an independent module in EvaEngine. What you need is just pick out features when you need them.

You could combine different modules into various websites : blog, social networking SNS, E-commerce or anything you want.

## 24.1.2 Everything is RESTFul

In EvaEngine, everything is designed by RESTFul style, you could build up a RESTFul webserice easily.

## 24.1.3 Plugins and Customize

EvaEngine is complete follow Zend Framework 2.0 code standards, it make developers easy to add features and install 3rd-part modules.

## 24.2 Installation

## 24.2.1 Get source code from github

mkdir evaengine cd evaengine git clone git://github.com/AlloVince/eva-engine.git git submodules update -init

## 24.2.2 Create mysql db tables

Create a database "eva" (or any name you want), run sql query file in this database

evaengine/data/database/eva.sql

## 24.2.3 Connect database

Create EvaEngine local config file by:

evaengine/config/autoload/local.config.php

Write config file as below and change the username/password to yours:

```
<?php return array(
```

);

## 24.2.4 Bind local domain

Bind a local domain local.evaengine (or anything you want) to path

evaengine/public

Then visit the local domain http://local.evaengine .

## 24.3 Example

Check a blog made by EvaEngine: http://avnpc.com/

Blog source code is here:

https://github.com/AlloVince/eva-engine/tree/avnpc

## 24.4 Resources

Contact author AlloVince by his [blog](http://avnpc.com/) or email i#av2.me(replace # to @).

Indices and tables

- genindex
- modindex
- search